# LEXM RK Dispositivo Todo en Uno 7300 Series

Guía del usuario

#### November 2005

#### www.lexmark.com

Lexmark y Lexmark con el diseño de diamante son marcas comerciales de Lexmark International, Inc., registradas en los Estados Unidos o en otros países.

El resto de las otras marcas comerciales son propiedad de sus respectivos propietarios.

© 2006 Lexmark International, Inc.

Reservados todos los derechos.

740 West New Circle Road Lexington, Kentucky 40550

#### Edition: November 2005

The following paragraph does not apply to any country where such provisions are inconsistent with local law: LEXMARK INTERNATIONAL, INC., PROVIDES THIS PUBLICATION "AS IS" WITHOUT WARRANTY OF ANY KIND, EITHER EXPRESS OR IMPLIED, INCLUDING, BUT NOT LIMITED TO, THE IMPLIED WARRANTIES OF MERCHANTABILITY OR FITNESS FOR A PARTICULAR PURPOSE. Some states do not allow disclaimer of express or implied warranties in certain transactions; therefore, this statement may not apply to you.

This publication could include technical inaccuracies or typographical errors. Changes are periodically made to the information herein; these changes will be incorporated in later editions. Improvements or changes in the products or the programs described may be made at any time.

Comments about this publication may be addressed to Lexmark International, Inc., Department F95/032-2, 740 West New Circle Road, Lexington, Kentucky 40550, U.S.A. In the United Kingdom and Eire, send to Lexmark International Ltd., Marketing and Services Department, Westhorpe House, Westhorpe, Marlow Bucks SL7 3RQ. Lexmark may use or distribute any of the information you supply in any way it believes appropriate without incurring any obligation to you. You can purchase additional copies of publications related to this product by calling 1-800-553-9727. In the United Kingdom and Eire, call +44 (0) 8704 440 044. In other countries, contact your point of purchase.

References in this publication to products, programs, or services do not imply that the manufacturer intends to make these available in all countries in which it operates. Any reference to a product, program, or service is not intended to state or imply that only that product, program, or service may be used. Any functionally equivalent product, program, or service that does not infringe any existing intellectual property right may be used instead. Evaluation and verification of operation in conjunction with other products, programs, or services, except those expressly designated by the manufacturer, are the user's responsibility.

#### © 2006 Lexmark International, Inc.

All rights reserved.

#### UNITED STATES GOVERNMENT RIGHTS

This software and any accompanying documentation provided under this agreement are commercial computer software and documentation developed exclusively at private expense.

#### Información de seguridad

- Utilice únicamente la fuente y el cable de alimentación que se proporcionan con este producto o los de repuesto autorizados por el fabricante.
- Conecte el cable de alimentación a una toma de alimentación eléctrica debidamente conectada a tierra, que se encuentre cercana al dispositivo y sea de fácil acceso.
- Las tareas de reparación o mantenimiento de la impresora que no se describan en las instrucciones de funcionamiento deberá realizarlas un técnico autorizado.
- Utilice solo un cable de telecomunicaciones (RJ-11) de 26 AWG o mayor cuando conecte esta impresora a la red telefónica conmutada pública.

**PRECAUCIÓN:** No utilice la función de fax durante una tormenta eléctrica. No instale este producto ni realice conexiones eléctricas o de cableado (cable de alimentación, línea telefónica, etc.) durante tormentas eléctricas.

## Índice general

| Búsqueda de información sobre la impresora              | 9  |
|---------------------------------------------------------|----|
| Configuración de la impresora                           | 11 |
| Comprobación del contenido de la caia                   |    |
| Instalación del panel de control en otro idioma         | 12 |
| Prenaración de la impresora para enviar y recibir faxes | 12 |
| Selección de conexiones de fax                          |    |
| Conexión directa a una toma mural telefónica.           |    |
| Conexión a un teléfono                                  |    |
| Conexión a un contestador automático                    | 15 |
| Conexión a un equipo con un módem                       | 16 |
| Información acerca de la impresora                      | 18 |
| Descripción de las partes de la impresora               |    |
| Uso de los botones del panel de control y los menús     |    |
| Uso del panel de control                                |    |
| Desplazamiento por los menús del panel de control       |    |
| Uso del menú Copiar                                     | 23 |
| Uso del menú Escanear                                   | 24 |
| Uso del menú Fax                                        | 24 |
| Información acerca del software                         | 26 |
| Uso del software de la impresora                        |    |
| Uso del Paquete de productividad                        |    |
| Uso del Centro Todo en Uno                              | 27 |
| Apertura del Centro Todo en Uno                         |    |
| Uso de la ficha Escaneo y Copia                         |    |
| Uso de la ficha Imágenes guardadas                      |    |
| Uso del vínculo Mantenimiento/Solución de problemas     |    |
| Uso del Centro de soluciones                            |    |
| Uso de las Propiedades de impresión                     |    |
| Apertura de Propiedades de impresión                    |    |
| Uso del menú Guardar valores                            |    |
| Uso del menú Tareas                                     |    |
| Uso del menú Opciones                                   | 32 |
| Uso de las fichas de Propiedades de impresión           |    |
| Uso del Editor de fotografías                           |    |
| Uso de la Utilidad de configuración de fax              |    |

| Carga de papel y de documentos originales                                       | 35 |
|---------------------------------------------------------------------------------|----|
| Carga del papel                                                                 |    |
| Carga de varios tipos de papel                                                  |    |
| Carga de documentos originales en el alimentador automático de documentos (ADF) |    |
| Carga de documentos originales en el cristal del escáner                        | 40 |
|                                                                                 |    |
| Impresión                                                                       | 42 |
| Impresión de documentos                                                         | 42 |
| Impresión de copias intercaladas                                                | 42 |
| Inversión del orden de impresión (la última página en primer lugar)             | 42 |
| Impresión de transparencias                                                     | 43 |
| Impresión de sobres                                                             | 43 |
| Impresión de varias páginas en una hoja                                         | 43 |
| Impresión de tarietas                                                           | 44 |
|                                                                                 |    |
| Copia                                                                           | 45 |
| Realización de una copia                                                        | 45 |
| Intercalación de copias                                                         | 45 |
| Repetición de una imagen en una página                                          | 46 |
| Ampliación o reducción de imágenes                                              | 46 |
| Escanoo                                                                         | 18 |
|                                                                                 |    |
| Escaneo de un documento.                                                        |    |
| Escaneo de documentos o imagenes para enviarios por correo electronico          |    |
| Escaneo de texto para su edicion                                                |    |
| Escaneo de imágenes para su edición                                             | 49 |
| Escaneo de imágenes claras de revistas o periódicos                             | 50 |
| Escaneo en el equipo a través de una red                                        | 50 |
| Envío v recepción de faxes                                                      | 51 |
| Envío de faxes                                                                  |    |
| Introducción de números de fax                                                  |    |
| Envío de faxes mediante el panel de control                                     | 52 |
| Enviament de faxos mitjançant l'ordinador                                       | 52 |
| Envío de un fax a grupo a una hora programada                                   | 53 |
| Envío de faxes mientras se escucha una llamada (Marcación instantánea)          | 53 |
| Recepción de faxes                                                              | 54 |
| Recepción de faxes automáticamente                                              |    |
| Recepcion de un tax con un contestador automatico                               | 54 |

| Recepción manual de faxes                                                                                                    | 54             |
|----------------------------------------------------------------------------------------------------|----------------|
| Uso del servicio de identificación de llamada                                                                                     | 54<br>55       |
| Impresión de informes de actividad del fax                                                                                        | 55             |
| Configuración de hatenes y púmeros de margosión répide                                                                            | 50<br>56       |
| Configuración de los betenos de marcación rápida mediante el papel de control                                                     | 50             |
| Configuración de los botones de marcación rápida mediante el equipo                                                               | 50             |
| Configuración de los botones de marcación rápida mediante el equipo                                                               |                |
| Uso de la Libreta de teléfonos                                                                                                    | 57             |
| Personalización de los valores de marcación                                                                                       | 58             |
| Configuración de un prefijo de marcación                                                                                          | 58             |
| Configuración del timbre distintivo                                                                                               | 58             |
| Establecimiento del número de tonos antes de recibir un fax automáticamente                                                       | 58             |
| Configuración del fax para su funcionamiento mediante PBX                                                                         | 59             |
| Personalización de los valores de fax                                                                                             | 59             |
| Personalización de los valores mediante la Utilidad de configuración de fax                                                       | 59             |
| Configuración de encabezamientos para fax                                                                                         | 61             |
| Configuración de pies de página de fax                                                                                            | 62             |
| Bloqueo de la configuración del fax ante modificaciones no deseadas                                                               | 62             |
| Bloqueo de faxes no deseados                                                                                                    | 63             |
| Trabajo con fotos                                                                                                    | 64             |
| Impresión de fotografías sin bordes                                                                                               | 64             |
| Impresión de fotografías almacenadas en el ordenador mediante el paquete de productividad                                         | 64             |
| Uso de una cámara digital compatible con PictBridge para controlar la impresión de fotografías                                    | 65             |
| Personalización de fotos                                                                                                    | 65             |
| Creación e impresión de un álbum de recortes o una página de álbum                                                                | 65             |
| Adición de pies de foto a una página de fotografías                                                                               | 66             |
| Conexión en red de la impresora                                                                                                   | 67             |
| Instalación de impresoras en red                                                                                                  | 67             |
| Impresión compartida                                                                                                    | 67             |
| Impresión IP directa                                                                                                    | 68             |
| Consejos para la instalación de una impresora en red                                                                              | 68             |
| Asignación de una dirección IP                                                                                                    | 68             |
| Búsqueda de la dirección MAC                                                                                                    | 60             |
|                                                                                                    |                |
| Configuración manual de una impresora de red                                                                                      | 69             |
| Configuración manual de una impresora de red<br>Búsqueda de una impresora y un servidor de impresión ubicados en subredes remotas | 69<br>69<br>69 |

| Mantenimiento de la impresora                                           | 70 |
|-------------------------------------------------------------------------|----|
| Cambio de los cartuchos de impresión                                    | 70 |
| Extracción de cartuchos usados                                          | 70 |
| Instalación de los cartuchos de impresión                               | 71 |
| Consecución de una mejor calidad de impresión                           | 72 |
| Mejora de la calidad de impresión                                       | 72 |
| Alineación de los cartuchos de impresión                                | 73 |
| Limpieza de los inyectores de los cartuchos de impresión                | 73 |
| Limpieza de los contactos e inyectores de los cartuchos de impresión    | 73 |
| Conservación de los cartuchos de impresión                              | 74 |
| Limpieza del cristal del escáner                                        | 75 |
| Realización de pedidos de consumibles                                   | 75 |
| Reciclaje de productos Lexmark                                          | 76 |
| Solución de problemas                                                   | 77 |
| Solución de problemas de configuración                                  | 77 |
| En la pantalla no aparece el idioma correcto                            | 77 |
| El botón de alimentación no está encendido                              | 78 |
| El software no se instala                                               | 78 |
| La página no se imprime                                                 | 79 |
| No se puede imprimir a partir de una cámara digital con PictBridge      | 81 |
| Solución de problemas de impresión                                      | 81 |
| Mejora de la calidad de impresión                                       | 81 |
| Calidad baja de textos y gráficos                                       | 82 |
| La calidad en los bordes de la página es baja                           |    |
| La impresora no imprime o no responde                                   | 83 |
| La velocidad de impresion es lenta                                      |    |
| Las fotografias o los documentos se imprimen incompletos                |    |
| Solución de problemas de copia                                          |    |
| La fotocopiadora no responde                                            |    |
| La unidad del escaner no se cierra                                      | 85 |
| Daja Calidad de Copia                                                   |    |
| Solución do problemas do oscanos                                        |    |
| El escáner no responde                                                  | 86 |
| El escaneo lleva demasiado tiempo o bloquea el equipo                   |    |
| No se ha realizado con éxito el escaneo.                                |    |
| Baja calidad de imagen escaneada                                        |    |
| Las fotografías o los documentos se escanean incompletos                |    |
| No se puede escanear en una aplicación                                  | 88 |
| No se puede escanear en el equipo a través de una red                   | 88 |
| Solución de problemas de fax                                            |    |
| Sugerencias para el envío de faxes mediante el Paquete de productividad | 88 |
| No pueden enviarse ni recibirse faxes                                   | 89 |

| Puede enviar faxes, pero no recibirlos                                           | 90  |
|----------------------------------------------------------------------------------|-----|
| Puede recibir faxes, pero no enviarlos                                           | 91  |
| La impresora recibe un fax en blanco                                             | 92  |
| Los faxes recibidos tienen baja calidad de impresión                             | 92  |
| Solución de problemas de red                                                     | 93  |
| La impresora que desea configurar no aparece en la lista de impresoras de la red | 93  |
| No se puede imprimir en la impresora de red                                      | 94  |
| El nombre de red no aparece en la lista                                          | 94  |
| Solución de problemas de atascos y alimentación de papel                         | 94  |
| Atasco de papel en la impresora                                                  | 94  |
| Atasco de papel en el alimentador automático de documentos (ADF)                 | 95  |
| Error de alimentación de papel normal o especial                                 | 95  |
| La impresora no admite papel normal, sobres ni papel especial                    | 96  |
| Atascos de papel de banner                                                       | 96  |
| Mensajes de error                                                                | 97  |
| Nivel bajo negro/Nivel bajo color/Nivel bajo de tinta para fotografía            | 97  |
| Eliminación de atascos de papel                                                  | 97  |
| Eliminar atasco en el ADF                                                        | 97  |
| Error del cartucho izquierdo/Error del cartucho derecho                          | 97  |
| Error de cartucho                                                                | 97  |
| Eliminación del atasco en el carro de impresión                                  | 98  |
| Falta el cartucho izquierdo/Falta el cartucho derecho                            | 99  |
| Error: 1104                                                                      | 99  |
| Problema de alineación                                                           | 100 |
| Error de fax                                                                     | 100 |
| Modo de fax incompatible                                                         | 100 |
| Error al intentar establecer la conexión                                         | 100 |
| Error de la línea telefónica                                                     | 101 |
| Error de fax remoto                                                              | 101 |
| Línea telefónica ocupada                                                         | 102 |
| Memoria llena                                                                    | 103 |
| Desinstalación y reinstalación del software                                      | 103 |
| Avisos                                                                           | 105 |
| Consumo de energía                                                               | 107 |
| Índice alfabético                                                                | 109 |

## Búsqueda de información sobre la impresora

#### Hoja de instalación

| Descripción                                                                                              | Ubicación                                                                           |
|----------------------------------------------------------------------------------------------------|-------------------------------------------------------------------------------------|
| La hoja de <i>instalación</i> contiene las instrucciones necesarias para configurar hardware y software. | Encontrará este documento en la caja de la impresora o en la página web de Lexmark. |

#### Guía del usuario

| Descripción                                                                                                    | Ubicación                                                                                                    |
|----------------------------------------------------------------------------------------------------|----------------------------------------------------------------------------------------------------|
| La <i>Guía del usuario</i> contiene las instrucciones de uso de la impresora, además de otra información relativa a: | Encontrará este documento en la página web de Lexmark.                                                        |
| <ul> <li>Mantenimiento</li> <li>Solución de problemas</li> </ul>                                                     | Cuando instale el software de la impresora, es posible que <i>la Guía del usuario</i> también esté instalada. |
| Seguridad                                                                                                    | <ol> <li>Haga clic en Inicio → Programas o Todos los<br/>programas → Lexmark 7300 Series.</li> </ol>          |
|                                                                                                    | 2 Haga clic en la Guía del usuario.                                                                           |

#### CD

| Descripción                                                                                                    | Ubicación                                                                                                    |
|----------------------------------------------------------------------------------------------------|----------------------------------------------------------------------------------------------------|
| El CD incluye los archivos de publicación, software y controladores. Si conecta la impresora a un equipo, el CD instalará en él el sistema de ayuda. | Encontrará este CD en la caja de la impresora. Consulte la hoja de <i>instalación</i> para obtener las instrucciones de instalación. |

#### Ayuda

| ión                                                                                       |
|-------------------------------------------------------------------------------------------|
| o se esté ejecutando algún programa de Lexmark,<br>ic en Ayuda, Sugerencias → Ayuda, o en |
| i                                                                                         |

#### Centro de soluciones Lexmark

| Descripción                                                                                                    | Ubicación                                                                                                    |
|----------------------------------------------------------------------------------------------------|----------------------------------------------------------------------------------------------------|
| El software del Centro de soluciones Lexmark se<br>incluye en el CD, si se conecta la impresora a un<br>equipo. Se instalará con el resto del software. | <ul> <li>Para acceder al Centro de soluciones Lexmark:</li> <li>1 Haga clic en Inicio → Programas o Todos los programas → Lexmark 7300 Series.</li> <li>2 Seleccione Centro de soluciones Lexmark.</li> </ul> |

#### Archivo Léame

| Descripción                                                                                                    | Ubicación                                                                                                    |
|----------------------------------------------------------------------------------------------------|----------------------------------------------------------------------------------------------------|
| Este archivo contiene información de última hora sobre<br>la impresora y software que no aparece en el resto de la<br>documentación, así como información específica del<br>sistema operativo. | <ul> <li>Para acceder al archivo Léame:</li> <li>1 Haga clic en Inicio → Programas o Todos los programas → Lexmark 7300 Series.</li> <li>2 Seleccione Léame.</li> </ul> |

| Descripción                                                                                                    | Ubicación                                                                                                    |
|----------------------------------------------------------------------------------------------------|----------------------------------------------------------------------------------------------------|
| Nuestra página web contiene una amplia variedad de<br>información.<br><b>Nota:</b> todas las rutas de la página web están sujetas<br>a modificaciones. | <ul> <li>Visite nuestra página web: www.lexmark.com.</li> <li>1 Diríjase a la página web.</li> <li>2 Seleccione un país de la lista desplegable que se encuentra en la esquina superior izquierda de la página.</li> <li>3 Seleccione el vínculo que contenga la información que desee.</li> </ul> |

Para que podamos atenderle con mayor rapidez, anote la información que aparece a continuación (se encuentra en el recibo de compra y en la parte trasera de la impresora) y téngala preparada cuando se ponga en contacto con nosotros:

Número de tipo de máquina:

Número de serie:

Fecha de compra:

Punto de venta:

## Configuración de la impresora

## Comprobación del contenido de la caja

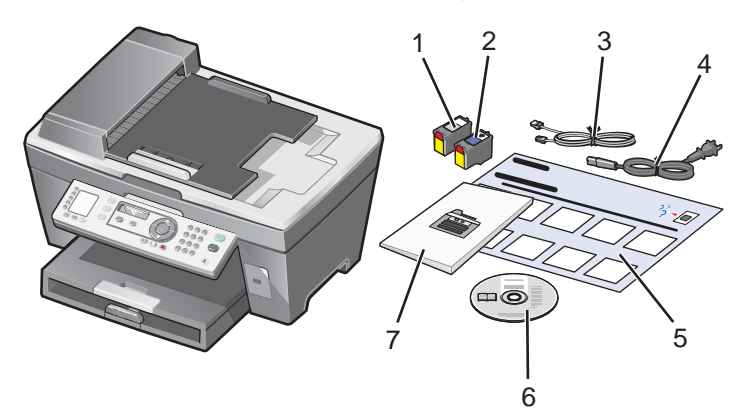

|   | Nombre                                          | Descripción                                                                                                    |
|---|-------------------------------------------------|----------------------------------------------------------------------------------------------------|
| 1 | Cartucho de impresión negro                     | Cartuchos que se van a instalar en la impresora.                                                                                                    |
| 2 | Cartucho de impresión de color                  | <b>Nota:</b> La combinación de cartuchos puede variar en función del producto que haya adquirido.                                                                                   |
| 3 | Cable telefónico                                | Se utiliza para la recepción y el envío de faxes. Para obtener más<br>información acerca de cómo conectar este cable, consulte "Selección de<br>conexiones de fax" en la página 12. |
| 4 | Cable de alimentación eléctrica                 | Se conecta al puerto de la fuente de alimentación situado en la parte posterior de la impresora.                                                                                    |
| 5 | Hoja de instalación                             | Instrucciones sobre la instalación del hardware y del software, además de información sobre la solución de problemas de instalación.                                                |
| 6 | CD del software de instalación                  | Software de instalación de la impresora. También incluye la Ayuda del software de la impresora.                                                                                     |
|   |                                                 | <b>Nota:</b> Al instalar el soltware de la impresora también se instala la Ayuda.                                                                                                   |
| 7 | Guía del usuario o Soluciones<br>de instalación | Folleto impreso que puede utilizarse como guía.                                                                                                    |

#### Instalación del panel de control en otro idioma

Estas instrucciones se aplican únicamente en el caso de que la impresora incluya un panel de control en otros idiomas.

1 Levante el panel de control y retírelo (si hay uno instalado).

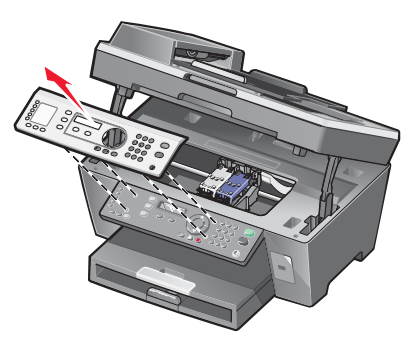

- 2 Elija el panel de control correspondiente a su idioma.
- **3** Alinee las presillas del panel de control con los agujeros de la impresora y presione.

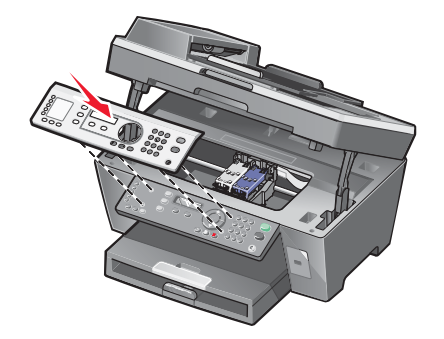

#### Preparación de la impresora para enviar y recibir faxes

#### Selección de conexiones de fax

Es posible conectar la impresora a dispositivos como un teléfono, un contestador automático o el módem de un equipo. Si surge algún problema, consulte "Solución de problemas de configuración" en la página 77.

**Nota:** la impresora es un dispositivo analógico que funciona de manera óptima cuando se conecta directamente a la toma mural. Es posible conectar sin problemas otros dispositivos (como un teléfono o un contestador automático) a través de la impresora, tal y como se describe en los pasos de instalación. Si desea disfrutar de una conexión digital como RDSI, DSL o ADSL, necesitará un dispositivo de otro fabricante, como un filtro de DSL.

No es necesario conectar la impresora a un equipo, pero sí es necesario conectarla a una línea telefónica para enviar y recibir faxes.

Es posible conectar la impresora a otros dispositivos. Consulte la tabla siguiente para ver el mejor modo de configurar la impresora.

| Dispositivo                                                | Ventajas                                           | Consulte la sección                                            |
|------------------------------------------------------------|----------------------------------------------------|----------------------------------------------------------------|
| <ul><li>La impresora</li><li>Un cable telefónico</li></ul> | Envío y recepción de faxes sin utilizar un equipo. | "Conexión directa a una toma mural telefónica" en la página 13 |

| Dispositivo                                                                                                    | Ventajas                                                                                                    | Consulte la sección                                       |  |
|----------------------------------------------------------------------------------------------------|----------------------------------------------------------------------------------------------------|-----------------------------------------------------------|--|
| <ul><li>La impresora</li><li>Un teléfono</li><li>Dos cables telefónicos</li></ul>                                             | <ul> <li>Uso de la línea de fax como una línea telefónica convencional.</li> <li>Envío y recepción de faxes sin utilizar un equipo.</li> </ul> | "Conexión a un teléfono" en la<br>página 14               |  |
| <ul> <li>La impresora</li> <li>Un teléfono</li> <li>Un contestador<br/>automático</li> <li>Tres cables telefónicos</li> </ul> | Recepción de mensajes de voz y faxes<br>entrantes.                                                                                             | "Conexión a un contestador<br>automático" en la página 15 |  |
| <ul> <li>La impresora</li> <li>Un teléfono</li> <li>Un módem de equipo</li> <li>Tres cables telefónicos</li> </ul>            | Envío de faxes mediante el equipo o la impresora.                                                                                              | "Conexión a un equipo con un<br>módem" en la página 16    |  |

#### Conexión directa a una toma mural telefónica

Conecte la impresora directamente a una toma mural telefónica para hacer copias o enviar y recibir faxes sin utilizar el equipo.

- 1 Asegúrese de que dispone de un cable telefónico y una toma mural telefónica.
- 2 Conecte un extremo del cable telefónico al puerto LINE 🔅 de la impresora.

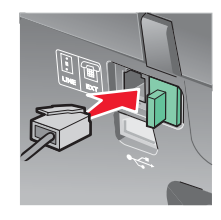

3 Conecte el otro extremo del cable telefónico a una toma mural telefónica activa.

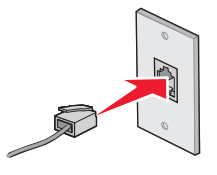

**Nota:** para obtener más información acerca de la conexión de la impresora a equipos de telecomunicaciones, consulte las instrucciones adicionales que se incluyen con la impresora. Es posible que los pasos de configuración varíen en función del país.

#### Conexión a un teléfono

Conecte un teléfono a la impresora para usar la línea de fax como una línea telefónica convencional. Instale la impresora en la misma ubicación que el teléfono para hacer copias o enviar y recibir faxes sin usar el equipo.

- 1 Asegúrese de que dispone de los siguientes elementos:
  - un teléfono,
  - dos cables telefónicos y
  - una toma mural telefónica.
- 2 Conecte un cable telefónico al puerto LINE (a) de la impresora y, a continuación, enchúfelo a una toma mural telefónica activa.

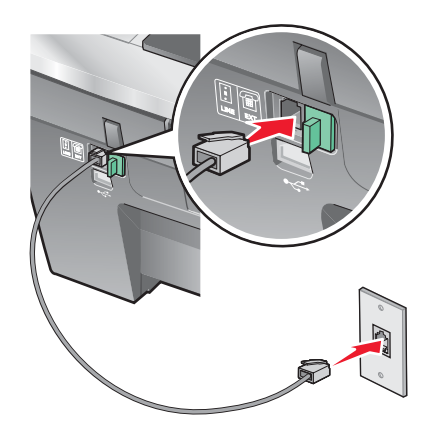

3 Retire la protección del puerto EXT 🗐 de la impresora.

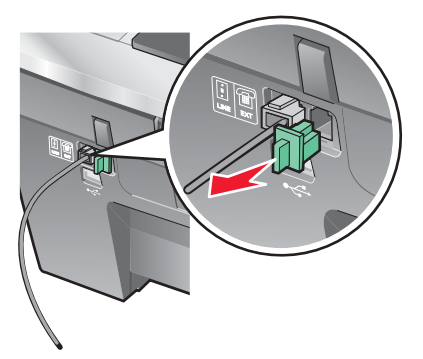

4 Conecte el otro cable telefónico al teléfono y al puerto EXT 🗐 de la impresora.

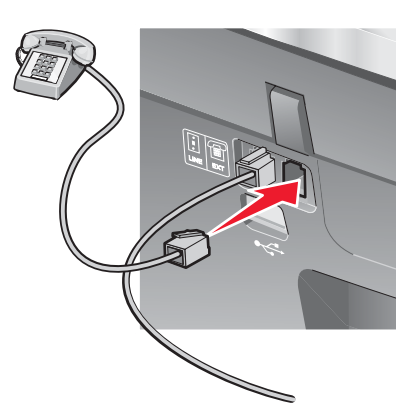

**Nota:** para obtener más información acerca de la conexión de la impresora a equipos de telecomunicaciones, consulte las instrucciones adicionales que se incluyen con la impresora. Es posible que los pasos de configuración varíen en función del país.

#### Conexión a un contestador automático

Conecte un contestador automático a la impresora para recibir mensajes de voz y faxes entrantes.

- 1 Asegúrese de que dispone de los siguientes elementos:
  - un teléfono,
  - un contestador automático,
  - tres cables telefónicos y
  - una toma mural telefónica.
- 2 Conecte un cable telefónico al puerto LINE i de la impresora y, a continuación, a una toma mural telefónica activa.

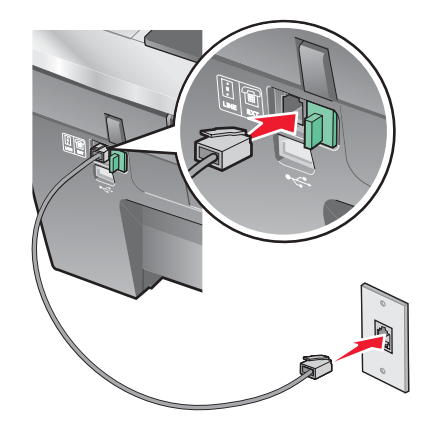

3 Retire la protección del puerto EXT 🗐 de la impresora.

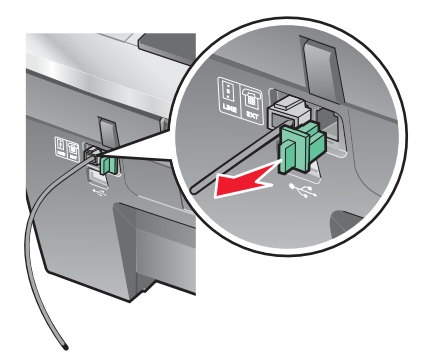

4 Conecte otro cable telefónico del teléfono al contestador automático.

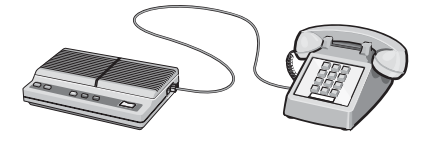

5 Conecte un tercer cable telefónico del contestador automático al puerto EXT 🗐 de la impresora.

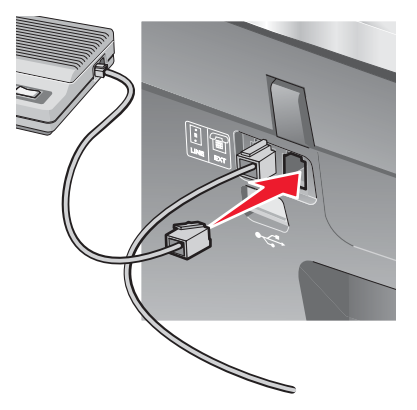

**Nota:** para obtener más información acerca de la conexión de la impresora a equipos de telecomunicaciones, consulte las instrucciones adicionales que se incluyen con la impresora. Es posible que los pasos de configuración varíen en función del país.

#### Conexión a un equipo con un módem

Conecte la impresora a un equipo con un módem para enviar faxes desde la aplicación de software.

- 1 Asegúrese de que dispone de los siguientes elementos:
  - un teléfono,
  - un equipo con módem,
  - tres cables telefónicos y
  - una toma mural telefónica.
- 2 Conecte un cable telefónico al puerto LINE *de la impresora y a una toma mural telefónica activa.*

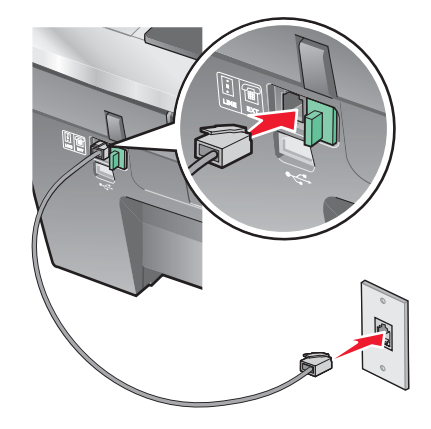

3 Retire la protección del puerto EXT 🗐 de la impresora.

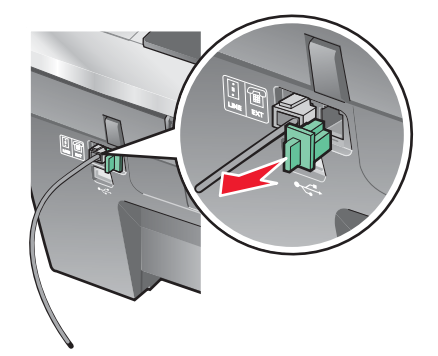

4 Conecte una segunda línea telefónica desde el teléfono al módem del equipo.

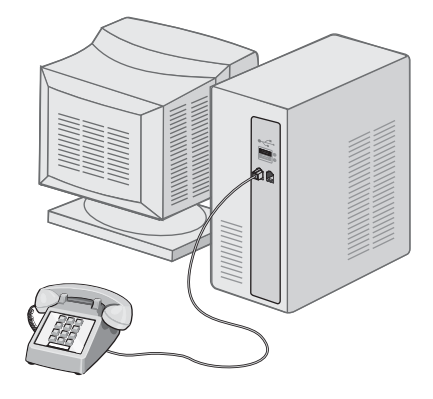

5 Conecte un tercer cable telefónico desde el módem del equipo hasta el puerto EXT 🗐 de la impresora.

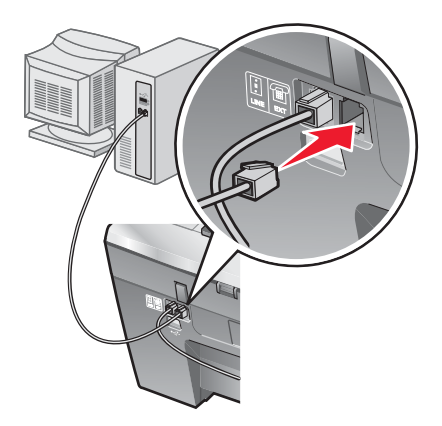

**Nota:** para obtener más información acerca de la conexión de la impresora a equipos de telecomunicaciones, consulte las instrucciones adicionales que se incluyen con la impresora. Es posible que los pasos de configuración varíen en función del país.

## Información acerca de la impresora

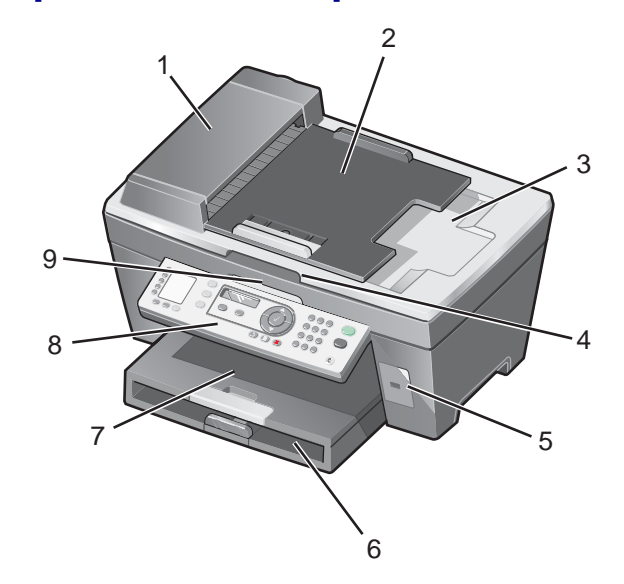

## Descripción de las partes de la impresora

|   | Utilice el siguiente elemento              | Para                                                                                                    |
|---|--------------------------------------------|----------------------------------------------------------------------------------------------------|
| 1 | Alimentador automático de documentos (ADF) | Escanear, copiar, o enviar por fax documentos de varias páginas de tamaño carta, legal y A4.                                                                     |
| 2 | bandeja de entrada del ADF                 | Cargar documentos originales en el ADF. Se<br>recomienda para escanear, copiar o enviar faxes de<br>documentos de varias páginas.                                |
|   |                                            | pequeños ni papel fino (como recortes de revistas) en<br>el alimentador automático de documentos (ADF).<br>Coloque estos elementos sobre el cristal del escáner. |
| 3 | bandeja de salida del ADF                  | Recoger el documento original después de que haya pasado por el ADF.                                                                                             |
| 4 | Cubierta superior                          | Acceder al cristal del escáner.                                                                                                    |
|   |                                            | <b>Nota:</b> El cristal del escáner se recomienda para tarjetas, fotos y originales delicados o de tamaño inusual que no se pueden introducir mediante el ADF.   |
| 5 | puerto PictBridge                          | Conectar cámaras digitales compatibles con<br>PictBridge a la impresora.                                                                                         |
| 6 | Bandeja de papel                           | Cargar papel.                                                                                                    |
| 7 | Bandeja de salida del papel                | Apilar el papel a medida que sale del dispositivo.                                                                                                    |
| 8 | Panel de control                           | Utilizar las funciones de la impresora.<br>Para obtener más información, consulte "Uso del<br>panel de control" en la página 20.                                 |
| 9 | Unidad del escáner                         | Acceder a los cartuchos de impresión.                                                                                                    |

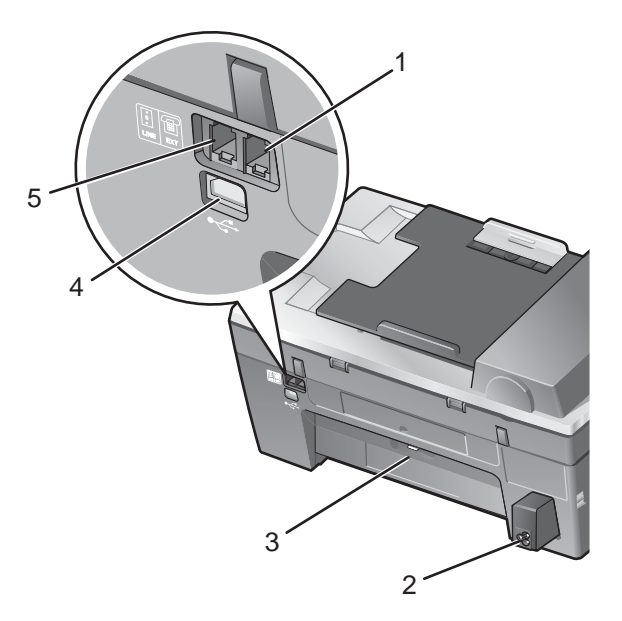

|   | Utilice el siguiente elemento       | Para                                                                                                    |
|---|-------------------------------------|----------------------------------------------------------------------------------------------------|
| 1 | puerto EXT                          | Conectar dispositivos adicionales, como un módem<br>de datos o de fax, un teléfono o un contestador<br>automático a la impresora.<br><b>Nota:</b> Retire la protección para acceder al puerto.                                                                                                    |
| 2 | Puerto de la fuente de alimentación | Conectar la impresora a una fuente de alimentación.                                                                                                    |
| 3 | Puerta de acceso posterior          | Eliminar atascos de papel.                                                                                                    |
| 4 | puerto USB                          | Conectar la impresora a un equipo mediante el cable<br>USB.                                                                                                    |
| 5 | puerto LINE                         | Conectar la impresora a una línea de teléfono activa<br>para enviar y recibir faxes. La impresora debe estar<br>conectada a esta línea de teléfono para recibir<br>llamadas de fax entrantes.<br><b>Nota:</b> No conecte dispositivos adicionales al puerto<br>LINE y no conecte una DSL (línea digital de<br>abonado), RDSI (Red Digital de Servicios<br>Integrados) ni un módem de cable a la impresora. |

#### Uso de los botones del panel de control y los menús

#### Uso del panel de control

En la pantalla aparece lo siguiente:

- Estado del dispositivo Todo en Uno
- Mensajes
- Menús

Nota: es posible que las palabras que aparezcan en la pantalla estén abreviadas.

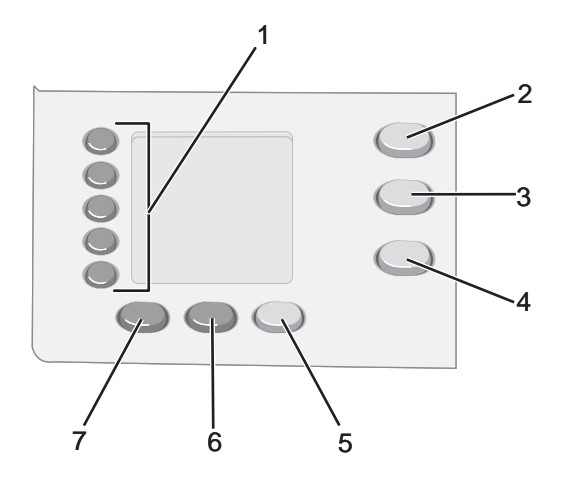

|   | Pulse                                     | Para                                                                                                    |
|---|-------------------------------------------|----------------------------------------------------------------------------------------------------|
| 1 | Botones de<br>marcación sencilla<br>(1-5) | Acceder a cualquiera de los cinco números de marcación rápida programados.                                                                                                    |
| 2 | Modo de copia                             | Acceder a la pantalla predeterminada de copia y realizar copias.                                                                                                    |
|   |                                           |                                                                                                    |
| 3 | Modo de escaneo                           | Acceder a la pantalla predeterminada de escaneo y escanear documentos.                                                                                                    |
|   |                                           | Nota: el modo se selecciona cuando se enciende el indicador luminoso.                                                                                                    |
| 4 | Modo de fax                               | Acceder a la pantalla predeterminada de fax y enviar faxes.                                                                                                    |
|   |                                           | Nota: el modo se selecciona cuando se enciende el indicador luminoso.                                                                                                    |
| 5 | Respuesta                                 | Contestar a todas las llamadas entrantes cuando se enciende el indicador luminoso.                                                                                                    |
|   | automática a fax                          | <b>Nota:</b> si desea obtener más información sobre la configuración del número de tonos que deben sonar antes de que el contestador responda a las llamadas entrantes, consulte "Recepción de faxes automáticamente" en la página 54.                           |
| 6 | Rellamada / Pausa                         | <ul> <li>En Modo de fax, volver a marcar el último número introducido.</li> </ul>                                                                                                    |
|   |                                           | <ul> <li>Introducir una pausa de tres segundos en el número que se va a marcar para<br/>esperar a una línea externa o dirigirlo a un sistema de contestador automático.<br/>Introduzca una pausa sólo cuando ya haya empezado a introducir el número.</li> </ul> |
| 7 | Libreta de teléfonos                      | Acceder a cualquiera de los números de marcación rápida (1-89) o de marcación de grupo (90-99) programados.                                                                                                    |

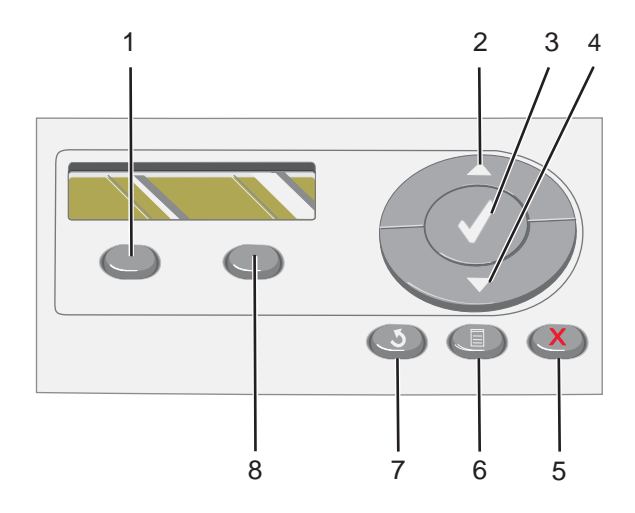

|   | Pulse         | Para                                                                                                    |
|---|---------------|----------------------------------------------------------------------------------------------------|
| 1 | Calidad       | Ajustar la calidad de una copia, escaneo o fax.                                                                                                    |
| 2 |               | <ul> <li>Aumentar un número.</li> <li>Introducir un espacio entre las letras o los números.</li> <li>Desplazarse por los menús, submenús o los valores que aparecen en la pantalla.</li> </ul>                                                                                                    |
| 3 | $\checkmark$  | <ul><li>Seleccionar el menú o submenú que se muestra en la pantalla.</li><li>Guardar valores.</li></ul>                                                                                                    |
| 4 | •             | <ul> <li>Reducir un número.</li> <li>Eliminar una letra o un número.</li> <li>Desplazarse por los menús, submenús o los valores que aparecen en la pantalla.</li> </ul>                                                                                                    |
| 5 | ×             | <ul> <li>Cancelar un trabajo de escaneo, impresión o copia en curso.</li> <li>Borrar un número de fax o finalizar una transmisión de fax y volver a la pantalla predeterminada de fax.</li> <li>Salir de un menú o submenú y volver a la pantalla predeterminada de copia, escaneo o fax.</li> <li>Borrar los valores actuales o los mensajes de error y restablecer los valores predeterminados.</li> </ul> |
| 6 |               | Mostrar el menú de copia, escaneo o fax, según el modo que esté seleccionado.                                                                                                    |
| 7 | ٢             | <ul> <li>Volver a la pantalla anterior.</li> <li>Eliminar una letra o un número.</li> </ul>                                                                                                    |
| 8 | Claro/ Oscuro | Ajustar el brillo de una copia o fax.                                                                                                    |

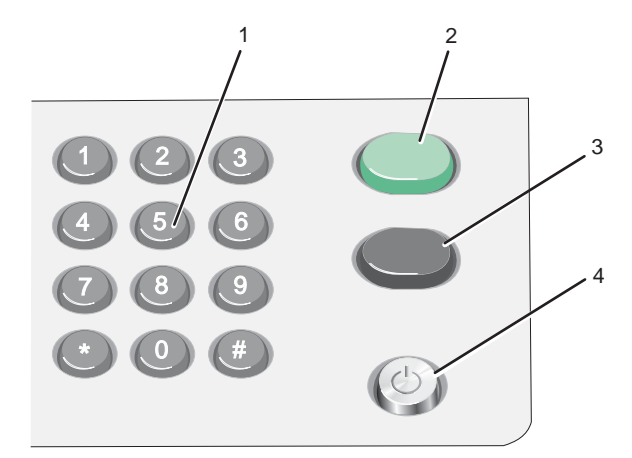

|   | Pulse                              | Para                                                                                                    |
|---|------------------------------------|----------------------------------------------------------------------------------------------------|
| 1 | Un símbolo o número<br>del teclado | <ul> <li>En Modo de copia: seleccionar el número de copias que desea hacer.</li> <li>En Modo de fax: <ul> <li>Introducir números de fax.</li> <li>Desplazarse por un sistema de contestador automático.</li> <li>Seleccionar letras cuando cree una lista de marcación rápida.</li> <li>Escribir números para introducir o editar la fecha y hora que aparecen en la pantalla.</li> </ul> </li> </ul> |
| 2 | Inicio en color                    | Iniciar un trabajo de copia o escaneo, en función del modo que se haya seleccionado.                                                                                                    |
| 3 | Inicio en negro                    | Iniciar un trabajo de copia, escaneo o fax en blanco y negro, en función del modo que se haya seleccionado.                                                                                                    |
| 4 | Encendido                          | <ul><li>Encender y apagar la impresora.</li><li>Detener los procesos de impresión, copia, fax y escaneo.</li></ul>                                                                                                    |

#### Desplazamiento por los menús del panel de control

1 Pulse Modo de copia, Modo de escaneo o Modo de fax.

Aparece la pantalla predeterminada de copia, escaneo o fax.

- 2 Para cambiar los valores, pulse Menú.
- 3 Pulse ▲ o ▼ varias veces hasta que aparezca ♦ junto a la opción que desea.
- 4 Pulse √.
- 5 Pulse ▲ o ▼ varias veces hasta que aparezca junto al elemento de submenu o el valor que desee.
- 6 Pulse √.
- 7 Pulse ◀ o ▲ varias veces hasta que aparezca el valor que desea.
- 8 Si desea cambiar los ajustes de escaneo, pulse  $\checkmark$ .
- 9 Si es necesario, pulse **D** varias veces para volver a los menús anteriores.

#### Uso del menú Copiar

Para acceder al menú Copiar y navegar por él:

- En el panel de control, pulse Modo de copia.
   Aparece la pantalla predeterminada de copia.
- 2 Si no desea cambiar un valor, pulse Inicio en color o Inicio en negro.
- **3** Si desea cambiar un valor, pulse  $\blacksquare$ .
- 4 Pulse ▲ o ▼ varias veces hasta que aparezca junto a la opción que desea.
- 5 Pulse √.
- 6 Pulse ▲ o ▼ varias veces hasta que aparezca iunto al elemento de submenú o valor que desee.
- 7 Pulse √.
- 8 Si es necesario, pulse
- 9 Si desea cambiar los valores para utilizarlos en el futuro, pulse  $\checkmark$ .
- 10 Pulse Inicio en color o Inicio en negro.

Nota: Si es necesario, pulse **D** varias veces para volver a los menús anteriores.

| Utilice                       | Para                                                                                                    |
|-------------------------------|----------------------------------------------------------------------------------------------------|
| Número de copias              | Especificar cuántas copias desea imprimir.                                                                                                    |
| Cambiar tamaño                | Especificar el porcentaje de aumento o reducción de la copia de una imagen.                                                                         |
| Tamaño de papel               | Especificar el tamaño del papel cargado.                                                                                                    |
| Repetir imagen                | Seleccionar el número de copias de una imagen que desea imprimir en una página.                                                                     |
| Intercalar                    | Intercalar copias a medida que salen.                                                                                                    |
| Número de páginas por hoja    | Elegir cuántas páginas deben imprimirse en una página.                                                                                              |
| Más valores                   | Especificar el tamaño y el tipo del documento original.                                                                                             |
| Mantenimiento                 | <ul> <li>Comprobar los niveles de tinta.</li> <li>Limpiar cartuchos.</li> <li>Alinear cartuchos.</li> <li>Imprimir una página de prueba.</li> </ul> |
| Configuración del dispositivo | Personalizar los valores de la impresora.                                                                                                    |
| Color                         | Ajustar la intensidad del color.                                                                                                    |

#### Uso del menú Escanear

Para acceder al menú Escanear y navegar por él:

1 En el panel de control, pulse Modo de escaneo.

Aparece la pantalla predeterminada de escaneo.

- 2 Pulse ▲ o ▼ varias veces hasta que aparezca el destino de escaneo que desee.
- 3 Si no quiere cambiar un valor, pulse Inicio en color o Inicio en negro.
- 4 Si desea cambiar un valor, pulse  $\blacksquare$ .
- 5 Pulse ▲ o ▼ varias veces hasta que aparezca iunto a la opción que desea.
- 6 Pulse √.
- 7 Pulse ▲ o ▼ varias veces hasta que aparezca iunto al elemento de submenú o el valor que desee.
- 8 Pulse √.
- 9 Si es necesario, pulse
- **10** Si desea cambiar los ajustes de escaneo, pulse  $\checkmark$ .
- 11 Pulse Inicio en color o Inicio en negro.

Nota: Si es necesario, pulse **>** varias veces para volver a los menús anteriores.

| Utilice                          | Para                                                                                                    |
|----------------------------------|----------------------------------------------------------------------------------------------------|
| Tamaño original                  | Especificar el tamaño del original.                                                                                                    |
| Mantenimiento                    | <ul> <li>Comprobar los niveles de tinta.</li> <li>Limpiar cartuchos.</li> <li>Alinear cartuchos.</li> <li>Imprimir una página de prueba.</li> </ul> |
| Configuración del<br>dispositivo | Personalizar los valores de la impresora.                                                                                                    |

#### Uso del menú Fax

Para acceder al menú Fax y navegar por él, realice lo siguiente:

1 En el panel de control, pulse Modo de fax.

Aparece la pantalla predeterminada del fax.

- 2 Si no quiere cambiar un valor, introduzca el número de fax y pulse Inicio en negro.
- **3** Si desea cambiar un valor, pulse  $\blacksquare$ .
- 4 Pulse ▲ o ▼ varias veces hasta que aparezca ↓ junto a la opción que desea.
- 5 Pulse √.

- 6 Pulse ▲ o ▼ varias veces hasta que aparezca ↓ junto al elemento de submenú o el valor que desee.
- 7 Pulse √.
- 8 Si es necesario, pulse < o **A** varias veces hasta que aparezca el valor que desea.
- 9 Si desea cambiar los valores para utilizarlos en el futuro, pulse  $\checkmark$ .
- 10 Pulse Inicio en negro.

Nota: Si es necesario, pulse **D** varias veces para volver a los menús anteriores.

| Utilice                      | Para                                                                                                    |
|------------------------------|----------------------------------------------------------------------------------------------------|
| Volumen del timbre           | Modificar el volumen.                                                                                                    |
| Marcación instantánea        | Marcar un número de teléfono mientras se escucha la llamada<br>mediante el altavoz de la impresora. Esta función resulta útil cuando<br>se precisa navegar por un sistema de contestador automático antes de<br>enviar un fax. |
|                              | <b>Nota:</b> Para obtener más información, consulte "Envío de faxes mientras se escucha una llamada (Marcación instantánea)" en la página 53.                                                                                  |
| Informes de fax              | Imprimir los informes del historial del fax o del estado de la transmisión.                                                                                                    |
| Retrasar fax                 | Introducir una hora específica para enviar el fax.                                                                                                    |
|                              | <b>Nota:</b> Asegúrese de introducir correctamente la fecha y hora antes de establecer una hora específica para enviar el fax.                                                                                                 |
| Libretas de teléfonos        | Añadir, editar e imprimir nombres y números de fax individuales o de grupos.                                                                                                    |
| Bloquear faxes               | Bloquear faxes de los números que especifique.                                                                                                    |
| Configuración de envío       | Personalizar valores para mandar un fax.                                                                                                    |
| Configuración de recepción   | Personalizar valores para recibir un fax.                                                                                                    |
| Mantenimiento                | <ul> <li>Comprobar los niveles de tinta.</li> <li>Limpiar cartuchos.</li> <li>Alinear cartuchos.</li> <li>Imprimir una página de prueba.</li> </ul>                                                                            |
| Configuración de dispositivo | Personalizar los valores de la impresora.                                                                                                    |

#### Uso del software de la impresora

| Utilice                           | Para                                                                                       |
|-----------------------------------|--------------------------------------------------------------------------------------------|
| Paquete de productividad          | Abrir el componente necesario para realizar una tarea.                                     |
| Centro Todo en Uno                | Escanear, copiar, imprimir y enviar faxes.                                                 |
| Centro de soluciones              | Buscar información sobre solución de problemas, mantenimiento y pedidos de cartuchos.      |
| Propiedades de impresión          | Seleccionar los valores de impresión óptimos para el documento que va a<br>imprimir.       |
| Editor de fotografías             | Editar fotografías y gráficos.                                                             |
| Fast Pics                         | Transferencia de fotografías desde una cámara digital compatible con PictBridge al equipo. |
| Utilidad de configuración del fax | Ajuste los valores de fax.                                                                 |

#### Uso del Paquete de productividad

Abra el software del Paquete de productividad de uno de los siguientes métodos:

| Método 1                                                                        | Método 2                                                                                             |
|---------------------------------------------------------------------------------|----------------------------------------------------------------------------------------------------|
| En el escritorio, haga doble clic en el icono <b>Paquete de productividad</b> . | <ol> <li>Haga clic en Inicio → Programas o Todos los<br/>programas → Lexmark 7300 Series.</li> </ol> |
|                                                                                 | 2 Seleccione Paquete de productividad.                                                               |

Haga clic en el icono Paquete de productividad para la tarea que desee realizar.

| Haga clic en | Para                    | Detalles                                                                                                    |
|--------------|-------------------------|----------------------------------------------------------------------------------------------------|
|              | Gestionar documentos    | Organizar, buscar o imprimir documentos. Enviar documentos a otras personas o abrirlos con diferentes programas.                        |
|              | Gestionar fotografías   | Organizar o imprimir fotografías en diferentes formatos. Enviar<br>fotografías a otras personas o abrirlas con diferentes<br>programas. |
|              | Visite Lexmark en línea | Visitar nuestro sitio web.                                                                                                    |

| Haga clic en          | Para                                                                                                    | Detalles                                                                                                    |
|-----------------------|----------------------------------------------------------------------------------------------------|----------------------------------------------------------------------------------------------------|
| D                     | Escanear                                                                                                    | Escanear una fotografía o un documento.                                                                                |
|                       | Copiar                                                                                                    | Copiar una fotografía o un documento con opciones de<br>ampliación, reducción o modificación de otras funciones.       |
|                       | Fax                                                                                                    | Enviar un fax o modificar la configuración de fax.                                                                     |
|                       | Adjuntar a correo electrónico                                                                                              | Enviar por correo electrónico documentos o fotografías que se han escaneado o guardado en el equipo.                   |
| abata                 | Escanear y editar texto (OCR)                                                                                              | Escanear un documento y enviarlo a un procesador de texto para editarlo con Reconocimiento óptico de caracteres (OCR). |
|                       | Escanear a PDF                                                                                                    | Escanear un documento y guardarlo en el equipo en formato<br>PDF.                                                      |
| Tips                  | Obtener información adicional acerca de las funciones de este software.                                                    |                                                                                                    |
| Maintain/Troubleshoot | Buscar información sobre mantenimiento, solución de problemas y herramientas para que la impresora funcione correctamente. |                                                                                                    |
| Online Tutorial       | Ver un tutorial basado en web.                                                                                             |                                                                                                    |

#### Uso del Centro Todo en Uno

#### Apertura del Centro Todo en Uno

Utilice el software del Centro Todo en Uno para escanear, copiar, enviar y recibir documentos por fax o imprimir fotografías almacenadas.

Abra el Centro Todo en Uno de una de las siguientes formas:

| Método 1                                                                                                    | Método 2                                                                                                    |
|----------------------------------------------------------------------------------------------------|----------------------------------------------------------------------------------------------------|
| En el escritorio, haga doble clic en el icono <b>Paquete de productividad</b> y, a continuación, haga clic en <b>Escanear</b> o <b>Copiar</b> . | <ol> <li>Haga clic en Inicio → Programas o Todos los<br/>programas → Lexmark 7300 Series.</li> <li>Seleccione Centro Todo en Uno.</li> </ol> |

#### Uso de la ficha Escaneo y Copia

Utilice la ficha Escaneo y Copia para llevar a cabo las tareas de escaneo y copia, para seleccionar una tarea en Herramientas de productividad o para obtener la vista previa de una imagen.

| En la sección                 | Puede                                                                                                    |
|-------------------------------|----------------------------------------------------------------------------------------------------|
| Escanear                      | <ul> <li>Seleccionar un programa al que enviar la imagen escaneada.</li> <li>Seleccionar el tipo de imagen que se va a escanear.</li> <li>Seleccionar la calidad de escaneo.</li> <li>Nota: Haga clic en Ver más opciones de escaneo para comprobar todos los valores.</li> </ul>                                                                                                    |
| Copiar                        | <ul> <li>Seleccionar la cantidad y el color de las copias.</li> <li>Seleccionar un valor de calidad para las copias.</li> <li>Seleccione un tamaño de papel en blanco.</li> <li>Seleccionar el tamaño del documento original.</li> <li>Ajustar la claridad de las copias.</li> <li>Ampliar o reducir las copias.</li> <li>Nota: Haga clic en Ver más opciones de copia para comprobar todos los valores.</li> </ul>                                                                                                    |
| Herramientas de productividad | <ul> <li>Imprimir <ul> <li>Repetir una imagen varias veces en una página.</li> <li>Ampliar o reducir una imagen.</li> <li>Imprimir una imagen como póster de varias páginas.</li> <li>Imprimir más de una página en una hoja de papel</li> </ul> </li> <li>Compartir <ul> <li>Enviar una imagen o un documento por fax.</li> <li>Enviar una imagen o un documento por correo electrónico.</li> </ul> </li> <li>Guardar <ul> <li>Guardar una imagen en el equipo.</li> <li>MagiChop—Guardar varias fotografías.</li> <li>Escanear y guardar en formato PDF.</li> </ul> </li> <li>Editar <ul> <li>Editar el texto de un documento escaneado (OCR).</li> <li>Modificar una imagen mediante un editor de fotografías.</li> </ul> </li> </ul> |

| En la sección           | Puede                                                                                                    |
|-------------------------|----------------------------------------------------------------------------------------------------|
| Presentación preliminar | <ul> <li>Seleccionar un área de la imagen de la presentación preliminar<br/>para escanearla o copiarla.</li> <li>Ver una imagen de lo que se va a imprimir o copiar.</li> </ul> |

**Nota:** Si desea obtener información adicional acerca del uso de la ficha Escaneo y Copia, haga clic en **Ayuda**, en la parte superior central de la pantalla.

#### Uso de la ficha Imágenes guardadas

La ficha Imágenes guardadas permite realizar distintas tareas con las imágenes guardadas en el equipo.

| En la sección                 | Puede                                                                                                    |
|-------------------------------|----------------------------------------------------------------------------------------------------|
| Presentación preliminar       | <ul> <li>Mostrar o crear carpetas.</li> <li>Visualizar presentaciones preliminares y seleccionar imágenes.</li> <li>Cambiar el nombre de las imágenes seleccionadas, eliminarlas o editarlas.</li> </ul>                                                                                                    |
| Abrir con                     | Seleccionar el lugar de destino de las imágenes guardadas.                                                                                                    |
| Impresiones de fotografías    | <ul> <li>Haga clic en Mostrar más opciones de impresión para ver y ajustar los valores de impresión. Puede hacer lo siguiente:</li> <li>Seleccionar la cantidad y el color de las copias.</li> <li>Seleccionar un valor de calidad para las copias.</li> <li>Ajustar la claridad de las copias.</li> <li>Ampliar o reducir las copias.</li> <li>Nota: Haga clic en Siguiente para seleccionar e imprimir fotografías en tamaños estándar.</li> </ul>                                                                                              |
| Herramientas de productividad | <ul> <li>Imprimir <ul> <li>Imprimir una página de álbum con distintos tamaños de fotografía.</li> <li>Ampliar o reducir una imagen.</li> <li>Imprimir una imagen como póster de varias páginas.</li> </ul> </li> <li>Compartir <ul> <li>Enviar una imagen o un documento por fax.</li> <li>Enviar una imagen o un documento por correo electrónico.</li> </ul> </li> <li>Editar <ul> <li>Editar</li> <li>Editar el texto de un documento escaneado (OCR).</li> <li>Modificar una imagen mediante un editor de fotografías.</li> </ul> </li> </ul> |

**Nota:** Si desea obtener información adicional acerca del uso de la ficha Imágenes guardadas, haga clic en **Ayuda**, en la parte superior central de la pantalla.

#### Uso del vínculo Mantenimiento/Solución de problemas

El vínculo Mantenimiento/Solución de problemas ofrece vínculos directos con el Centro de soluciones y con la Utilidad de configuración de fax.

- 1 Haga clic en Inicio → Programas o Todos los programas → Lexmark 7300 Series.
- 2 Seleccione Centro Todo en Uno.
- 3 Haga clic en Mantenimiento/Solución de problemas.
- 4 Elija uno de estos temas:
  - Mantenimiento o solución de problemas de calidad
  - Solución de problemas
  - Estado del dispositivo y niveles de tinta
  - Más consejos para imprimir e instrucciones
  - Información de contacto
  - Avanzadas (opciones de voz y comunicaciones)
  - · Visualización de la versión del software y la información de copyright
  - Mostrar la Utilidad de configuración de fax

#### Uso del Centro de soluciones

El Centro de soluciones proporciona ayuda e información sobre el estado de la impresora y los niveles de tinta.

Para abrir el Centro de soluciones, utilice uno de los métodos siguientes:

| Método 1                                                                                                    | Método 2                                                                                                    |
|----------------------------------------------------------------------------------------------------|----------------------------------------------------------------------------------------------------|
| En el escritorio, haga doble clic en el icono <b>Paquete de productividad</b> y, a continuación, en el botón <b>Mantenimiento/Solución de problemas</b> . | <ol> <li>Haga clic en Inicio → Programas o Todos los<br/>programas → Lexmark 7300 Series.</li> <li>Seleccione Centro de soluciones.</li> </ol> |

El Centro de soluciones consta de seis fichas:

| En la ficha                                             | Puede realizar lo siguiente                                                                                                    |
|---------------------------------------------------------|----------------------------------------------------------------------------------------------------|
| Estado de la impresora (cuadro de diálogo<br>Principal) | <ul> <li>Ver el estado de la impresora. Por ejemplo, durante la impresión<br/>el estado de la impresora es Impresión en curso.</li> <li>Ver el tipo de papel detectado en la impresora.</li> <li>Ver los niveles de tinta de los cartuchos de impresión.</li> </ul>                                                                                      |
| Cómo                                                    | <ul> <li>Aprender a:</li> <li>Escanear, copiar, enviar faxes e imprimir.</li> <li>Encontrar y cambiar los valores.</li> <li>Utilizar las funciones básicas.</li> <li>Imprimir proyectos como banners, fotografías, sobres, tarjetas, transferencias térmicas y transparencias.</li> <li>Encontrar la <i>Guía del usuario</i> para imprimirla.</li> </ul> |

| En la ficha             | Puede realizar lo siguiente                                                                                                    |
|-------------------------|----------------------------------------------------------------------------------------------------|
| Solución de problemas   | <ul> <li>Ver consejos sobre el estado actual.</li> <li>Solucionar otros problemas de la impresora.</li> </ul>                                                                                                    |
| Mantenimiento           | <ul> <li>Instalar un cartucho de impresión.</li> <li>Nota: Espere a que haya finalizado el escaneo antes de instalar nuevos cartuchos.</li> <li>Ver las opciones de compra de cartuchos nuevos.</li> <li>Imprimir una página de prueba.</li> <li>Realizar una limpieza para eliminar bandas horizontales.</li> <li>Realizar una alineación para eliminar bordes borrosos.</li> <li>Solucionar otros problemas de tinta.</li> </ul> |
| Información de contacto | Obtener información sobre cómo ponerse en contacto con Lexmark por teléfono, correo electrónico o a través de Internet.                                                                                                    |
| Avanzadas               | <ul> <li>Cambiar el aspecto de la ventana Estado de impresión.</li> <li>Activar o desactivar los avisos de voz acerca de la impresión.</li> <li>Cambiar los valores de impresión de red.</li> <li>Compartir información con Lexmark acerca del uso que hace de la impresora.</li> <li>Obtener información acerca de la versión de software.</li> </ul>                                                                             |

Nota: Para obtener más información, haga clic en Ayuda en la esquina inferior derecha de la pantalla.

#### Uso de las Propiedades de impresión

#### Apertura de Propiedades de impresión

Propiedades de impresión es el software que controla la función de impresión cuando la impresora está conectada a un ordenador. Sus valores se pueden modificar en función del tipo de proyecto que desee crear. Puede abrir Propiedades de impresión prácticamente desde cualquier programa:

- 1 Con un documento abierto, haga clic en Archivo → Imprimir.
- 2 En el cuadro de diálogo Imprimir, haga clic en Propiedades, Preferencias, Opciones o Configurar.

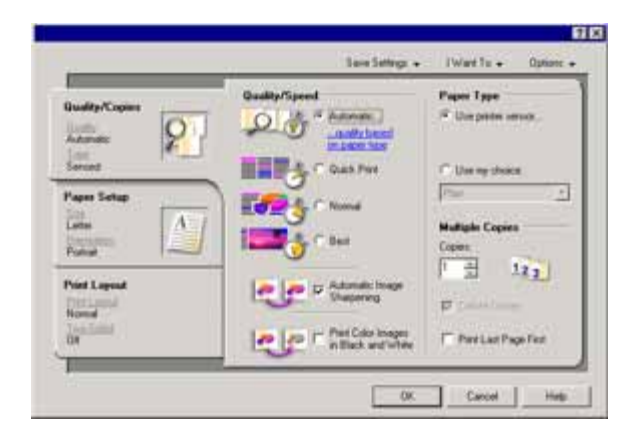

#### Uso del menú Guardar valores

En el menú Guardar valores puede asignar un nombre a los valores actuales de Propiedades de impresión y guardarlos para utilizarlos en el futuro. Puede guardar hasta cinco valores personalizados.

#### Uso del menú Tareas

El menú Tareas incluye una serie de asistentes para tareas (como impresión de fotografías, sobres, banners, posters o impresión a doble cara) con el fin de ayudarle a seleccionar los valores de impresión adecuados para cada proyecto.

#### Uso del menú Opciones

El menú Opciones le permite realizar cambios en los valores de Opciones de calidad, Opciones de presentación y Opciones de estado de impresión. Para obtener más información sobre estos valores, abra el cuadro de diálogo de la ficha desde el menú y, a continuación, haga clic en el botón **Ayuda** del cuadro de diálogo.

El menú Opciones también pone a su disposición vínculos directos con diferentes secciones del Centro de soluciones, así como información sobre la versión del software.

#### Uso de las fichas de Propiedades de impresión

Todos los valores de impresión se encuentran en las tres fichas principales del software Propiedades de impresión: Calidad/Copias, Configuración de papel y Presentación de impresión.

| Ficha                  | Opciones                                                                                                    |
|------------------------|----------------------------------------------------------------------------------------------------|
| Calidad/Copias         | <ul> <li>Seleccionar un valor de Calidad/Velocidad.</li> </ul>                                                                              |
|                        | Seleccionar un tipo de papel.                                                                                                    |
|                        | <ul> <li>Personalizar el modo de impresión de varias copias de un mismo<br/>trabajo de impresión: de forma normal o intercalada.</li> </ul> |
|                        | <ul> <li>Seleccionar el Aumento automático de la nitidez de las imágenes.</li> </ul>                                                        |
|                        | <ul> <li>Seleccionar la impresión en blanco y negro de imágenes en color.</li> </ul>                                                        |
|                        | <ul> <li>Seleccionar la impresión de la última página en primer lugar.</li> </ul>                                                           |
| Configuración de papel | <ul> <li>Especificar el tamaño de papel cargado.</li> </ul>                                                                                 |
|                        | <ul> <li>Seleccionar la orientación del documento en la página impresa: vertical<br/>u horizontal.</li> </ul>                               |

| Ficha                     | Opciones                                                                                                    |
|---------------------------|----------------------------------------------------------------------------------------------------|
| Presentación de impresión | <ul> <li>Seleccionar el tipo de presentación que desee imprimir.</li> <li>Seleccionar la impresión en ambas caras del papel y las preferencias de doble cara.</li> </ul> |

**Nota:** Para obtener más información sobre estos valores, haga clic con el botón secundario sobre un valor de la pantalla y, a continuación, seleccione ¿Qué es esto?

#### Uso del Editor de fotografías

El software del Editor de fotografías sirve para editar gráficos o fotografías.

- 1 Haga clic en Inicio → Programas o Todos los programas → Lexmark 7300 Series.
- 2 Seleccione Editor de fotografías.
- 3 Haga clic en Archivo → Abrir para seleccionar la imagen que desea editar.
- 4 Edite la imagen con las herramientas disponibles.

#### Notas:

- No es posible editar más de una imagen simultáneamente.
- Al desplazar el puntero sobre la herramienta obtendrá una descripción.
- **5** Haga clic en Archivo  $\rightarrow$  Guardar como.
- 6 Introduzca el nombre y el tipo del archivo y haga clic en Guardar.

| En la sección        | Puede                                                                                                    |
|----------------------|----------------------------------------------------------------------------------------------------|
| Correcciones rápidas | <ul> <li>eliminar el efecto de ojos rojos provocado por el reflejo de la luz.</li> <li>Corregir la fotografía con un solo clic.</li> <li>Recortar la imagen.</li> <li>Girar la imagen.</li> <li>Girar la imagen.</li> </ul>                                                                                                    |
| Ajuste de la imagen  | <ul> <li>Ajustar la profundidad del color.</li> <li>Ajustar el balance del color.</li> <li>Colorear la imagen.</li> <li>Colorear la imagen con tonos sepia.</li> <li>Ajustar el brillo/contraste.</li> <li>Ajustar el efecto borroso.</li> <li>Ajuste la nitidez.</li> <li>Quitar las manchas (efecto borroso) de la imagen para eliminar polvo y arañazos.</li> <li>Ajuste la exposición.</li> <li>Ajustar el nivel de color.</li> </ul> |

| En la sección          | Puede                                                                                                    |
|------------------------|----------------------------------------------------------------------------------------------------|
| Tamaño de la imagen    | <ul> <li>Cambiar las unidades de medida.</li> <li>Cambiar el tamaño de la imagen.</li> <li>Recortar la imagen.</li> </ul>                                                                                                    |
| Herramientas de dibujo | <ul> <li>Seleccionar un área arrastrando un cuadro a su alrededor. Utilícelo para colocar cuadros de textos y para cortar y copiar áreas.</li> <li>Añadir texto.</li> <li>Rellenar píxeles con color.</li> <li>Dibujar con una herramienta de lápiz.</li> <li>Dibujar con una herramienta de líneas.</li> <li>Borrar áreas.</li> <li>Pintar áreas con una herramienta de pincel.</li> <li>Escoger un color con el cuentagotas.</li> </ul> |

#### Uso de la Utilidad de configuración de fax

Use esta utilidad para ajustar la forma de enviar y recibir faxes. Cuando guarde los valores, se aplicarán a todos los faxes que envíe o reciba. También puede usar esta utilidad para crear y editar la lista de marcación rápida.

- 1 En el escritorio, haga doble clic en el icono Paquete de productividad.
- 2 Haga clic en Fax.
- 3 Haga clic en Gestionar el historial o los valores de fax del Todo en Uno.

Para obtener una lista de las opciones disponibles desde Utilidad de configuración de fax, consulte "Personalización de los valores de fax" en la página 59.

## Carga de papel y de documentos originales

#### Carga del papel

- 1 Asegúrese de lo siguiente:
  - El papel que se utiliza está diseñado para impresoras de inyección de tinta.
  - El papel no está usado ni dañado.
  - Si se dispone a utilizar un papel especial, siga las instrucciones que se incluyen con él.
  - No fuerza el papel al introducirlo en la impresora.
- 2 Levante la bandeja de salida del papel y extienda la guía de papel central.

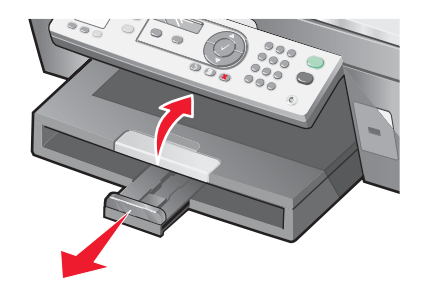

3 Introduzca el papel en la bandeja de papel.

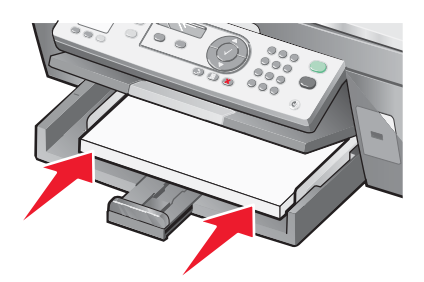

4 Ajuste las guías del papel para que se apoyen en los bordes derecho, izquierdo e inferior del papel.

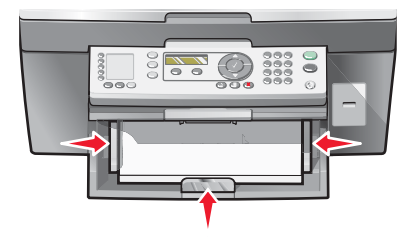

5 Baje la bandeja de salida del papel.

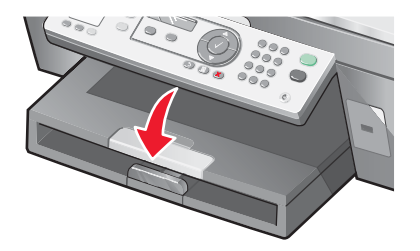

6 Extienda la bandeja de salida de papel para detener el papel a medida que sale.

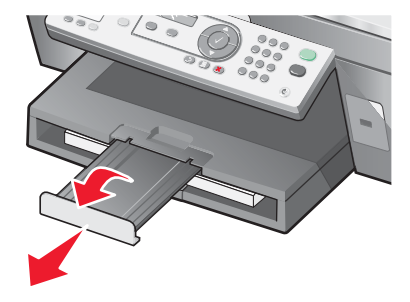

### Carga de varios tipos de papel

| Cargue un máximo de                                                                                                    | Asegúrese de lo siguiente                                                                                                    |
|----------------------------------------------------------------------------------------------------|----------------------------------------------------------------------------------------------------|
| 100 hojas de papel normal                                                                                                    | Las guías del papel descansan contra los bordes derecho, izquierdo e inferior del papel.                                                                                                    |
| 50 hojas de papel tratado<br>50 hojas de papel de primera calidad<br>50 hojas de papel fotográfico<br>50 hojas de papel brillante | <ul> <li>El lado brillante o tratado del papel está orientado hacia abajo.</li> <li>Las guías del papel descansan contra los bordes derecho, izquierdo e inferior del papel.</li> <li>Nota: las fotografías necesitan más tiempo de secado. Retire las fotografías según van saliendo y deje que se sequen para evitar que se corra la tinta.</li> </ul> |
| 100 hojas de papel con membrete                                                                                                   | <ul> <li>El lado del membrete del papel está orientado hacia abajo.</li> <li>Se introduce el papel por la parte superior del membrete.</li> <li>Las guías del papel descansan contra los bordes derecho, izquierdo e inferior del papel.</li> </ul>                                                                                                    |
| Cargue un máximo de   | Asegúrese de lo siguiente                                                                                                    |  |
|-----------------------|----------------------------------------------------------------------------------------------------|--|
| 10 sobres             |                                                                                                    |  |
|                       | <ul> <li>No carga la impresora con sobres con orificios, perforaciones,<br/>líneas de puntos perforadas, membretes en relieve, cierres<br/>metálicos, solapas reforzadas con barras metálicas, cuerdas ni<br/>adhesivos expuestos en las solapas.</li> </ul>                                         |  |
|                       | <ul> <li>El lado de impresión de los sobres está orientado hacia abajo con<br/>la solapa a la izquierda, tal y como se muestra.</li> </ul>                                                                                                    |  |
|                       | <ul> <li>Los sobres se imprimen con orientación horizontal.</li> </ul>                                                                                                    |  |
|                       | <ul> <li>Se ha seleccionado el tamaño de sobre adecuado. Si el tamaño<br/>exacto del sobre no figura en la lista, seleccione el próximo tamaño<br/>más grande. Establezca los márgenes izquierdo y derecho de<br/>modo que el texto del sobre esté colocado correctamente sobre<br/>éste.</li> </ul> |  |
|                       | • Carga los sobres verticalmente y pegados a la parte trasera de la bandeja de papel.                                                                                                    |  |
|                       | <ul> <li>Las guías del papel descansan contra los bordes derecho,<br/>izquierdo e inferior de los sobres.</li> </ul>                                                                                                    |  |
|                       | <b>Nota:</b> Los sobres necesitan más tiempo de secado. Retire los sobres<br>a medida que salgan y deje que se sequen para evitar que se corra la<br>tinta.                                                                                                    |  |
| 25 hojas de etiquetas | <ul> <li>Utiliza hojas de etiquetas completas. Las etiquetas de hojas<br/>incompletas (las que presentan zonas expuestas sin etiquetas)<br/>pueden despegarse durante la impresión, lo que podría ocasionar<br/>un atasco de papel.</li> </ul>                                                       |  |
|                       | <ul> <li>El lado de impresión de las etiquetas está orientado hacia abajo.</li> </ul>                                                                                                    |  |
|                       | <ul> <li>Se introduce primero en la impresora la parte superior de las<br/>etiquetas.</li> </ul>                                                                                                    |  |
|                       | <ul> <li>Las guías del papel descansan contra los bordes derecho,<br/>izquierdo e inferior de las hojas de etiquetas.</li> </ul>                                                                                                    |  |
|                       | <b>Nota:</b> Las etiquetas necesitan más tiempo de secado. Retire las hojas de etiquetas según van saliendo y deje que se sequen para evitar que se corra la tinta.                                                                                                    |  |

| Cargue un máximo de                               | Asegúrese de lo siguiente                                                                                                    |  |
|---------------------------------------------------|----------------------------------------------------------------------------------------------------|--|
| 50 transparencias                                 | <ul> <li>El lado rugoso de la transparencia está orientado hacia abajo.</li> <li>Extrae cualquier hoja de papel de la parte de detrás de las transparencias antes de cargarla.</li> </ul>                                                                                                    |  |
|                                                   | <ul> <li>Si las transparencias incluyen una tira extraíble, todas las tiras<br/>están orientadas hacia abajo en la dirección de la bandeja de<br/>papel.</li> </ul>                                                                                                    |  |
|                                                   | <ul> <li>Las guías del papel descansan contra los bordes derecho,<br/>izquierdo e inferior de las transparencias.</li> </ul>                                                                                                    |  |
|                                                   | <b>Nota:</b> las transparencias necesitan más tiempo de secado. Retire las transparencias según van saliendo y deje que se sequen para evitar que se corra la tinta.                                                                                                    |  |
| 100 hojas de papel de tamaño<br>personalizado     | <ul> <li>El lado de impresión del papel está orientado hacia abajo.</li> <li>El tamaño del papel se ajusta a estas dimensiones:<br/>Ancho: <ul> <li>76–216 mm</li> <li>3.0–8.5 pulg.</li> </ul> </li> <li>Largo: <ul> <li>127–432 mm</li> <li>5.0–17.0 pulg.</li> </ul> </li> <li>Las guías del papel descansan contra los bordes derecho, jurginaria e inferior del papel.</li> </ul>                                                |  |
| 25 tarjetas de felicitación, fichas o<br>postales | <ul> <li>El grosor no supera las 0,025 pulgadas (0,635 mm).</li> <li>El lado de impresión de las tarjetas está orientado hacia abajo.</li> <li>Carga las tarjetas verticalmente y pegadas a la parte trasera de la bandeja de papel.</li> <li>Las guías del papel descansan contra los bordes derecho, izquierdo e inferior de las tarjetas.</li> </ul> <b>Wota:</b> Las tarjetas fotográficas necesitan más tiempo de secado. Retire |  |
|                                                   | las tarjetas fotográficas según van saliendo y deje que se sequen para<br>evitar que se corra la tinta.                                                                                                    |  |

| Cargue un máximo de         | Asegúrese de lo siguiente                                                                                                    |
|-----------------------------|----------------------------------------------------------------------------------------------------|
| 20 hojas de papel de banner |                                                                                                    |
|                             | <ul> <li>Retira todo el papel de la bandeja antes de cargar el papel de<br/>banner.</li> </ul>                                                                                                    |
|                             | <ul> <li>Arranca sólo el número de páginas necesarias para imprimir el<br/>banner.</li> </ul>                                                                                                    |
|                             | <ul> <li>La cara de impresión del banner queda orientada hacia abajo en<br/>la bandeja de papel con la primera de las páginas del banner en la<br/>parte superior.</li> </ul>                                     |
|                             | • La cabecera del papel de banner se introduce en la impresora.                                                                                                    |
|                             | <ul> <li>Las guías del papel se ajustan a los bordes derecho e izquierdo<br/>del papel.</li> </ul>                                                                                                    |
|                             | <ul> <li>Ha seleccionado el tamaño de papel adecuado para el banner en<br/>Propiedades de impresión. Para obtener más información,<br/>consulte "Uso de las Propiedades de impresión" en la página 31.</li> </ul> |

# Carga de documentos originales en el alimentador automático de documentos (ADF)

Puede cargar hasta 50 hojas de documentos originales en el alimentador automático de documentos para escanearlos, copiarlos o enviarlos por fax. En el alimentador automático de documentos puede cargar papel de tamaño A4, Carta o Legal.

1 Cargue un documento original con el texto hacia arriba en el alimentador automático de documentos (ADF).

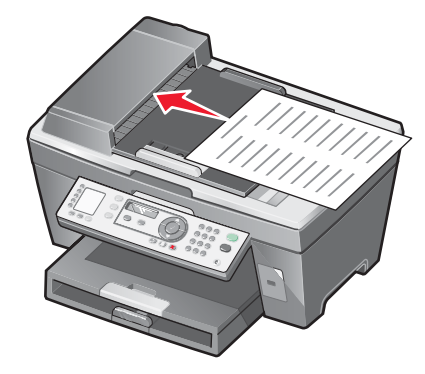

**Nota:** no cargue postales, fotografías, elementos pequeños ni papel fino (como recortes de revistas) en el alimentador automático de documentos (ADF). Coloque estos elementos sobre el cristal del escáner.

2 Ajuste la guía del papel del alimentador automático de documentos (ADF) contra el borde del papel.

#### Capacidad de papel del alimentador automático de documentos (ADF)

| Cargue un máximo de                                                                                                    | Asegúrese de lo siguiente                                                                                                    |  |
|----------------------------------------------------------------------------------------------------|----------------------------------------------------------------------------------------------------|--|
| 50 hojas de:<br>• papel Carta<br>• papel A4<br>• papel de tamaño Legal                                                                                                    | <ul> <li>El documento se ha introducido con el texto hacia arriba.</li> <li>La guía del papel está colocada contra el borde del papel.</li> </ul>                                                                                                    |  |
| <ul> <li>50 hojas de:</li> <li>papel personalizado</li> <li>papel perforado</li> <li>papel de copia con bordes reforzados</li> <li>formularios preimpresos</li> <li>papel con membrete</li> </ul> | <ul> <li>El documento se ha introducido con el texto hacia arriba.</li> <li>La guía del papel está colocada contra el borde del papel.</li> <li>El tamaño del papel se ajusta a estas dimensiones:<br/>Ancho: <ul> <li>210,0 mm-215,9 mm</li> <li>8,27 pulg8,5 pulg.</li> </ul> </li> <li>Largo: <ul> <li>279,4 mm-355,6 mm</li> <li>11,0 pulg14,0 pulg.</li> </ul> </li> <li>Debe dejar que el papel se seque totalmente antes de introducirlo en el alimentador automático de documentos (ADF).</li> <li>No utilice material de impresión con partículas metálicas de tinta.</li> <li>Evite utilizar diseños con membretes en relieve.</li> </ul> |  |

# Carga de documentos originales en el cristal del escáner

Es posible escanear e imprimir fotos, documentos de texto, artículos de revistas, periódicos y otro tipo de publicaciones. También puede escanear un documento para enviarlo por fax. Asimismo, puede escanear objetos en tres dimensiones para utilizarlos en catálogos, folletos o folletos de productos.

**Nota:** coloque las fotografías, postales, elementos pequeños, elementos finos (como recortes de revistas) y objetos tridimensionales sobre el cristal del escáner en vez de colocarlos en el alimentador automático de documentos (ADF).

- 1 Asegúrese de que el equipo y la impresora están encendidos.
- 2 Abra la cubierta superior.

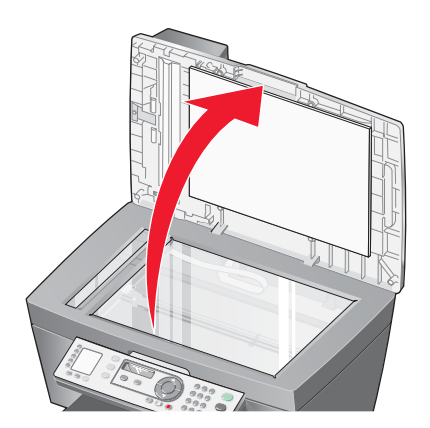

**3** Coloque el documento original mirando hacia abajo en la esquina superior izquierda del cristal del escáner.

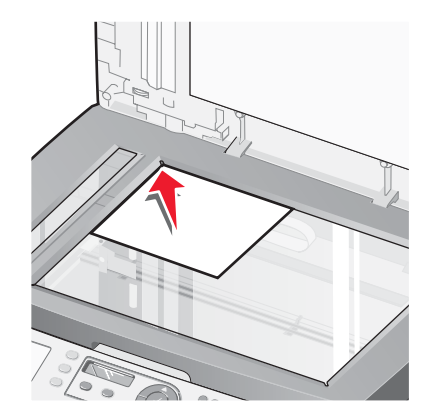

Nota: las fotografías deben cargarse como se muestra.

4 Cierre la cubierta superior para evitar que los bordes queden oscuros en la imagen escaneada.

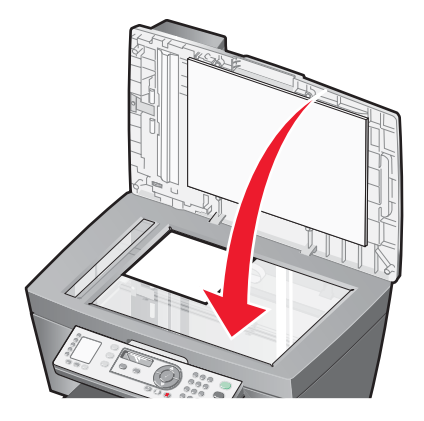

# Impresión

# Impresión de documentos

- 1 Cargue papel.
- 2 Con un documento abierto, haga clic en Archivo → Imprimir.
- 3 Haga clic en Propiedades, Preferencias, Opciones o Configurar.
- 4 Ajuste los valores.
- 5 Haga clic en Aceptar.
- 6 Haga clic en Aceptar o en Imprimir.

# Impresión de copias intercaladas

Si imprime varias copias de un documento, puede elegir entre imprimir cada copia como un juego (intercalado) o imprimir las copias como grupos de páginas (no intercalado).

#### Intercalado

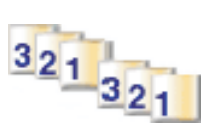

# No intercalado

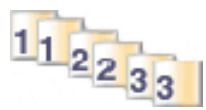

- 1 Cargar papel.
- 2 Con un documento abierto, haga clic en Archivo → Imprimir.
- 3 Haga clic en Propiedades, Preferencias, Opciones o Configurar.
- 4 En la ficha Calidad/Copias, seleccione el número de copias que desee imprimir.
- 5 Seleccione la casilla de verificación Intercalar copias.
- 6 Seleccione la casilla de verificación Invertir orden de impresión.
- 7 Haga clic en Aceptar.
- 8 Haga clic en Aceptar o en Imprimir.

# Inversión del orden de impresión (la última página en primer lugar)

- 1 Cargar papel.
- 2 Con un documento abierto, haga clic en Archivo → Imprimir.
- 3 Haga clic en Propiedades, Preferencias, Opciones o Configurar.
- 4 En la ficha Calidad/Copias, seleccione Invertir orden de impresión.
- 5 Haga clic en Aceptar.
- 6 Haga clic en Aceptar o en Imprimir.

# Impresión de transparencias

- 1 Cargue las transparencias.
- 2 Con un documento abierto, haga clic en Archivo  $\rightarrow$  Imprimir.
- 3 Haga clic en Aceptar o en Imprimir.

**Nota:** Para evitar manchas, retire las transparencias según vayan saliendo de la impresora y deje que se sequen antes de apilarlas. Las transparencias pueden tardar en secarse un máximo de 15 minutos.

# Impresión de sobres

- 1 Cargue los sobres.
- 2 En la aplicación de software, haga clic en Archivo → Imprimir.
- 3 Haga clic en Propiedades, Preferencias, Opciones o Configurar.
- 4 En el menú Tareas, seleccione Imprimir un sobre.
- **5** En la lista de tamaños de sobre, seleccione el tamaño de sobre que haya cargado.
- 6 Seleccione la orientación Vertical u Horizontal.

#### Notas:

- La mayoría de los sobres utilizan una orientación horizontal.
- Asegúrese de que también esté seleccionada la misma orientación en la aplicación de software.
- 7 Haga clic en Aceptar.
- 8 Haga clic en Aceptar.
- 9 Haga clic en Aceptar o en Imprimir.

# Impresión de varias páginas en una hoja

- 1 Cargue papel.
- 2 Con un documento abierto, haga clic en Archivo → Imprimir.
- 3 Haga clic en Propiedades, Preferencias, Opciones o Configurar.

4 En la ficha Presentación de impresión, seleccione N.º por cara.

|                                                                                                    | ? ×<br>Save Settings ↓ I Want To ↓ Options ↓                                                                                                    |
|----------------------------------------------------------------------------------------------------|----------------------------------------------------------------------------------------------------|
| Quality/Copies       Quality/Copies       Quality/Copies       Quality/Copies       Served       Paper Setup       Size       Letter       Ornstation       Point Layout       Pint Layout       Vivo Sided       Off | Lagout:       Number of pages to pint on one sheet of page.         Banner       Distance         Number of pages to pint on one sheet of page.         Number of pages to pint on one sheet of page.         Number of pages to pint on one sheet of page.         Number of pages to pint on one sheet of page.         Poster         Booklet         Borderless         Pint Page Borders |
|                                                                                                    | OK Cancel Help                                                                                                    |

- 5 Seleccione el número de páginas que desea imprimir en cada hoja.
- 6 Si desea que las imágenes de la página se impriman con un borde alrededor, seleccione **Imprimir bordes de** página.
- 7 Haga clic en Aceptar.
- 8 Haga clic en Aceptar o en Imprimir.

## Impresión de tarjetas

- 1 Cargue tarjetas de felicitación, fichas o postales.
- 2 En la aplicación de software, haga clic en Archivo → Imprimir.
- 3 Haga clic en Propiedades, Preferencias, Opciones o Configurar.
- 4 Seleccione un valor de Calidad/Velocidad.

Seleccione Óptima para fotografías y tarjetas de felicitación, y Normal para otros tipos de tarjetas.

- 5 Seleccione la ficha Configuración de papel.
- 6 Seleccione Papel.
- 7 En la lista Tam. papel, seleccione un tamaño de tarjeta.
- 8 Haga clic en Aceptar.
- 9 Haga clic en Aceptar o en Imprimir.

#### Notas:

- Para evitar atascos de papel, no fuerce las tarjetas al introducirlas en la impresora.
- Para evitar manchas, retire las tarjetas según vayan saliendo de la impresora y deje que se sequen antes de apilarlas.

# Copia

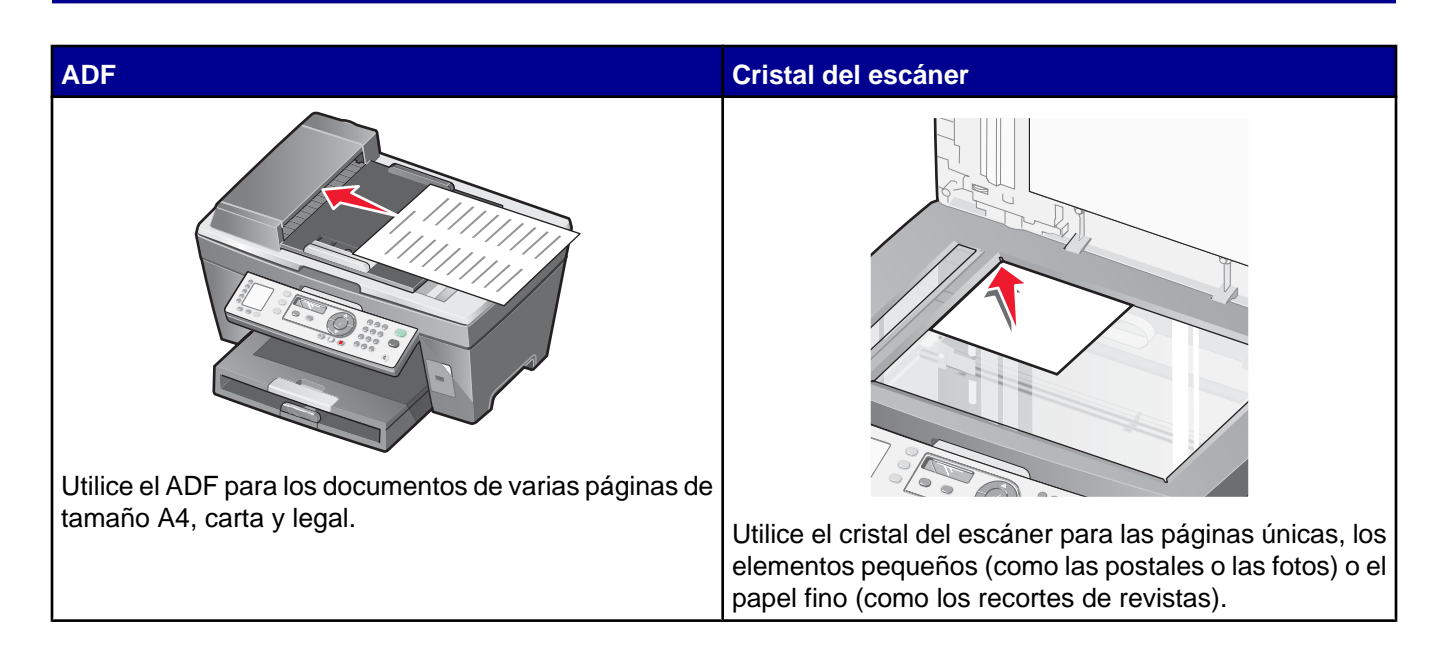

Nota: Si desea personalizar los valores de copia, consulte "Uso del menú Copiar" en la página 23.

# Realización de una copia

- 1 Cargar papel.
- 2 Cargue un documento original boca arriba en el alimentador automático de documentos (ADF) o boca abajo en el cristal del escáner.

**Nota:** no cargue postales, fotografías, elementos pequeños ni papel fino (como recortes de revistas) en el alimentador automático de documentos (ADF). Coloque estos elementos sobre el cristal del escáner.

- 3 En el panel de control, pulse Modo de copia.
- 4 Pulse Inicio en color o Inicio en negro.

## Intercalación de copias

Si imprime varias copias de un documento, puede elegir entre imprimir cada copia como un juego (intercalado) o imprimir las copias como grupos de páginas (no intercalado).

Intercalado

No intercalado

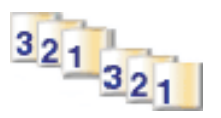

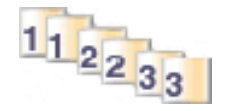

- 1 Cargar papel.
- 2 Cargue un documento original boca arriba en el alimentador automático de documentos (ADF).

- 3 En el panel de control, pulse Modo de copia.
- 4 Pulse 🗐.
- 5 Pulse ▲ o ▼ varias veces hasta que aparezca ∮ junto a Intercalar.
- 6 Pulse √.
- 7 Pulse ▲ o ▼ varias veces hasta que aparezca Activada.
- 8 Pulse √.
- 9 Pulse ▲ o ▼ varias veces hasta que aparezca el número de copias que desea imprimir.
- 10 Pulse √.
- 11 Pulse Inicio en color o Inicio en negro.

## Repetición de una imagen en una página

Puede imprimir la misma imagen varias veces en una hoja de papel. Esta opción es útil para crear etiquetas, pegatinas y folletos de todo tipo.

1 Cargar papel.

**Nota:** Si va a copiar fotografías, utilice papel fotográfico o brillante con la cara brillante o tratada mirando hacia arriba.

- 2 Cargue un documento original boca abajo en el cristal del escáner.
- 3 En el panel de control, pulse Modo de copia.
- 5 Pulse ▲ o ▼ varias veces hasta que aparezca ∮ junto a **Repetir imagen**.
- 6 Pulse √.
- 7 Pulse ▲ o ▼ varias veces hasta que aparezca el número de imágenes que desea imprimir en una página.
- 8 Pulse Inicio en color o Inicio en negro.

## Ampliación o reducción de imágenes

1 Cargar papel.

**Nota:** Si va a copiar fotografías, utilice papel fotográfico o brillante con la cara brillante o tratada mirando hacia arriba.

2 Cargue un documento original boca arriba en el alimentador automático de documentos (ADF) o boca abajo en el cristal del escáner.

**Nota:** no cargue postales, fotografías, elementos pequeños ni papel fino (como recortes de revistas) en el alimentador automático de documentos (ADF). Coloque estos elementos sobre el cristal del escáner.

- 3 En el panel de control, pulse Modo de copia.
- 4 Pulse 🗐.

- 5 Pulse ▲ o ▼ varias veces hasta que aparezca ∮ junto a Cambiar tamaño.
- 6 Pulse √.
- 7 Pulse  $\blacktriangle$  o  $\blacktriangledown$  varias veces hasta que aparezca el valor que desea.
- 8 Pulse Inicio en color o Inicio en negro.

# Escaneo

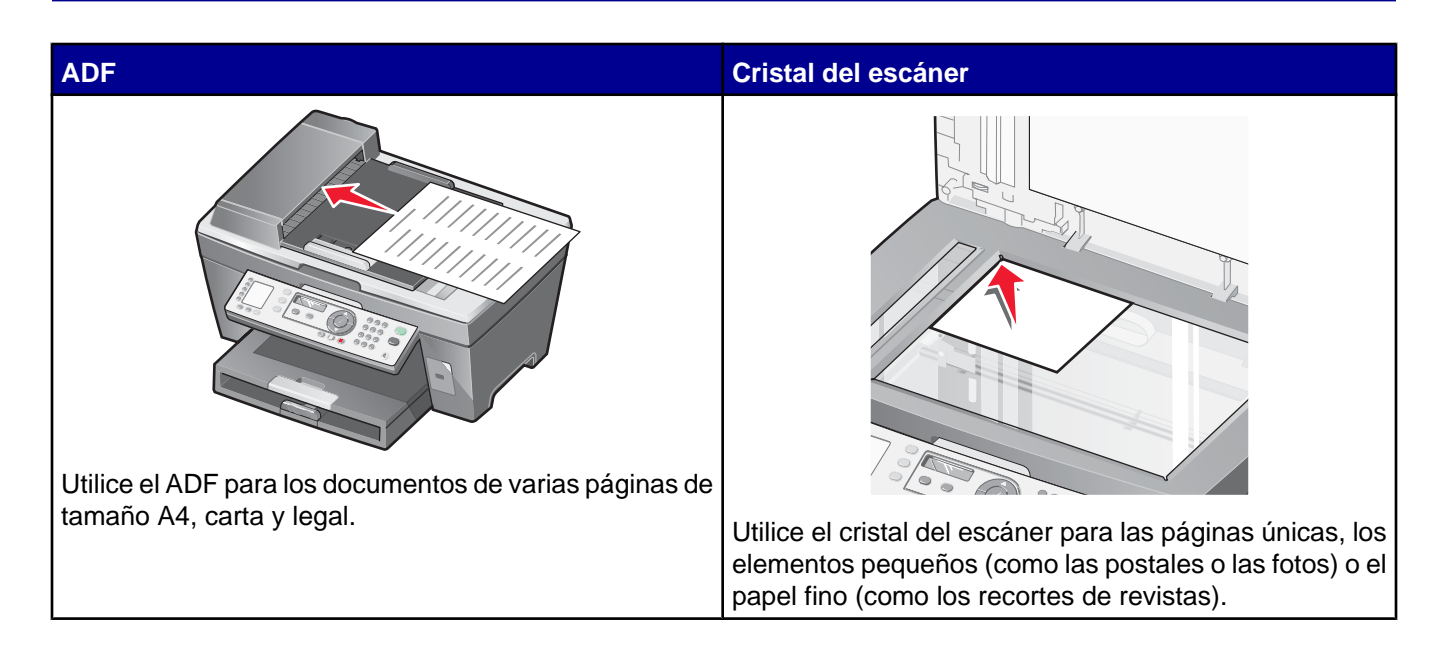

Nota: Si desea personalizar los valores de escaneo, consulte "Uso del menú Escanear" en la página 24.

## Escaneo de un documento

- 1 Asegúrese de que la impresora está conectada a un equipo y de que ambos están encendidos.
- 2 Cargue un documento original boca arriba en el alimentador automático de documentos (ADF) o boca abajo en el cristal del escáner.
- 3 Pulse Modo de escaneo.
- 4 Pulse ▲ o ▼ varias veces hasta que aparezca el destino en el que desea llevar a cabo el proceso de escaneo.
- 5 Pulse Inicio en color o Inicio en negro.
- 6 Para escanear varias páginas en el cristal del escáner, coloque las páginas consecutivas boca abajo en el cristal del escáner y pulse **Inicio en color** o **Inicio en negro**.

# Escaneo de documentos o imágenes para enviarlos por correo electrónico

- 1 Asegúrese de que la impresora está conectada a un equipo y de que ambos están encendidos.
- 2 Cargue un documento original hacia arriba en el alimentador automático de documentos (ADF) o en el cristal del escáner.

**Nota:** No cargue postales, fotografías, elementos pequeños ni papel fino (como recortes de revistas) en el alimentador automático de documentos (ADF). Coloque estos elementos sobre el cristal del escáner.

- 3 En el panel de control, pulse el modo de escaneo.
- 4 Pulse ▲ o ▼ varias veces hasta que aparezca Correo electrónico.

- 5 Pulse Inicio en color o Inicio en negro.
- 6 Siga las instrucciones que aparecen en la pantalla del equipo.

## Escaneo de texto para su edición

Utilice el software de Reconocimiento óptico de caracteres (OCR) para convertir una imagen escaneada en un texto que puede editarse mediante una aplicación de procesador de textos.

- 1 Asegúrese de que:
  - La impresora esté conectada a un equipo y que tanto la impresora como el equipo estén encendidos.
  - ABBYY Fine Reader esté instalado
- 2 Cargue un documento original boca arriba en el alimentador automático de documentos (ADF) o boca abajo en el cristal del escáner.

**Nota:** no cargue postales, fotografías, elementos pequeños ni papel fino (como recortes de revistas) en el alimentador automático de documentos (ADF). Coloque estos elementos sobre el cristal del escáner.

- 3 Haga doble clic en el icono del Paquete de productividad.
- 4 Haga clic en Escanear y editar texto (OCR).
- 5 Haga clic en Ver presentación preliminar.
- 6 Seleccione un procesador de textos para editar el texto.
- 7 Haga clic en Enviar.
- 8 Edite y guarde el documento.

## Escaneo de imágenes para su edición

- 1 Asegúrese de que la impresora está conectada a un equipo y de que ambos están encendidos.
- 2 Cargue un documento original hacia arriba en el alimentador automático de documentos (ADF) o en el cristal del escáner.

**Nota:** No cargue postales, fotografías, elementos pequeños, ni papel fino (como recortes de revistas) en el alimentador automático de documentos (ADF). Coloque estos elementos sobre el cristal del escáner.

- 3 En el escritorio, haga doble clic en el icono Paquete de productividad.
- 4 Haga clic en **Escanear**.
- **5** En el menú "Enviar imagen escaneada a", seleccione un programa de gráficos para editar las imágenes.
- 6 Haga clic en Escanear.

Cuando finalice el procesamiento de la imagen, se abrirá el programa que ha seleccionado.

7 Edite la imagen mediante las herramientas disponibles en el programa de gráficos. Consulte la documentación que se facilita con el programa de gráficos para obtener información adicional.

# Escaneo de imágenes claras de revistas o periódicos

Al eliminar el tramado se suprimen los patrones ondulados de las imágenes escaneadas de las revistas o periódicos.

- 1 Asegúrese de que la impresora está conectada a un equipo y de que ambos están encendidos.
- 2 Cargue un documento original hacia arriba en el alimentador automático de documentos (ADF) o en el cristal del escáner.

**Nota:** No cargue postales, fotografías, elementos pequeños ni papel fino (como recortes de revistas) en el alimentador automático de documentos (ADF). Coloque estos elementos sobre el cristal del escáner.

- 3 En el escritorio, haga doble clic en el icono Paquete de productividad.
- 4 Haga clic en Escanear.
- 5 Haga clic en Visualizar opciones avanzadas de escaneo.
- 6 Seleccione la ficha Patrones de imagen.
- 7 Seleccione la casilla de verificación Eliminar patrones de imagen de revistas/periódicos (eliminar tramado).
- 8 En el menú "Tipo de imagen", seleccione Revista o Periódico.
- 9 Haga clic en Aceptar.
- **10** En el menú "Enviar imagen escaneada a", seleccione el destino del escaneo.
- 11 Haga clic en Escanear.

## Escaneo en el equipo a través de una red

- 1 Asegúrese de lo siguiente:
  - La impresora está conectada a la red mediante un servidor de impresión y, de que, tanto ésta como el servidor de impresión y el equipo que van a recibir el escaneo están encendidos.
  - La impresora está configurada para escanear a través de una red (impresión IP directa).
- 2 Cargue un documento original hacia arriba en el alimentador automático de documentos (ADF) o en el cristal del escáner.

**Nota:** No cargue postales, fotografías, elementos pequeños ni papel fino (como recortes de revistas) en el alimentador automático de documentos (ADF). Coloque estos elementos sobre el cristal del escáner.

- 3 En el panel de control, pulse el modo de escaneo.
- 4 Pulse ▲ o ▼ varias veces hasta que el equipo que desea utilizar para escanear aparezca resaltado.
- 5 Si configuró un PIN durante la configuración de la red, se le pedirá que lo introduzca. Una vez introducido, pulse √.
- 6 Pulse  $\blacktriangle$  o  $\triangledown$  varias veces hasta que aparezca el destino de escaneo que desee.
- 7 Pulse Inicio en color o Inicio en negro.

# Envío y recepción de faxes

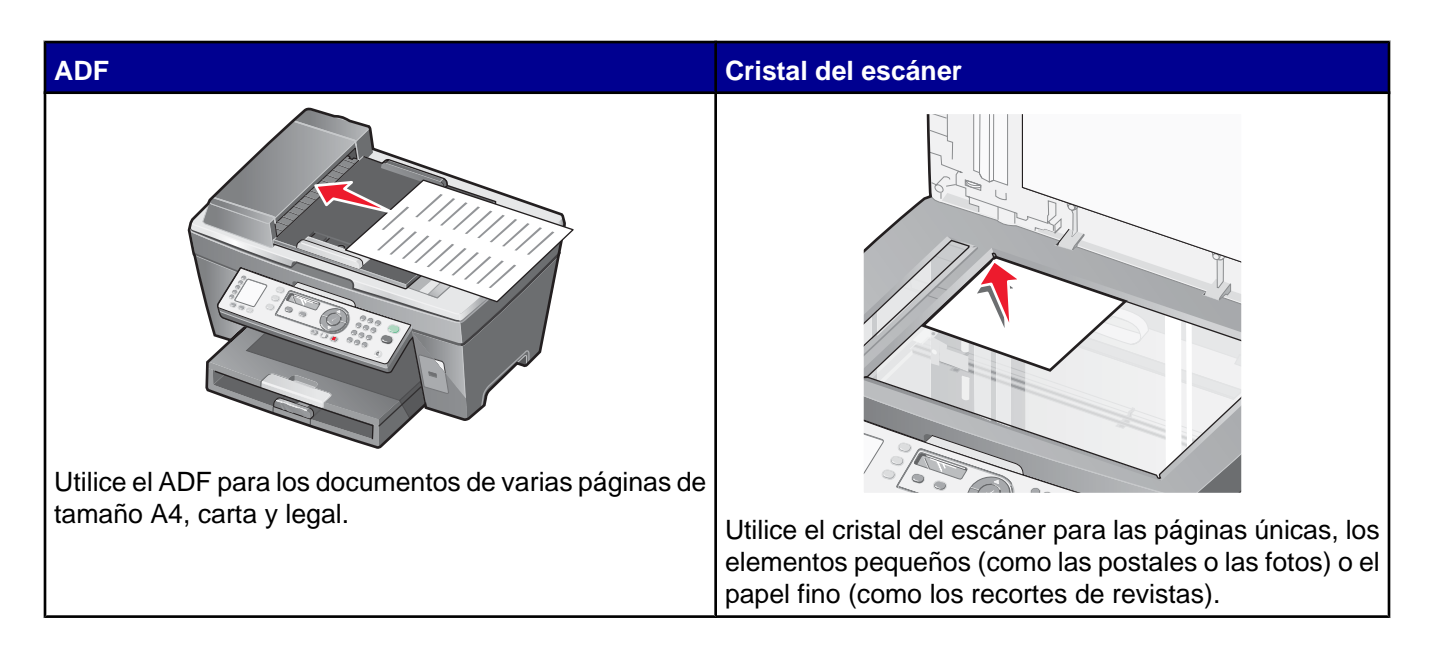

Nota: Si desea personalizar los valores de fax:

- Cuando use el panel de control, consulte "Uso del menú Fax" en la página 24.
- Cuando use el equipo, consulte "Personalización de los valores mediante la Utilidad de configuración de fax" en la página 59.

# Envío de faxes

## Introducción de números de fax

- 1 En el panel de control, pulse Modo de fax.
- 2 Introduzca un número de fax mediante lo siguiente:

| Cuadro de texto                 | Introduzca un número de fax mediante el teclado.                                                                                               |  |  |
|---------------------------------|----------------------------------------------------------------------------------------------------|--|--|
|                                 | Notas:                                                                                                    |  |  |
|                                 | <ul> <li>Puede incluir un número de tarjeta telefónica como parte del número<br/>de fax.</li> </ul>                                            |  |  |
|                                 | <ul> <li>Introduzca un máximo de 64 dígitos en un número de fax.</li> </ul>                                                                    |  |  |
| Marcación rápida                | Pulse Marcación rápida 1, 2, 3, 4 ó 5.                                                                                                    |  |  |
| Marcación rápida o Marcación de | a Pulse Libreta de teléfonos.                                                                                                    |  |  |
| grupo                           | <b>b</b> Introduzca números de marcación rápida o de marcación de grupo.                                                                       |  |  |
|                                 | <ul> <li>Pulse ▲ o ▼ varias veces hasta que el número de marcación<br/>rápida o marcación de grupo aparezca.</li> </ul>                        |  |  |
|                                 | <ul> <li>Utilice el teclado para introducir el número de la entrada de<br/>marcación rápida (1-89) o de marcación de grupo (90-99).</li> </ul> |  |  |

- 3 Pulse √.
- 4 Si desea enviar un fax a un grupo de números (fax para grupos), repita paso 2 y paso 3, utilizando cualquier combinación de los métodos anteriores, hasta que haya introducido un máximo de 30 números de fax.

## Envío de faxes mediante el panel de control

- 1 Asegúrese de que la impresora está encendida.
- 2 Cargue un documento original boca arriba en el alimentador automático de documentos (ADF) o boca abajo en el cristal del escáner.

**Nota:** No cargue postales, fotografías, elementos pequeños ni papel fino (como recortes de revistas) en el alimentador automático de documentos (ADF). Coloque estos elementos sobre el cristal del escáner.

- 3 En el panel de control, pulse Modo de fax.
- 4 Introduzca un número de fax; pulse **Marcación rápida 1**, **2**, **3**, **4** ó **5** o pulse Libreta de teléfonos para seleccionar un número de la lista de marcación rápida o de marcación de grupo. Para obtener más información, consulte "Introducción de números de fax" en la página 51.

Notas:

- Para definir los botones de Marcación rápida, consulte "Configuración de los botones de marcación rápida mediante el panel de control" en la página 56 y "Configuración de los botones de marcación rápida mediante el equipo" en la página 56.
- Para configurar Marcación rápida, consulte "Configuración de los números de marcación rápida" en la página 56.
- 5 Si desea enviar un fax a un grupo de números (fax a grupos):
  - a Pulse √.
  - **b** Repita paso 4 hasta que haya introducido un máximo de 30 números de fax.
- 6 Pulse Inicio en negro.

La impresora escanea el documento y envía el fax al número que haya introducido.

### Enviament de faxos mitjançant l'ordinador

Podeu escanejar un document a l'ordinador i enviar-lo per fax a algú mitjançant el programari.

- 1 Assegureu-vos que la impressora està connectada a l'ordinador, i que la impressora i l'ordinador estan engegats.
- 2 Carregueu un document original cara amunt a l'ADF o cara avall a la plataforma de l'escàner.

**Nota:** no carregueu targetes postals, fotografies, elements petits ni paper fi (com ara retalls de revistes) a l'ADF. Col·loqueu aquests elements a la plataforma de l'escàner.

- **3** A l'escriptori, feu doble clic damunt de la icona **Productivity Suite** (Paquet de productivitat).
- 4 Premeu Fax.
- 5 Premeu Fax a document in the All-in-One. (Enviar un document per fax al Tot en Un).
- 6 Seguiu les instruccions que apareixen a la pantalla de l'ordinador per completar la tasca.

## Envío de un fax a grupo a una hora programada

Puede enviar un fax a una combinación de hasta 30 personas o grupos cuando lo desee.

1 Cargue un documento original boca arriba en el alimentador automático de documentos (ADF) o boca abajo en el cristal del escáner.

**Nota:** no cargue postales, fotografías, elementos pequeños ni papel fino (como recortes de revistas) en el alimentador automático de documentos (ADF). Coloque estos elementos sobre el cristal del escáner.

- 2 En el panel de control, pulse Modo de fax.
- 3 Pulse 🗐.
- 4 Pulse ▲ o ▼ varias veces hasta que aparezca Retrasar fax.
- 5 Pulse √.

Aparece junto a Retrasar actual.

- 6 Pulse √.
- 7 Introduzca la hora a la que desea enviar el fax.
- 8 Pulse √.
- 9 Para seleccionar AM o PM, pulse ▲ o ▼ varias veces hasta que aparezca el valor que desea.
- 10 Pulse  $\sqrt{}$  para guardar los valores.
- 11 Introduzca un número de fax; pulse Marcación rápida 1, 2, 3, 4 ó 5 o pulse Libreta de teléfonos para seleccionar un número de la lista de marcación rápida o de marcación de grupo. Para obtener más información, consulte "Introducción de números de fax" en la página 51.
- 12 Repita paso 11 hasta que haya introducido un máximo de 30 números de fax.
- 13 Pulse Inicio en negro.

**Nota:** A la hora designada, se marcan los números de fax y el fax se envía a todos los números de fax designados. Si la transmisión de fax no se realiza con éxito a alguno de los números de la lista de grupos, se marcarán de nuevo estos números.

### Envío de faxes mientras se escucha una llamada (Marcación instantánea)

La función de marcación manual le permite marcar un número de teléfono mientras escucha una llamada a través del altavoz de la impresora. Esta función resulta útil cuando se precisa navegar por un sistema de contestador automático o introducir un número de tarjeta telefónica antes de enviar un fax.

- 1 En el panel de control, pulse Modo de fax.
- 2 Pulse 🗐.
- 3 Pulse ▲ o ▼ varias veces hasta que aparezca la opción Marcación instantánea.
- 4 Pulse V dos veces.

Ahora podrá oír el tono de marcación de la línea telefónica.

5 Introduzca un número de fax; pulse Marcación rápida 1, 2, 3, 4 ó 5 o pulse Libreta de teléfonos para seleccionar un número de la lista de marcación rápida o de marcación de grupo. Para obtener más información, consulte "Introducción de números de fax" en la página 51.

Nota: Pulse los botones del teclado numérico para utilizar un sistema de contestador automático.

6 Pulse Inicio en negro.

# Recepción de faxes

### Recepción de faxes automáticamente

- 1 Asegúrese de que la luz de Respuesta automática a fax está encendida.
- 2 Para establecer el número de tonos del teléfono antes de que la impresora reciba los faxes de manera automática, consulte "Establecimiento del número de tonos antes de recibir un fax automáticamente" en la página 58.

## Recepción de un fax con un contestador automático

**Nota:** debe configurar el equipo tal y como se muestra en "Conexión a un contestador automático" en la página 15.

Para recibir un fax con un contestador conectado a la impresora, realice lo siguiente:

1 Asegúrese de que la luz de respuesta automática del fax está activada.

Cuando se detecta un tono del teléfono, el contestador responde a la llamada.

- Si la impresora detecta un fax, ésta recibe el fax y desconecta el contestador.
- Si la impresora no detecta un fax, el contestador automático recibe la llamada.
- 2 Establezca que el contestador responda a las llamadas entrantes antes de que lo haga la impresora.

Por ejemplo, si establece el contestador automático para que responda a las llamadas después de tres tonos, configure la impresora para que lo haga después de cinco tonos.

3 Para establecer el número de tonos del teléfono antes de que la impresora reciba los faxes de manera automática, consulte "Establecimiento del número de tonos antes de recibir un fax automáticamente" en la página 58.

### Recepción manual de faxes

- 1 Asegúrese de que la luz de respuesta automática del fax está desactivada.
- 2 Para recibir el fax:
  - Pulse Inicio en negro,
    - o bien
  - pulse \* 9 \* en el teléfono después de responder y escuche los tonos de fax.
- 3 Cuelgue el teléfono. La impresora recibirá el fax.

### Uso del servicio de identificación de llamada

La identificación de llamada es un servicio que proporcionan algunas compañías telefónicas que identifica el número de teléfono (y posiblemente el nombre) de la persona que llama. Si se abona a este servicio, podrá utilizarlo con la impresora. Cuando recibe un fax, el número de teléfono de la persona que envió el fax aparece en la pantalla.

Nota: La identificación de llamada sólo se encuentra disponible en determinados países y regiones.

# Reenvío de faxes

Utilice la función de reenvío de faxes si va a ausentarse, pero quiere seguir recibiendo faxes. Hay tres opciones de reenvío de faxes:

- Desactivada (predeterminada).
- Reenviar: la impresora envía el fax al número de fax designado.
- Imprimir y reenviar: la impresora imprime el fax y lo envía al número de fax designado.

Para configurar el reenvío de faxes:

- 1 En el panel de control, pulse Modo de fax.
- 2 Pulse 🗐.
- 3 Pulse ▲ o ▼ varias veces hasta que aparezca Conf. recib.
- 4 Pulse √.
- 5 Pulse ▲ o ▼ varias veces hasta que aparezca la opción Reenviar fax.
- 6 Pulse √.
- 7 Pulse ▲ o ▼ varias veces hasta que aparezca el valor que desea.
- 8 Pulse √.
- 9 Introduzca el número al que desea reenviar el fax.
- **10** Pulse ✓ para guardar el valor.

**Nota:** si selecciona Reenviar o Imprimir y reenviar, aparecerá **Reenviar** en la parte inferior izquierda del menú predeterminado de fax. Para ver el ajuste seleccionado, pulse **2**.

# Impresión de informes de actividad del fax

- 1 En el panel de control, pulse Modo de fax.
- 2 Pulse 🗐.
- 3 Pulse ▲ o ▼ varias veces hasta que aparezca la opción Informes de fax.
- 4 Pulse √.
- 5 Pulse  $\blacktriangle$  o  $\triangledown$  varias veces hasta que aparezca el tipo de informe que desea imprimir.
- 6 Pulse ✓ para imprimir el informe.

# Configuración de botones y números de marcación rápida

# Configuración de los botones de marcación rápida mediante el panel de control

- 1 En el panel de control, pulse Modo de fax.
- 2 Introduzca un número de fax.

#### Notas:

- Puede incluir un número de tarjeta telefónica como parte del número de fax.
- Introduzca un máximo de 64 dígitos en un número de fax.
- 3 Mantenga presionado un botón de marcación rápida vacío durante dos segundos.
- 4 Para programar botones de marcación rápida adicionales, repita paso 2 a paso 3.

Nota: También puede programar un botón de marcación rápida vacío cuando deba introducir un número de fax.

## Configuración de los botones de marcación rápida mediante el equipo

- 1 Cree los primeros cinco números de Marcación rápida, que pasan a ser Marcación rápida 1, 2, 3, 4 y 5.
- 2 Si necesita más información, consulte "Configuración de los números de marcación rápida" en la página 56.

## Configuración de los números de marcación rápida

Los botones de marcación rápida se programan de forma automática cuando programa los primeros cinco números de marcación rápida. Los primeros cinco números asignados pasan a ser Marcación rápida 1, 2, 3, 4 y 5.

- 1 En el escritorio, haga doble clic en el icono Paquete de productividad.
- 2 Haga clic en Fax.
- 3 Haga clic en Gestionar el historial de fax o los valores de fax Todo en Uno.
- 4 Haga clic en la ficha Marcación rápida.
- 5 Para añadir un número de fax a la lista de marcación rápida:
  - a Haga clic en la siguiente línea vacía de la lista.
  - **b** Introduzca un número de fax.
  - c Coloque el cursor en el campo Nombre de contacto.
  - d Introduzca el nombre de un contacto.
  - e Repita de paso a a paso d las veces que sea necesario mediante las líneas 2-89.
- 6 Para añadir un grupo de faxes:
  - a Desplácese hasta la línea 90.
    - Aparece un nuevo cuadro de entrada.
  - **b** Haga clic en la siguiente línea vacía de la lista.
  - c Introduzca hasta 30 números de fax para el grupo.
  - d Coloque el cursor en el campo Nombre de contacto.

- e Introduzca el nombre de un contacto.
- f Repita de paso b a paso e las veces que sea necesario para añadir más grupos mediante las líneas 91– 99.
- 7 Haga clic en Aceptar para guardar las entradas.

#### Notas:

- Puede incluir un número de tarjeta telefónica como parte del número de fax.
- Introduzca un máximo de 64 dígitos en un número de fax.

## Uso de la Libreta de teléfonos

La Libreta de teléfonos es un directorio de entradas de marcación rápida (1–89) y entradas de marcación de grupo (90–99).

Para acceder a una entrada de la Libreta de teléfonos:

- 1 En el panel de control, pulse Libreta de teléfonos.
- 2 Pulse ▲ o ▼ varias veces hasta que aparezca la entrada que desea.

#### o bien

Utilice el teclado para introducir el número de marcación rápida o de marcación de grupo.

Para acceder al menú Libreta de teléfonos:

- 1 En el panel de control, pulse Modo de fax.
- 2 Pulse 🗐.
- 3 Pulse ▲ o ▼ varias veces hasta que aparezca Libreta de teléfonos.
- 4 Pulse √.
- 5 Pulse  $\blacktriangle$  o  $\triangledown$  varias veces hasta que aparezca el valor que desea.
- 6 Pulse  $\checkmark$  y siga las instrucciones que aparecen en pantalla.

| Utilice       | Para                                                                                    |
|---------------|-----------------------------------------------------------------------------------------|
| Añadir número | Crear una nueva entrada de marcación rápida o de marcación de grupo.                    |
| Editar número | Editar una entrada de marcación rápida o de marcación de grupo.                         |
| Quitar número | Borrar una entrada de marcación rápida o de marcación de grupo.                         |
| Imprimir      | Imprimir todas las entradas de marcación rápida que figuran en la Libreta de teléfonos. |

**Nota:** Para obtener instrucciones sobre cómo añadir entradas de marcación rápida o marcación de grupo a la Libreta de teléfonos mediante el equipo, consulte "Configuración de los números de marcación rápida" en la página 56.

# Personalización de los valores de marcación

## Configuración de un prefijo de marcación

Puede añadir un prefijo de hasta ocho caracteres al principio de cada número marcado. Los caracteres pueden incluir números, comas o los símbolos \* y #.

- 1 En el panel de control, pulse Modo de fax.
- 2 Pulse 🗐.
- 3 Pulse ▲ o ▼ varias veces hasta que aparezca Configuración de envío.
- 4 Pulse √.
- 5 Pulse ▲ o ▼ varias veces hasta que aparezca la opción Prefijo marc.
- 6 Pulse √.
- 7 Para cambiar este valor, pulse ▲ o ▼ varias veces hasta que aparezca Crear.
- 8 Pulse √.
- 9 Introduzca el prefijo que se vaya marcar antes de cada número de teléfono.
- **10** Pulse  $\checkmark$  para guardar el valor.

## Configuración del timbre distintivo

El timbre distintivo es un servicio proporcionado por algunas compañías telefónicas que asignan varios números de teléfono a una sola línea telefónica. Si se suscribe a este servicio, puede programar su impresora para que tenga un patrón de timbre distintivo y un número de teléfono para los faxes entrantes.

- 1 En el panel de control, pulse Modo de fax.
- 2 Pulse 🗏.
- 3 Pulse ▲ o ▼ varias veces hasta que aparezca Conf. recib.
- 4 Pulse √.
- 5 Pulse ▲ o ▼ varias veces hasta que aparezca Timbre distintivo.
- 6 Pulse √.
- 7 Pulse ▲ o ▼ varias veces hasta que aparezca el patrón de timbre que desea.
- 8 Pulse ✓ para guardar el valor.

# Establecimiento del número de tonos antes de recibir un fax automáticamente

- 1 En el panel de control, pulse Modo de fax.
- 2 Pulse 🗐.
- 3 Pulse ▲ o ▼ varias veces hasta que aparezca Conf. recib.

- 4 Pulse √.
- 5 Pulse ▲ o ▼ varias veces hasta que aparezca Número de tonos.
- 6 Pulse √.
- 7 Pulse ▲ o ▼ varias veces hasta que aparezca el valor que desea.
- 8 Pulse ✓ para guardar el valor.
- 9 Asegúrese de que la luz de respuesta automática del fax está activada.

Cuando detecta el número de tonos definido, la impresora recibe el fax automáticamente.

### Configuración del fax para su funcionamiento mediante PBX

Si la impresora se está usando en una empresa u oficina, puede que se encuentre conectada a un sistema telefónico con central privada conectada a la red pública o PBX (Private Branch Exchange). Normalmente, cuando se marca un número de fax, la impresora espera para reconocer el tono de marcación y después marca el número de fax. No obstante, este método de marcación puede que no funcione si el sistema telefónico PBX utiliza un tono de marcación que no es reconocible para la mayoría de las maquinas de fax. La función "Marcación mediante PBX" permite que la impresora marque el número de fax sin esperar a reconocer el tono de marcación.

- 1 En el panel de control, pulse Modo de fax.
- 2 Pulse .
- 3 Pulse ▲ o ▼ varias veces hasta que aparezca Configuración de envío.
- 4 Pulse √.
- 5 Pulse ▲ o ▼ varias veces hasta que aparezca Método marcación.
- 6 Pulse √.
- 7 Pulse ▲ o ▼ varias veces hasta que aparezca Mediante PBX.
- **8** Pulse  $\checkmark$  para guardar este valor.

## Personalización de los valores de fax

### Personalización de los valores mediante la Utilidad de configuración de fax

Puede ajustar los valores de fax en la Utilidad de configuración de fax. Estos valores afectan tanto a los faxes entrantes como a los salientes.

- 1 En el escritorio, haga doble clic en el icono Paquete de productividad.
- 2 Haga clic en Fax.

3 Haga clic en Gestionar el historial de fax o los valores de fax Todo en Uno.

| Personal information to include:                       |             |          |
|--------------------------------------------------------|-------------|----------|
| Your name:                                             | CPD FAX     |          |
| Your fax number:                                       | 555555555   | _        |
| Maximum send speed:                                    | 33600       | -        |
| Send fax with this print quality:                      | Standard    |          |
| Scan the entire document<br>before dialing the number: | Before Dial | -        |
| Use error correction:                                  | On          | -        |
| Printing fax confirmation:                             | On-error    | •        |
| Print fax activity report:                             | On request  | <b>_</b> |

4 Haga clic en cada ficha y modifique los valores según sea necesario.

| En esta ficha | Puede                                                                                                    |  |  |
|---------------|----------------------------------------------------------------------------------------------------|--|--|
| Enviar        | Introducir su nombre y número de fax.                                                                                                    |  |  |
|               | Notas:                                                                                                    |  |  |
|               | <ul> <li>Puede incluir un número de tarjeta telefónica como parte del número de fax.</li> <li>Introduzca un máximo de 64 dígitos en un número de fax.</li> <li>Seleccionar una velocidad máxima de envío y una calidad de impresión para los faxes salientes.</li> </ul> |  |  |
|               |                                                                                                    |  |  |
|               |                                                                                                    |  |  |
|               | <ul> <li>Seleccionar si desea escanear el documento completo antes de<br/>marcar el número.</li> </ul>                                                                                                    |  |  |
|               | <ul> <li>Seleccionar si desea utilizar la corrección de errores.</li> </ul>                                                                                                    |  |  |
|               | Seleccionar cuándo desea imprimir un informe de uso de fax.                                                                                                    |  |  |
|               | • Seleccionar cuándo desea imprimir un informe de actividades de fax.                                                                                                    |  |  |

| En esta ficha    | Puede                                                                                                    |  |  |
|------------------|----------------------------------------------------------------------------------------------------|--|--|
| Recibir          | <ul> <li>Seleccionar si desea imprimir un pie de página (fecha, hora y número de página) en cada página que reciba.</li> <li>Reducir automáticamente un fax entrante para adaptarlo al tamaño de papel cargado o imprimirlo en dos hojas.</li> <li>Seleccionar si desea reenviar un fax o imprimirlo antes de reenviarlo.</li> <li>Seleccionar opciones de llamada entrante.</li> <li>Gestionar faxes bloqueados.</li> </ul> |  |  |
| Marcación        | <ul> <li>Seleccionar el número de veces que desea que la máquina vuelva a marcar y el lapso de tiempo entre estos intentos, si el fax no puede enviarse en el primer intento.</li> <li>Seleccionar el formato de la línea telefónica que desea utilizar.</li> <li>Introducir un prefijo de marcación.</li> </ul>                                                                                                    |  |  |
| Marcación rápida | Crear, añadir, editar o borrar entradas en la lista de marcación rápida, incluidas las entradas de marcación de grupo.                                                                                                    |  |  |

- 5 Haga clic en Aceptar cuando haya terminado de personalizar los valores.
- 6 Cierre la Utilidad de configuración de fax.

## Configuración de encabezamientos para fax

Durante la configuración inicial de la impresora, se le pidió que introdujese su nombre, número de fax, fecha y hora. Esta información se utiliza para crear un encabezamiento de fax para los faxes que envíe.

Si no ha introducido esta información:

- 1 En el panel de control, pulse Modo de fax.
- 2 Pulse 🗐.
- 3 Pulse ▲ o ▼ varias veces hasta que aparezca Configuración de envío.
- 4 Pulse √.
- 5 Pulse ▲ o ▼ varias veces hasta que aparezca Personalizar.
- 6 Pulse √.
- 7 Introduzca el nombre por medio del teclado.

Nota: Puede introducir hasta un máximo de 24 caracteres.

- 8 Pulse ✓ para guardar el valor.
- 9 Introduzca el número de fax con el teclado.

Nota: Puede introducir hasta un máximo de 20 números.

- **10** Pulse  $\checkmark$  para guardar el valor.
- 11 Pulse **D**.
- 12 Pulse ▲ o ▼ varias veces hasta que aparezca Configuración del dispositivo.

- 13 Pulse √.
- 14 Pulse ▲ o ▼ varias veces hasta que aparezca Fecha.
- 15 Pulse √.
- 16 Introduzca la fecha con el teclado.
- 17 Pulse √.
- **18** Pulse ▲ o ▼ varias veces hasta que aparezca **Hora**.
- 19 Pulse √.
- 20 Pulse ▲ o ▼ para seleccionar 12 h o 24 h.
- 21 Pulse ✓ para guardar el valor.
- 22 Introduzca la hora.
- 23 Pulse √.
- 24 Si seleccionó el modo de 12 horas, pulse ▲ o ▼ para seleccionar AM o PM.
- **25** Pulse ✓ para guardar el valor.

## Configuración de pies de página de fax

Mediante la Utilidad de configuración de fax, puede definir un pie de página de fax que se imprimirá en cada página de los faxes entrantes. El pie incluye la fecha y hora a la que se recibió el fax, el número de página del fax y el número de teléfono desde el que se envío el fax.

- 1 En el escritorio, haga doble clic en el icono **Paquete de productividad**.
- 2 Haga clic en Fax.
- 3 Haga clic en Gestionar el historial o los valores de fax del Todo en Uno.
- 4 Haga clic en la ficha Recibir.
- 5 Desde la sección "Imprimir pie de página en cada hoja", seleccione Activar.
- 6 Haga clic en Aceptar.
- 7 Cierre la Utilidad de configuración de fax.

### Bloqueo de la configuración del fax ante modificaciones no deseadas

Esta función evita que los usuarios de red cambien la configuración del fax.

- 1 En el panel de control, pulse Modo de fax.
- 2 Pulse
- 3 Pulse ▲ o ▼ varias veces hasta que aparezca Configuración del dispositivo.
- 4 Pulse √.
- 5 Pulse ▲ o ▼ hasta que aparezca Configuración de fax de host.

- 6 Pulse √.
- 7 Pulse ▲ o ▼ hasta que aparezca Bloquear.
- 8 Pulse V para guardar este valor.

## Bloqueo de faxes no deseados

Si dispone de identificación de llamada, puede bloquear los faxes enviados desde números específicos o desde todos los faxes que no incluyan un número de identificación de llamada.

- 1 En el panel de control, pulse Modo de fax.
- 2 Pulse 🗐.
- 3 Si desea bloquear los faxes de números de teléfono específicos:
  - a Pulse ▲ o ▼ varias veces hasta que aparezca Bloquear faxes.
  - **b** Pulse √.

Se muestra i junto a Encender/Apagar.

- c Pulse √.
- d Pulse ▲ o ▼ varias veces hasta que aparezca Activada.
- e Pulse √.
- f Pulse ▲ o ▼ varias veces hasta que aparezca la opción Añadir número.
- g Pulse √.
- h Introduzca un número de teléfono.
- i Pulse √.
- j Si desea introducir un nombre correspondiente, introdúzcalo mediante los botones del teclado.
- k Pulse √.
- Si desea introducir números adicionales:
  - 1 Pulse 1 en el teclado numérico.
  - 2 Repita de paso h a paso k.

Nota: Puede introducir hasta 50 números de teléfono.

- m Si no desea introducir números adicionales, pulse 0.
- 4 Si desea bloquear todos los faxes que no proporcionan un número de identificación de llamada:
  - a Pulse **A** o **V** varias veces hasta que aparezca la opción **Llamadas sin ID**.
  - b Pulse √.
  - c Pulse ▲ o ▼ varias veces hasta que aparezca Activada.
  - d Pulse ✓ para guardar el valor.
- 5 Si desea imprimir una lista de faxes bloqueados:
  - a Pulse ▲ o ▼ varias veces hasta que aparezca la lista de impresión.
  - **b** Pulse **V** para imprimir la lista.

# Trabajo con fotos

# Impresión de fotografías sin bordes

# Impresión de fotografías almacenadas en el ordenador mediante el paquete de productividad

- 1 Cargue papel fotográfico. Para obtener unos resultados óptimos, utilice papel fotográfico o brillante con la cara brillante o tratada dirigida hacia abajo.
- 2 En el escritorio, haga doble clic en el icono Paquete de productividad.
- 3 Haga clic en Gestionar fotografías.
- 4 Haga clic en Mostrar carpetas.
- 5 En el directorio del panel derecho, seleccione la carpeta en la que se guardan las fotografías.
- 6 Cierre el directorio del panel derecho.
- 7 Seleccione las fotografías que desea imprimir haciendo clic en cada una.
- 8 En la sección Herramientas de productividad, haga clic en Imprimir una página de álbum con varios tamaños de fotografía.
- 9 Haga clic en Cambiar la categoría de las presentaciones de la lista anterior.
- 10 Seleccione Sólo sin bordes.
- 11 Haga clic en Aceptar.
- 12 Seleccione un tamaño de papel para las fotografías.
- 13 Seleccione una presentación de página.
- 14 Arrastre las fotografías hasta la página.
- 15 Haga clic en Imprimir.

# Uso de una cámara digital compatible con PictBridge para controlar la impresión de fotografías

Conecte una cámara digital compatible con PictBridge a la impresora y utilice los botones de la cámara para seleccionar e imprimir las fotografías.

1 Conecte un extremo del cable USB a la cámara digital.

Nota: Utilice sólo el cable USB suministrado con la cámara digital.

2 Conecte el otro extremo del cable en el puerto PictBridge situado en la parte delantera de la impresora.

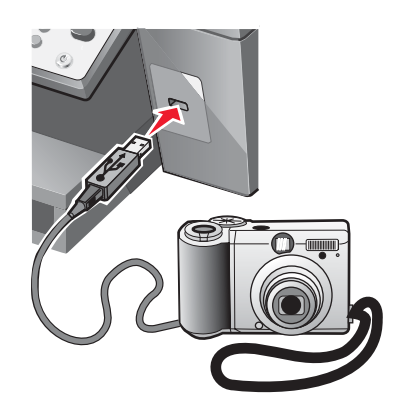

**Nota:** Asegúrese de que la cámara digital compatible con PictBridge se ha definido en el modo USB correcto. Para obtener más información, consulte la documentación de la cámara.

3 Siga las instrucciones que encontrará en la documentación de la cámara para seleccionar e imprimir fotografías.

# Personalización de fotos

## Creación e impresión de un álbum de recortes o una página de álbum

- 1 Cargar papel. Para obtener unos resultados óptimos, utilice papel fotográfico o brillante con la cara brillante o tratada hacia abajo.
- 2 En el escritorio, haga doble clic en el icono Paquete de productividad.
- 3 Haga clic en Gestionar fotografías.
- 4 Haga clic en Mostrar carpetas.
- 5 En el directorio del panel derecho, seleccione la carpeta en la que se guardan las fotografías.
- 6 Cierre el directorio del panel derecho.
- 7 En la sección Herramientas de productividad, haga clic en Imprimir una página de álbum con varios tamaños de fotografía.
- 8 En el menú desplegable Tamaño de papel, seleccione un tamaño de papel.
- 9 En el menú desplegable Presentación de página, seleccione una presentación de página.

Para ver más opciones:

- a Haga clic en Cambiar la categoría de las presentaciones de la lista anterior.
- **b** Seleccione una presentación para las fotografías.

- c Haga clic en Aceptar.
- d En el menú desplegable Presentación de página, seleccione una presentación de página.
- 10 Arrastre las fotografías hasta la página.

Nota: Haga clic con el botón derecho en la fotografía de la página para obtener más opciones de edición.

11 Haga clic en Imprimir.

Nota: Para evitar manchas, retire la página según vaya saliendo y deje que se seque antes de apilarla.

## Adición de pies de foto a una página de fotografías

- 1 Cargar papel. Para obtener unos resultados óptimos, utilice papel fotográfico o brillante con la cara brillante o tratada hacia abajo.
- 2 En el escritorio, haga doble clic en el icono Paquete de productividad.
- 3 Haga clic en Gestionar fotografías.
- 4 Haga clic en Mostrar carpetas.
- 5 En el directorio del panel derecho, seleccione la carpeta en la que se guardan las fotografías.
- 6 Cierre el directorio del panel derecho.
- 7 Busque y seleccione las fotografías a las que desea añadir el texto.
- 8 En la sección Herramientas de productividad, haga clic en **Imprimir una página de álbum con varios tamaños** de fotografía.
- 9 Haga clic en Cambiar la categoría de las presentaciones de la lista anterior.
- 10 Seleccione Sólo páginas de un álbum de recortes.
- 11 Haga clic en Aceptar.
- 12 Seleccione un tamaño de papel para las fotografías.
- 13 Seleccione una presentación de página que contenga un cuadro negro.
- 14 Arrastre las fotografías hasta la página.
- 15 Haga clic dentro del cuadro blanco.

Aparecerá un cuadro de diálogo.

- **16** Introduzca el texto que desee.
- 17 Haga clic en Aceptar.
- **18** Haga clic en **Imprimir** para imprimir la página de fotos.

# Conexión en red de la impresora

La instalación de impresoras en red permite a los usuarios de las diferentes estaciones de trabajo imprimir desde una impresora convencional. Entre los métodos para configurar una impresora en red se encuentran:

- Compartir una impresora que está conectada de forma local a un equipo en red.
- Disponer de una conexión Ethernet mediante un servidor de impresión.

# Instalación de impresoras en red

### Impresión compartida

Instalación del software y modo de compartir la impresora en red (en el equipo host

- 1 Conecte la impresora a un equipo en red con un cable USB.
  - Si aparece el cuadro de diálogo Nuevo hardware encontrado, haga clic en Cancelar.
- 2 Inserte el CD del software de la impresora.
- 3 Haga clic en Instalar.
- 4 Haga clic en Continuar.
- 5 Seleccione Sí para compartir la impresora.
- 6 Asigne un nombre a la impresora compartida.
- 7 Si se le solicita, seleccione **Página de prueba** para asegurarse de que el equipo puede imprimir por medio de la impresora.
- 8 Siga las indicaciones que aparecen en la pantalla del equipo para completar la instalación.

#### Instalación de la impresora compartida en otros equipos de la red (en los equipos clientes).

| Me | ediante método par a par                                                                                                    | Me  | diante el método point and print                                                                                                    |
|----|----------------------------------------------------------------------------------------------------|-----|----------------------------------------------------------------------------------------------------|
| a  | Vaya a un equipo en red que desee activar para que imprima con la impresora compartida.                                                     | а   | Vaya a un equipo en red que desee activar para que imprima con la impresora compartida.                                                                   |
| b  | Introduzca el CD de la impresora.                                                                                                    | b   | Navegue por el entorno de red hasta que                                                                                                    |
| C  | Haga clic en <b>Instalar</b> .                                                                                                    |     | encuentre el nombre de la impresora compartida                                                                                                    |
| d  | En el cuadro de diálogo Conectar la impresora,<br>seleccione la opción en red.                                                              | С   | Haga clic con el botón secundario del ratón en el                                                                                                    |
| е  | En el cuadro de diálogo Configuración de red,<br>seleccione <b>Par a par</b> .                                                              |     | icono de la impresora y seleccione Abrir o Conectar.                                                                                                    |
| f  | Introduzca los nombres compartidos de la<br>impresora y el equipo de red que ha asignado en<br>el paso paso 6 en la página 67.              | d   | Esto copiará un subconjunto del software de la<br>impresora del equipo host y se creará un objeto<br>de impresora en la carpeta Impresoras del<br>cliente |
| g  | Si se le solicita, seleccione <b>Página de prueba</b> para asegurarse de que el equipo puede imprimir por medio de la impresora compartida. | a e | Si se le solicita, seleccione <b>Página de prueba</b><br>para asegurarse de que el equipo puede imprimir<br>por medio de la impresora compartida          |
| h  | Siga las instrucciones que aparecen en la pantalla del equipo hasta que la instalación se complete.                                         |     |                                                                                                    |
| i  | Repita este procedimiento con cada equipo en red que deba acceder a la impresora compartida.                                                |     |                                                                                                    |

### Impresión IP directa

- 1 Conecte la impresora a un servidor de impresión externo con un cable USB.
- 2 Conecte el servidor de impresión a la red mediante un cable Ethernet.

**Nota:** Puede conectar directamente la impresora a la conexión mural o por medio de un encaminador. Para obtener más información, consulte la documentación del servidor de impresión.

- 3 Inserte el CD del software de la impresora.
- 4 Haga clic en Instalar.
- 5 En el cuadro de diálogo Conectar la impresora, seleccione la opción en red.
- 6 En el cuadro de diálogo Configuración de red, seleccione Conectada directamente a la red.
- 7 Seleccione la combinación de servidor de impresión e impresora en la lista de impresoras en red.

**Nota:** Si se indica más de una, haga coincidir la dirección MAC del servidor de impresión con la indicada en la lista. Para obtener más información, consulte "Búsqueda de la dirección MAC" en la página 69.

# Consejos para la instalación de una impresora en red

### Asignación de una dirección IP

La dirección IP se asigna durante la instalación del software de la impresora, pero sólo para la impresión IP directa. El objeto de impresión, creado en la fase final de la instalación, envía todos los trabajos de impresión por la red a la impresora conectada al servidor de impresión a través de esta dirección. Muchas redes son capaces de asignar una dirección IP de forma automática. En redes más pequeñas, se suele denominar IP automática. Existen dos tipos habituales de redes de IP automática. Los entornos de red UPnP proporcionan direcciones IP privadas automáticas en el intervalo 169.254.x.x. Los entornos de red ICS proporcionan direcciones IP privadas automáticas en el intervalo 192.168.x.x. Las redes mayores pueden utilizar DHCP para asignar direcciones que suelen ser exclusivas de la empresa.

Durante la instalación de la impresión IP directa del software de la impresora, la dirección IP sólo se puede ver en la lista de la impresora mientras se asigna. El objeto de impresión que se ha creado en la carpeta de impresoras del sistema operativo hará referencia a la dirección MAC del servidor de impresión en el nombre el puerto.

Si la dirección IP no se asigna de forma automática durante la instalación del software de la impresora, puede probar a introducir de forma manual una dirección tras seleccionar su impresora/servidor de impresión en la lista disponible.

## Búsqueda de la dirección MAC

Probablemente necesite la dirección del control de acceso al material (MAC) del servidor de impresión para completar la configuración de la impresora de red. La dirección MAC consiste en una serie de letras y números que aparece en la parte inferior del servidor de impresión externa.

### Configuración manual de una impresora de red

- 1 En el cuadro de diálogo Configurar impresoras en red, resalte la impresora que desea configurar y haga clic en **Configurar**.
- 2 Seleccione DHCP o Configuración manual de la dirección IP.
- 3 Introduzca la dirección IP, máscara de subred y la pasarela deseadas para la impresora.
- 4 Haga clic en Aceptar.

# Búsqueda de una impresora y un servidor de impresión ubicados en subredes remotas

El CD de software puede buscar de forma automática las impresoras que se han localizado en la misma red que el equipo. Si la impresora y el servidor de impresión están situados en otra red (llamada subred), puede introducir de manera manual una dirección IP durante la instalación del software de la impresora.

## Consejos para la solución de problemas de red

- 1 Asegúrese de que la impresora se ha instalado correctamente. Para obtener más información, consulte la documentación de la impresora.
- 2 Compruebe que todas las conexiones de cable están bien sujetas. Para obtener más información, consulte la documentación de instalación de la impresora o del servidor de impresión.
- 3 Asegúrese de que se encienden los indicadores luminosos correctos del servidor de impresión. Para obtener más información, consulte la documentación del servidor de impresión.
- 4 Si el CD del software de la impresora no puede encontrar la impresora o el servidor de impresión, espere unos minutos e intente ejecutar el CD de nuevo. La velocidad del tráfico de la red varía.
- **5** Asegúrese de que el equipo que está utilizando para instalar la impresora está conectado a la red.
- 6 Consulte la documentación del servidor de impresión si desea resolver problemas adicionales.

# Mantenimiento de la impresora

# Cambio de los cartuchos de impresión

## Extracción de cartuchos usados

- 1 Asegúrese de que la impresora está encendida.
- 2 Levante la unidad de escáner.

El carro del cartucho de impresión se coloca en la posición de carga, a menos que la impresora esté ocupada.

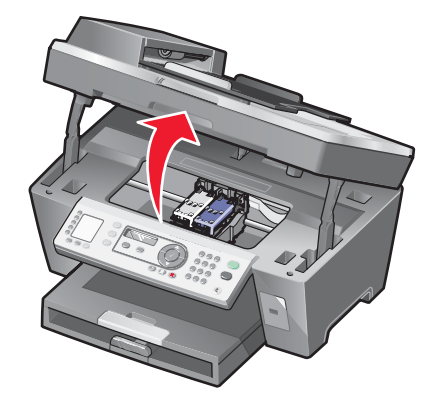

**3** Presione hacia abajo la palanca para levantar la tapa del cartucho.

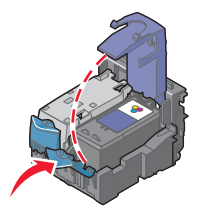

4 Extraiga el cartucho de impresión usado.

Para reciclar el cartucho usado, consulte "Reciclaje de productos Lexmark" en la página 76.

Si el cartucho que ha extraído no está vacío y desea usarlo más tarde, consulte "Conservación de los cartuchos de impresión" en la página 74.

Nota: Si desea extraer los dos cartuchos, repita los pasos 3 y 4 para el segundo cartucho.

## Instalación de los cartuchos de impresión

1 Si desea instalar cartuchos de impresión nuevos, retire el adhesivo y el precinto de la parte trasera e inferior de cada cartucho.

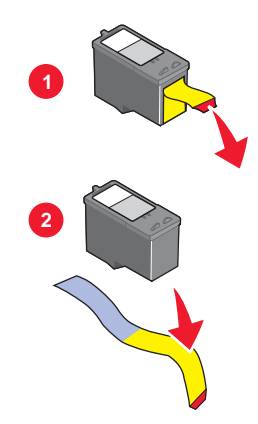

Advertencia: No toque el área de contacto dorada de la parte trasera ni los inyectores de metal de la parte inferior de los cartuchos.

2 Presione hacia abajo las palancas del cartucho para levantar las tapas.

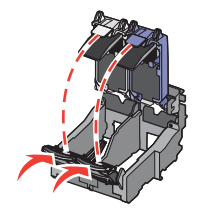

3 Inserte el cartucho negro o fotográfico en el carro izquierdo. Introduzca el cartucho de color en el carro derecho.

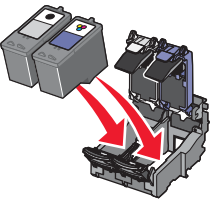

4 Cierre las tapas.

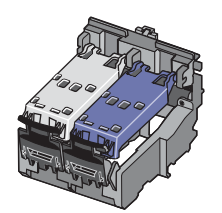

5 Cierre la unidad de escáner y retire las manos de la parte de debajo de la unidad del escáner.

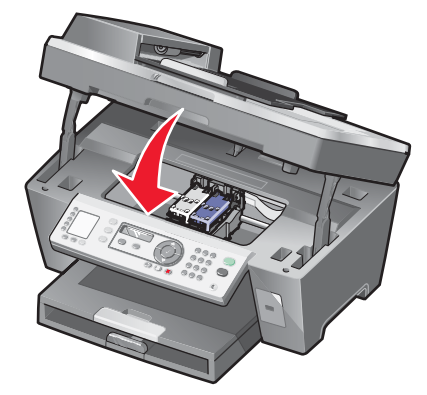

La pantalla del panel de control le solicitara que imprima una página de alineación. Para obtener más información, consulte "Alineación de los cartuchos de impresión" en la página 73.

**Nota:** La unidad del escáner debe estar cerrada para poder iniciar un nuevo trabajo de escaneo, impresión, copia o envío de faxes.

## Consecución de una mejor calidad de impresión

## Mejora de la calidad de impresión

Si no está satisfecho con la calidad de impresión del documento, asegúrese de que cumple lo siguiente:

- Utiliza el papel adecuado para el documento. Utilice papel fotográfico de primera calidad si va a imprimir fotografías u otras imágenes de calidad alta.
- Utiliza papel de mayor gramaje, blanco brillante o tratado.
- Seleccione un valor superior de calidad de impresión.

Si, después de realizar estos procedimientos, la calidad de impresión del documento no es la deseada, siga los pasos que se indican a continuación:

1 Alinee los cartuchos de impresión. Para obtener más información, consulte "Alineación de los cartuchos de impresión" en la página 73.

Si la calidad de la impresión no mejora, continúe con la sección paso 2.

2 Limpie los inyectores de los cartuchos de impresión. Para obtener más información, consulte "Limpieza de los inyectores de los cartuchos de impresión" en la página 73.

Si la calidad de la impresión no mejora, continúe con la sección paso 3.

3 Extraiga los cartuchos de impresión e introdúzcalos de nuevo. Para obtener más información, consulte "Extracción de cartuchos usados" en la página 70 y "Instalación de los cartuchos de impresión" en la página 71.

Si la calidad de la impresión no mejora, continúe con la sección paso 4.

4 Limpie los inyectores y los contactos de impresión. Para obtener más información, consulte "Limpieza de los contactos e inyectores de los cartuchos de impresión" en la página 73.

Si todavía no está satisfecho con la calidad de impresión obtenida, sustituya los cartuchos de impresión. Para obtener más información, consulte "Realización de pedidos de consumibles" en la página 75.
## Alineación de los cartuchos de impresión

- 1 Cargue papel normal.
- 2 En el panel de control, pulse Modo de copia.
- 3 Pulse 🗐.
- 4 Pulse ▲ o ▼ varias veces hasta que aparezca ∮ junto a Mantenimiento.
- 5 Pulse √.
- 6 Pulse ▲ o ▼ varias veces hasta que aparezca ∮ junto a Alinear cartuchos.
- 7 Pulse √.

Se imprimirá una página de alineación.

Si alinea los cartuchos para mejorar la calidad de impresión, vuelva a imprimir el documento. Si no ha mejorado la calidad de impresión, limpie los inyectores de los cartuchos.

## Limpieza de los inyectores de los cartuchos de impresión

- 1 Cargue papel normal.
- 2 Pulse Modo de copia.
- 4 Pulse ▲ o ▼ varias veces hasta que aparezca ▶ junto a Mantenimiento.
- 5 Pulse √.
- 6 Pulse ▲ o ▼ varias veces hasta que aparezca ↓ junto a Limpiar cartuchos.
- 7 Pulse √.

La impresión de una página hace que la tinta pase por los inyectores para limpiarlos.

- 8 Imprima de nuevo el documento para comprobar que la calidad de impresión ha mejorado.
- 9 Si la calidad de impresión no ha mejorado, limpie los inyectores dos veces más.

## Limpieza de los contactos e inyectores de los cartuchos de impresión

- 1 Extraiga los cartuchos de impresión.
- 2 Humedezca un paño limpio que no suelte pelusa.

3 Aplique suavemente el paño sobre los inyectores durante unos tres segundos y, a continuación, límpielos en la dirección indicada.

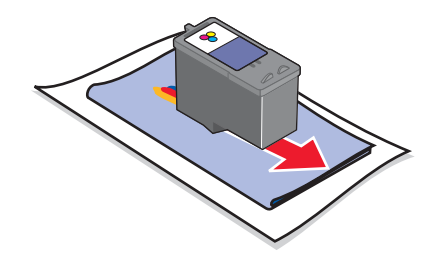

4 A continuación, coloque un lado del paño que esté limpio sobre los contactos durante unos tres segundos y límpielos en la dirección indicada.

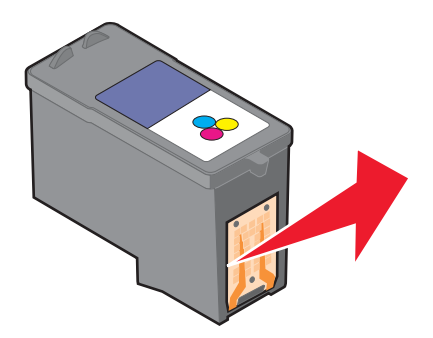

- 5 Repita las instrucciones del paso 3 y el paso 4 con el lado limpio del paño.
- 6 Deje que los inyectores y los contactos se sequen por completo.
- 7 Vuelva a colocar los cartuchos de impresión.
- 8 Vuelva a imprimir el documento.
- 9 Si no mejora la calidad de impresión, limpie los inyectores de impresión. Para obtener más información, consulte "Limpieza de los inyectores de los cartuchos de impresión" en la página 73.
- 10 Repita el paso paso 9 hasta dos veces más.
- 11 Si todavía no está satisfecho con la calidad de impresión obtenida, sustituya los cartuchos de impresión.

## Conservación de los cartuchos de impresión

- Mantenga guardado el cartucho nuevo en su envoltorio hasta que vaya a instalarlo.
- No extraiga un cartucho de la impresora a no ser que vaya a sustituirlo, limpiarlo o guardarlo en un envase hermético. Los cartuchos no imprimirán correctamente si los deja expuestos durante un largo periodo de tiempo.

• Guarde el cartucho fotográfico en su envase cuando no lo esté utilizando.

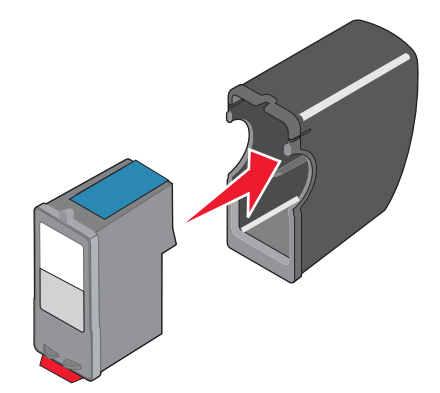

# Limpieza del cristal del escáner

- 1 Humedezca un paño limpio que no suelte pelusa.
- 2 Limpie con cuidado el cristal del escáner.

**Nota:** Asegúrese de que toda la tinta o el líquido corrector del documento están secos antes de colocar el documento sobre el cristal del escáner..

# Realización de pedidos de consumibles

Si desea solicitar consumibles o ponerse en contacto con su proveedor más cercano, visite nuestro sitio web en **www.lexmark.com**.

| Componente           | Número de referencia |
|----------------------|----------------------|
| Cartucho negro       | 32 ó 34              |
| Cartucho de color    | 33 ó 35              |
| Cartucho fotográfico | 31                   |
| Cable USB            | 12A2405              |

Nota: Para obtener resultados óptimos, utilice catuchos de impresión Lexmark.

#### Tipos y tamaños de papel fotográfico Lexmark

- Papel fotográfico (brillante) 4 x 6
- Papel fotográfico (brillante) 8 1/2 x 11
- Papel fotográfico (brillante) A4
- Papel fotográfico de primera calidad (muy brillante) 4 x 6
- Papel fotográfico de primera calidad (muy brillante) 8 1/2 x 11
- Papel fotográfico de primera calidad (muy brillante) A4
- Papel fotográfico de primera calidad (muy brillante) L

**Nota:** Para obtener resultados óptimos, utilice Papel fotográfico de primera calidad de Lexmark para imprimir fotografías o imágenes de alta calidad.

# Reciclaje de productos Lexmark

Si desea enviarnos productos Lexmark para que procedamos a su reciclaje:

- 1 Visite nuestra página web: www.lexmark.com/recycle.
- 2 Siga las instrucciones que aparecen en la pantalla del equipo.

# Solución de problemas

- "Solución de problemas de configuración" en la página 77
- "Solución de problemas de impresión" en la página 81
- "Solución de problemas de copia" en la página 84
- "Solución de problemas de escaneo" en la página 86
- "Solución de problemas de fax" en la página 88
- "Solución de problemas de red" en la página 93
- "Solución de problemas de atascos y alimentación de papel" en la página 94
- "Mensajes de error" en la página 97
- "Desinstalación y reinstalación del software" en la página 103

# Solución de problemas de configuración

## En la pantalla no aparece el idioma correcto

## El botón de alimentación no está encendido

- 1 Desconecte el cable de alimentación de la toma de la pared primero y luego, de la impresora.
- 2 Conecte el cable al puerto de la fuente de alimentación de la impresora.

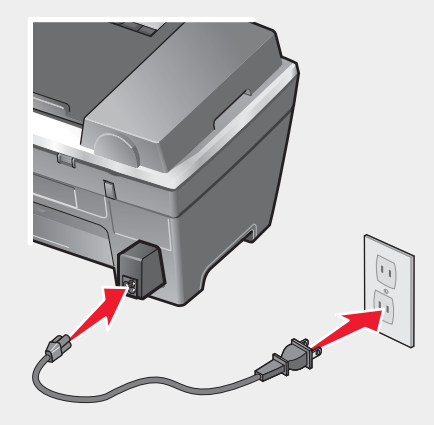

- **3** Enchufe el cable en una toma de corriente que hayan utilizado otros aparatos eléctricos.
- 4 Si la luz del botón de alimentación no está encendida, pulse Encendido.

## El software no se instala

Compruebe si hay un mensaje de error en la pantalla. Si aparece uno, consulte "Mensajes de error" en la página 97 para obtener más información.

Los sistemas operativos siguientes son compatibles:

- Windows 98/Me
- Windows 2000
- Windows XP

Asegúrese de que su equipo cumple los requisitos mínimos del sistema que figuran en el cuadro.

Si la impresora está conectada a la línea telefónica a través de otro dispositivo:

- 1 Desconecte los contestadores automáticos, los equipos con módems y los splitters de la línea telefónica.
- 2 Conecte directamente la impresora a la línea telefónica.
- 1 Compruebe que el cable USB no haya sufrido ningún daño evidente.
- 2 Conecte firmemente el extremo rectangular del cable USB en el puerto USB del equipo.

El puerto USB se indica con el símbolo USB

3 Conecte firmemente el extremo cuadrado del cable USB en la parte trasera de la impresora.

Si la impresora está conectada al equipo a través de otro dispositivo:

- 1 Desconecte el cable USB del otro dispositivo; por ejemplo, un concentrador USB o un conmutador.
- 2 Conecte el cable a la impresora y al equipo directamente.

- 1 Apague el equipo y, a continuación, reinícielo.
- 2 Haga clic en Cancelar en todas las pantallas de nuevo hardware encontrado.
- 3 Introduzca el CD y, a continuación, siga las instrucciones que aparecen en la pantalla del equipo para instalar el software.
- 1 Pulse Encendido para apagar la impresora.
- 2 Desconecte el cable de alimentación de la toma mural.
- **3** Desconecte con cuidado el cable de alimentación de la impresora.
- 4 Vuelva a conectar la fuente de alimentación a la impresora.
- **5** Conecte el cable de alimentación a la toma mural.
- 6 Pulse Encendido para encender la impresora.
- 7 Si aparece un mensaje de error, consulte "Mensajes de error" en la página 97.
- 1 Cierre todas las aplicaciones de software que estén abiertas.
- 2 Desactive los programas antivirus.
- 3 Haga doble clic en el icono Mi PC.En Windows XP, haga clic en Inicio para acceder al icono Mi PC.
- 4 Haga doble clic en el icono Unidad de CD.
- 5 Si es necesario, haga clic en **setup.exe**.
- 6 Siga las instrucciones que aparecen en pantalla para instalar el software.
- 1 Visite nuestra página web: www.lexmark.com para buscar el software más reciente.
- 2 Haga clic en Drivers & downloads (Drivers y descargas).
- 3 Haga clic en Find Drivers and Downloads (Buscar drivers y descargas).
- 4 Seleccione la familia de impresoras.
- **5** Seleccione el modelo de impresora.
- 6 Seleccione el sistema operativo.
- 7 Seleccione el archivo que desea descargar y siga las instrucciones que aparecen en la pantalla del equipo.

## La página no se imprime

Si aparece un mensaje de error, consulte "Mensajes de error" en la página 97.

Si la luz del botón de alimentación no está encendida, consulte "El botón de alimentación no está encendido" en la página 78.

Asegúrese de que el cartucho de impresión negro está instalado. La función de fax funciona sólo si está instalado.

Retire el papel y vuelva a cargarlo.

Compruebe los niveles de tinta e instale un cartucho de impresión nuevo, si es necesario.

- 1 Extraiga los cartuchos de impresión.
- 2 Asegúrese de que el adhesivo y la cinta se hayan retirado.

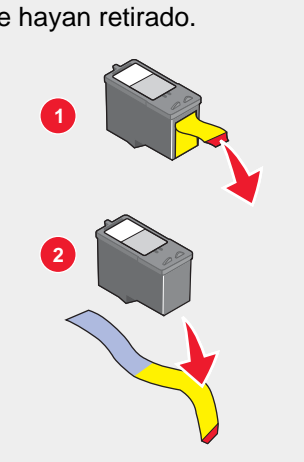

**3** Vuelva a colocar los cartuchos de impresión.

Si la impresora está conectada al equipo a través de otro dispositivo:

- 1 Desconecte el cable USB del otro dispositivo; por ejemplo, un concentrador USB o un conmutador.
- 2 Conecte el cable a la impresora y al equipo directamente.

Asegúrese de que la impresora está definida como predeterminada y de que no está en modo de espera ni parada.

- 1 Haga clic en:
  - En Windows XP Pro: Haga clic en Inicio → Configuración → Impresoras y faxes.
  - En Windows XP Home: Haga clic en Inicio → Panel de control → Impresoras y faxes.
  - En Windows 2000: Haga clic en Inicio → Configuración → Impresoras.
  - En Windows 98/Me: Haga clic en Inicio → Configuración → Impresoras.
- 2 Haga doble clic en el nombre de la impresora.
- 3 Haga clic en Impresora.
  - Asegúrese de que la opción Pausar la impresión no está seleccionada.
  - Asimismo, asegúrese de que aparece una marca de selección junto a Establecer como impresora predeterminada.
- 1 Pulse Encendido para apagar la impresora.
- 2 Desconecte el cable de alimentación de la toma mural.
- 3 Desconecte con cuidado el cable de alimentación de la impresora.
- 4 Vuelva a conectar la fuente de alimentación a la impresora.
- 5 Conecte el cable de alimentación a la toma mural.
- 6 Pulse Encendido para encender la impresora.
- 7 Si aparece un mensaje de error, consulte "Mensajes de error" en la página 97.

- 1 Desinstale el software de la impresora y, a continuación, vuelva a instalarlo. Para obtener más información, consulte "Desinstalación y reinstalación del software" en la página 103.
- 2 Si el software no se instala correctamente, visite el sitio web en **www.lexmark.com** para buscar el software más reciente.
  - a Haga clic en Drivers & downloads (Drivers y descargas).
  - b Haga clic en Find Drivers and Downloads (Buscar drivers y descargas).
  - **c** Seleccione la familia de impresoras.
  - d Seleccione el modelo de impresora.
  - e Seleccione el sistema operativo.
  - f Seleccione el archivo que desea descargar y siga las instrucciones que aparecen en la pantalla del equipo.

## No se puede imprimir a partir de una cámara digital con PictBridge

Para activar la impresión PictBridge en la cámara, seleccione el modo USB pertinente. Para obtener más información, consulte la documentación de la cámara digital.

- 1 Desconecte la cámara.
- 2 Conecte una cámara digital compatible con PictBridge al puerto PictBridge. Consulte la documentación de la cámara digital para determinar si es compatible con PictBridge.

Utilice sólo el cable USB suministrado con la cámara.

# Solución de problemas de impresión

## Mejora de la calidad de impresión

Si no está satisfecho con la calidad de impresión del documento, asegúrese de lo siguiente:

- Utilizar el papel adecuado para el documento. Utilizar papel fotográfico de primera calidad si va a imprimir fotografías u otras imágenes de calidad alta.
- Utilizar papel de mayor gramaje, blanco brillante o tratado.
- Seleccionar un valor superior de calidad de impresión.

Si, después de realizar estos procedimientos, la calidad de impresión del documento no es la deseada, siga los pasos que se indican a continuación:

1 Alinee los cartuchos de impresión. Para obtener más información, consulte "Alineación de los cartuchos de impresión" en la página 73.

Si la calidad de la impresión no mejora, continúe con la sección paso 2.

2 Limpie los inyectores de los cartuchos de impresión. Para obtener más información, consulte "Limpieza de los inyectores de los cartuchos de impresión" en la página 73.

Si la calidad de la impresión no mejora, continúe con la sección paso 3.

3 Extraiga los cartuchos de impresión e introdúzcalos de nuevo. Para obtener más información, consulte "Extracción de cartuchos usados" en la página 70 y "Instalación de los cartuchos de impresión" en la página 71.

Si la calidad de la impresión no mejora, continúe con la sección paso 4.

4 Limpie los inyectores y los contactos de impresión. Para obtener más información, consulte "Limpieza de los contactos e inyectores de los cartuchos de impresión" en la página 73.

Si todavía no está satisfecho con la calidad de impresión obtenida, sustituya los cartuchos de impresión. Para obtener más información, consulte "Realización de pedidos de consumibles" en la página 75.

## Calidad baja de textos y gráficos

Algunos ejemplos de calidad baja de textos y gráficos son los siguientes:

- Páginas en blanco
- Impresión oscura
- Impresión apagada
- Colores incorrectos
- Impresión con bandas claras y oscuras
- Líneas inclinadas
- Manchas de color negro
- Rayas
- Líneas blancas

Compruebe los niveles de tinta e instale un cartucho de impresión nuevo, si es necesario.

Consulte "Mejora de la calidad de impresión" en la página 81.

Para evitar que aparezcan manchas de tinta cuando utilice los siguientes tipos de material, retire cada hoja según sale y déjela secar:

- Documentos con gráficos o imágenes
- Papel fotográfico
- Papel tratado o brillante
- Transparencias
- Etiquetas
- Sobres
- Transferencias térmicas

Nota: es posible que las transparencias tarden hasta 15 minutos en secarse.

Utilice una marca de papel diferente. Cada marca de papel acepta la tinta de forma diferente e imprime con variaciones de color. Utilice papel fotográfico de primera calidad si va a imprimir fotografías u otras imágenes de calidad alta.

Utilice únicamente papel nuevo y sin arrugas.

- 1 Desinstale el software de la impresora y, a continuación, vuelva a instalarlo. Para obtener más información, consulte "Desinstalación y reinstalación del software" en la página 103.
- 2 Si el software no se instala correctamente, visite el sitio web en **www.lexmark.com** para buscar el software más reciente.
  - a Haga clic en Drivers & downloads (Drivers y descargas).
  - b Haga clic en Find Drivers and Downloads (Buscar drivers y descargas).
  - **c** Seleccione la familia de impresoras.
  - d Seleccione el modelo de impresora.
  - e Seleccione el sistema operativo.
  - f Seleccione el archivo que desea descargar y siga las instrucciones que aparecen en la pantalla del equipo.

## La calidad en los bordes de la página es baja

Si no está utilizando la función Sin bordes, utilice estos valores de margen mínimos:

- Márgenes izquierdo y derecho:
  - 6,35 mm (0,25 in) para papel de tamaño carta
  - 3,37 mm (0,133 in) para todos los tamaños excepto carta
- Margen superior: 1,7 mm (0,067 in)
- Margen inferior: 16,51 mm (0,65 in)

Seleccione la característica de impresión Sin bordes.

- 1 En la aplicación de software, haga clic en Archivo → Imprimir.
- 2 Haga clic en Propiedades, Preferencias, Opciones o Configurar.
- 3 Haga clic en Presentación de impresión.
- 4 Haga clic en Sin bordes.

Compruebe que el tamaño de papel que está utilizando coincide con los valores de la impresora.

- 1 En la aplicación de software, haga clic en Archivo → Imprimir.
- 2 Haga clic en Propiedades, Preferencias, Opciones o Configurar.
- 3 Haga clic en Configuración de papel.
- 4 Compruebe el tamaño del papel.

## La impresora no imprime o no responde

Consulte "La página no se imprime" en la página 79.

## La velocidad de impresión es lenta

Cierre todas las aplicaciones que no esté utilizando.

Reduzca el número y el tamaño de los gráficos y de las imágenes del documento.

Considere la posibilidad de adquirir más memoria RAM.

Retire todas las fuentes que no utilice del sistema.

- 1 En la aplicación de software, haga clic en Archivo → Imprimir.
- 2 Haga clic en Propiedades, Preferencias, Opciones o Configurar.
- 3 Haga clic en Calidad/Copias.
- 4 En la sección Calidad/Velocidad, seleccione una calidad de impresión más baja.
- 1 Desinstale el software de la impresora y, a continuación, vuelva a instalarlo. Para obtener más información, consulte "Desinstalación y reinstalación del software" en la página 103.
- 2 Si el software no se instala correctamente, visite el sitio web en **www.lexmark.com** para buscar el software más reciente.
  - a Haga clic en Drivers & downloads (Drivers y descargas).
  - **b** Haga clic en **Find Drivers and Downloads** (Buscar drivers y descargas).
  - c Seleccione la familia de impresoras.
  - d Seleccione el modelo de impresora.
  - e Seleccione el sistema operativo.
  - f Seleccione el archivo que desea descargar y siga las instrucciones que aparecen en la pantalla del equipo.

## Las fotografías o los documentos se imprimen incompletos

Asegúrese de que el documento o la fotografía se ha cargado correctamente en el cristal del escáner.

Asegúrese de que el tamaño de papel que utiliza coincide con el tamaño que ha seleccionado.

# Solución de problemas de copia

## La fotocopiadora no responde

Si aparece un mensaje de error, consulte "Mensajes de error" en la página 97.

Si la luz del botón de alimentación no está encendida, consulte "El botón de alimentación no está encendido" en la página 78.

Asegúrese de que la impresora está definida como predeterminada y de que no está en modo de espera ni parada.

- 1 Haga clic en:
  - En Windows XP Pro: Haga clic en Inicio → Configuración → Impresoras y faxes.
  - En Windows XP Home: Haga clic en Inicio → Panel de control → Impresoras y faxes.
  - En Windows 2000: Haga clic en Inicio → Configuración → Impresoras.
  - En Windows 98/Me: Haga clic en Inicio → Configuración → Impresoras.
- 2 Haga doble clic en el nombre de la impresora.
- 3 Haga clic en Impresora.
  - Asegúrese de que la opción Pausar la impresión no está seleccionada.
  - Asimismo, asegúrese de que aparece una marca de selección junto a Establecer como impresora predeterminada.

- 1 Desinstale el software de la impresora y, a continuación, vuelva a instalarlo. Para obtener más información, consulte "Desinstalación y reinstalación del software" en la página 103.
- 2 Si el software no se instala correctamente, visite el sitio web en **www.lexmark.com** para buscar el software más reciente.
  - a Haga clic en Drivers & downloads (Drivers y descargas).
  - b Haga clic en Find Drivers and Downloads (Buscar drivers y descargas).
  - **c** Seleccione la familia de impresoras.
  - d Seleccione el modelo de impresora.
  - e Seleccione el sistema operativo.
  - f Seleccione el archivo que desea descargar y siga las instrucciones que aparecen en la pantalla del equipo.

## La unidad del escáner no se cierra

- 1 Levante la unidad de escáner.
- 2 Elimine la obstrucción con la unidad del escáner abierta.
- 3 Baje la unidad de escáner.

## Baja calidad de copia

Los ejemplos incluyen:

- Páginas en blanco
- Trama en forma de tablero de ajedrez
- Imágenes o gráficos distorsionadas
- Faltan caracteres
- Impresión apagada
- Impresión oscura
- Líneas inclinadas
- Manchas de color negro
- Rayas
- Caracteres inesperados
- Líneas blancas

Si aparece un mensaje de error, consulte "Mensajes de error" en la página 97.

Compruebe los niveles de tinta e instale un cartucho de impresión nuevo si es necesario.

Si el cristal del escáner está sucio, límpielo suavemente con un paño limpio y humedecido con agua que no suelte pelusa.

Consulte "Mejora de la calidad de impresión" en la página 72.

Para ajustar el brillo de una copia:

- 1 Cargue los documentos boca abajo en el cristal del escáner.
- 2 En el panel de control, pulse Modo de copia.
- 3 Pulse Claro / Oscuro.

- 4 Pulse ▲ o ▼ varias veces para aclarar u oscurecer la copia.
- 5 Pulse √.
- 6 Pulse Inicio en color o Inicio en negro.

Si está copiando o escaneando una revista, un periódico o papel brillante, consulte "Escaneo de imágenes claras de revistas o periódicos" en la página 50.

Si la calidad del original no es satisfactoria, pruebe a utilizar una versión más clara de la imagen o documento.

Coloque los documentos boca abajo en el cristal del escáner.

## Las fotografías o los documentos se copian incompletos

Asegúrese de que el documento o la fotografía se han cargado correctamente en el alimentador automático de documentos o en el cristal del escáner.

Asegúrese de que el tamaño de papel que utiliza coincide con el tamaño que ha seleccionado.

# Solución de problemas de escaneo

## El escáner no responde

Si aparece un mensaje de error, consulte "Mensajes de error" en la página 97.

Si la luz del botón de alimentación no está encendida, consulte "El botón de alimentación no está encendido" en la página 78.

Asegúrese de que la impresora está definida como predeterminada y de que no está en modo de espera ni parada.

- 1 Haga clic en:
  - En Windows XP Pro: Haga clic en Inicio → Configuración → Impresoras y faxes.
  - En Windows XP Home: Haga clic en Inicio → Panel de control → Impresoras y faxes.
  - En Windows 2000: Haga clic en Inicio → Configuración → Impresoras.
  - En Windows 98/Me: Haga clic en Inicio → Configuración → Impresoras.
- 2 Haga doble clic en el nombre de la impresora.
- 3 Haga clic en Impresora.
  - Asegúrese de que la opción Pausar la impresión no está seleccionada.
  - Asimismo, asegúrese de que aparece una marca de selección junto a Establecer como impresora predeterminada.
- 1 Desinstale el software de la impresora y, a continuación, vuelva a instalarlo. Para obtener más información, consulte "Desinstalación y reinstalación del software" en la página 103.
- 2 Si el software no se instala correctamente, visite el sitio web en **www.lexmark.com** para buscar el software más reciente.
  - a Haga clic en Drivers & downloads (Drivers y descargas).
  - b Haga clic en Find Drivers and Downloads (Buscar drivers y descargas).
  - **c** Seleccione la familia de impresoras.

- **d** Seleccione el modelo de impresora.
- e Seleccione el sistema operativo.
- f Seleccione el archivo que desea descargar y siga las instrucciones que aparecen en la pantalla del equipo.

## El escaneo lleva demasiado tiempo o bloquea el equipo

Cierre todos los programas que no se estén utilizando.

Para reducir el valor de resolución de escaneo:

- 1 Haga clic en Inicio → Programas o Todos los programas → Lexmark 7300 Series.
- 2 Seleccione Centro Todo en Uno.
- 3 En el área de escaneo, haga clic en Ver más opciones de escaneo.
- 4 Haga clic en Visualizar opciones avanzadas de escaneo.
- 5 En el menú Resolución de escaneo, seleccione un valor menor.

## No se ha realizado con éxito el escaneo

- 1 Compruebe que el cable USB no haya sufrido ningún daño evidente.
- 2 Conecte firmemente el extremo rectangular del cable USB en el puerto USB del equipo.

3 Conecte firmemente el extremo cuadrado del cable USB en la parte trasera de la impresora.

Apague el equipo y, a continuación, reinícielo.

Si la impresora está conectada al equipo a través de otro dispositivo:

- 1 Desconecte el cable USB del dispositivo; por ejemplo, un concentrador USB o un conmutador.
- 2 Conecte el cable a la impresora y al equipo directamente.
- 1 Desinstale el software de la impresora y, a continuación, vuelva a instalarlo. Para obtener más información, consulte "Desinstalación y reinstalación del software" en la página 103.
- 2 Si el software no se instala correctamente, visite el sitio web en **www.lexmark.com** para buscar el software más reciente.
  - a Haga clic en Drivers & downloads (Drivers y descargas).
  - **b** Haga clic en **Find Drivers and Downloads** (Buscar drivers y descargas).
  - c Seleccione la familia de impresoras.
  - d Seleccione el modelo de impresora.
  - e Seleccione el sistema operativo.
  - f Seleccione el archivo que desea descargar y siga las instrucciones que aparecen en la pantalla del equipo.

## Baja calidad de imagen escaneada

Si aparece un mensaje de error, consulte "Mensajes de error" en la página 97.

Si el cristal del escáner está sucio, límpielo suavemente con un paño limpio y humedecido con agua que no suelte pelusa.

Para ajustar la calidad de escaneo:

- 1 Cargue los documentos boca abajo en el cristal del escáner.
- 2 En el panel de control, pulse Modo de escaneo.
- 3 Pulse Calidad.
- 4 Pulse  $\blacktriangle$  o  $\triangledown$  varias veces hasta que aparezca la calidad que desee.
- 5 Pulse √.
- 6 Pulse Inicio en color o Inicio en negro.

Consulte "Mejora de la calidad de impresión" en la página 72.

Si está copiando o escaneando una revista, un periódico o papel brillante, consulte "Escaneo de imágenes claras de revistas o periódicos" en la página 50.

Si la calidad del original no es satisfactoria, pruebe a utilizar una versión más clara de la imagen o documento.

Coloque los documentos boca abajo en el cristal del escáner.

## Las fotografías o los documentos se escanean incompletos

Asegúrese de que el documento o la fotografía se han cargado correctamente en el alimentador automático de documentos o en el cristal del escáner.

Asegúrese de que el tamaño de papel que utiliza coincide con el tamaño que ha seleccionado.

## No se puede escanear en una aplicación

- 1 En el cuadro de diálogo La aplicación seleccionada no admite varias páginas, haga clic en Cancelar.
- 2 En la ficha Escaneo y copia del Centro Todo en Uno, seleccione una aplicación distinta del menú Enviar imagen escaneada a.
- **3** Escanee el documento.

## No se puede escanear en el equipo a través de una red

Consulte "Escaneo en el equipo a través de una red" en la página 50.

## Solución de problemas de fax

## Sugerencias para el envío de faxes mediante el Paquete de productividad

Si envía faxes con el Paquete de productividad, asegúrese de lo siguiente:

- La impresora está conectada a un equipo que dispone de módem de fax.
- El equipo está conectado a una línea telefónica que funciona correctamente.

• Tanto la impresora como el equipo están encendidos.

Para obtener más ayuda cuando se disponga a utilizar una aplicación de fax, consulte la documentación que se incluye con la aplicación de fax.

## No pueden enviarse ni recibirse faxes

Si aparece un mensaje de error, siga las instrucciones que aparecen en el cuadro de diálogo del mensaje de error.

Si la luz de encendido no está activada, consulte "El botón de alimentación no está encendido" en la página 78.

Asegúrese de que las conexiones de cable del hardware siguiente estén bien sujetas, en caso de ser aplicable:

- Fuente de alimentación
- Teléfono
- Auricular
- Contestador automático

Compruebe la toma mural telefónica.

- 1 Conecte un teléfono a la toma mural.
- 2 Espere a oír un tono de llamada.
- 3 Si no oye un tono de llamada, conecte otro teléfono a la toma mural.
- 4 Si sigue sin oírlo, conecte un teléfono a una toma mural diferente.
- 5 Si oye un tono de llamada, conecte la impresora a la toma mural.

Haga una llamada de prueba al número de teléfono al que desee enviar un fax para asegurarse de que funciona correctamente.

El módem de fax es un dispositivo analógico. Pueden conectarse algunos dispositivos a la impresora para poder utilizar algunos servicios digitales.

- Si está utilizando un servicio telefónico RDSI, puede conectar la impresora a un puerto telefónico analógico (un puerto de interfaz R) en un adaptador de terminal RDSI. Para obtener más información y solicitar un puerto de interfaz R, póngase en contacto con su proveedor de RDSI.
- Si está utilizando DSL, conéctese a un encaminador o filtro DSL que permita el uso analógico. Póngase en contacto con su proveedor DSL si desea obtener más información.
- Si está utilizando un servicio telefónico PBX, asegúrese de que está conectando a la conexión analógica en el PBX. Si no existe, considere la opción de instalar una línea telefónica analógica para el aparato de fax. Para obtener más información sobre el envío y la recepción de faxes mediante un servicio telefónico PBX, consulte "Configuración del fax para su funcionamiento mediante PBX" en la página 59.

Si algún otro dispositivo está utilizando la línea de teléfono, espere a que éste haya terminado antes de enviar ningún fax.

Si está utilizando la función Marcación instantánea, active el volumen para comprobar que se escucha un tono de llamada.

Para asegurarse de que la impresora está funcionando correctamente, conéctela directamente a la línea telefónica. Desconecte los contestadores automáticos, los equipos con módems y los splitters de la línea telefónica.

Compruebe que no hay atascos de papel y, si los hay, elimínelos.

Asegúrese de que el cartucho negro de impresión está instalado. La función de fax funciona sólo si está instalado.

Las llamadas en espera pueden interrumpir las transmisiones de fax. Desactive esta función antes de enviar o recibir un fax. Llame a su empresa telefónica para obtener la secuencia de teclado para la desactivación temporal de las llamadas en espera.

Es posible que si su compañía telefónica local ofrece buzón de voz, se vean afectadas las transmisiones de fax. Para activar el buzón de voz y la respuesta a llamadas de la impresora:

- Consulte "Configuración del timbre distintivo" en la página 58. Las selecciones de configuración incluyen un timbre único, doble triple o cualquier timbre.
- Considere la posibilidad de añadir una segunda línea telefónica para la impresora.

Asegúrese de que se haya configurado el código de país del país o región en el que se esté utilizando la impresora:

- 1 En el panel de control, pulse Modo de fax.
- 2 Pulse 🗏.
- 3 Pulse ▲ o ▼ varias veces hasta que aparezca Configuración del dispositivo.
- 4 Pulse √.
- 5 Pulse ▲ o ▼ varias veces hasta que aparezca Código de país.
- 6 Pulse √.
- 7 Pulse ▲ o ▼ varias veces hasta que se muestre el país en el que se esté utilizando la impresora.
- 8 Pulse ✓ para guardar el valor.

Si la memoria de impresora está llena:

- 1 Marque el número de recepción.
- 2 Escanee las páginas del documento original de una en una.

## Puede enviar faxes, pero no recibirlos

Cargue papel para imprimir cualquier fax que se haya almacenado en la impresora.

Compruebe el estado de la función Respuesta automática a fax.

Si la luz de Respuesta automática a fax está encendida:

- La impresora contestará después de un número predefinido de timbres del teléfono.
- Si está utilizando un timbre significativo, consulte "Configuración del timbre distintivo" en la página 58.

Compruebe los niveles de tinta e instale un cartucho nuevo, si es necesario.

Compruebe si está seleccionada la opción Reenvío de fax.

- 1 En el panel de control, pulse **Modo de fax**.
- 2 Pulse 🗐.
- 3 Pulse ▲ o ▼ varias veces hasta que aparezca Conf. recib.
- 4 Pulse √.

- 5 Pulse ▲ o ▼ varias veces hasta que aparezca la opción Reenvío de fax.
- 6 Pulse √.
- 7 Pulse ▲ o ▼ varias veces para ver la configuración de Reenvío de fax actual.
- 8 Para desactivar el Reenvío de fax, pulse 🔺 o 🔻 varias veces hasta que aparezca Desactivado.
- 9 Pulse ✓ para guardar el valor.

## Puede recibir faxes, pero no enviarlos

Para asegurarse de que la impresora está configurada para enviar faxes, pulse Modo de fax.

Cargue el documento original boca abajo en la esquina superior izquierda del cristal del escáner o boca arriba en el alimentador automático de documentos (ADF).

Compruebe la configuración de Prefijo Marc.

- 1 En el panel de control, pulse Modo de fax.
- 2 Pulse I.
- 3 Pulse ▲ o ▼ varias veces hasta que aparezca Configuración de envío.
- 4 Pulse √.
- 5 Pulse ▲ o ▼ varias veces hasta que aparezca la opción Prefijo marc..
- 6 Pulse √.
- 7 Para cambiar este valor, pulse ▲ o ▼ varias veces hasta que aparezca Crear.
- 8 Pulse √.
- 9 Introduzca el prefijo que debe marcar antes de cada número de teléfono.
- 10 Pulse √.

Si se ha utilizado un botón de marcación rápida:

- Asegúrese de que se ha programado para el número que desee marcar. Consulte "Configuración de los números de marcación rápida" en la página 56.
- Como alternativa, marque el número de teléfono manualmente.

Asegúrese de que la impresora detecta un tono de llamada.

- Consulte "Envío de faxes mientras se escucha una llamada (Marcación instantánea)" en la página 53.
- Compruebe la configuración de Método marcación.
  - 1 Espere a oír un tono de llamada. Si oye un tono de llamada pero se cuelga la impresora sin marcar, significa que no se ha reconocido el tono de llamada.
  - 2 En el panel de control, pulse Modo de fax.
  - 3 Pulse .
  - 4 Pulse ▲ o ▼ varias veces hasta que aparezca Configuración de envío.
  - 5 Pulse √.

- 6 Pulse ▲ o ▼ varias veces hasta que aparezca Método marcación.
- 7 Pulse √.
- 8 Pulse ▲ o ▼ varias veces hasta que aparezca el método que desea.
- 9 Pulse ✓ para guardar este valor.

## La impresora recibe un fax en blanco

Solicite al remitente que compruebe que el documento original se cargó correctamente.

Compruebe los niveles de tinta e instale un cartucho de impresión nuevo, si es necesario.

- 1 Extraiga los cartuchos de impresión.
- 2 Asegúrese de que el adhesivo y la cinta se hayan retirado.

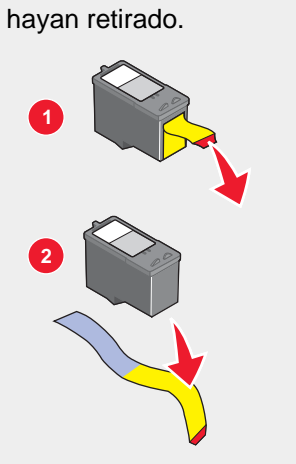

3 Vuelva a insertar los cartuchos de impresión.

## Los faxes recibidos tienen baja calidad de impresión

Solicite al remitente lo siguiente:

- Compruebe que la calidad del documento original es satisfactoria.
- Reenvíe el fax. Puede que haya algún problema con la calidad de la conexión de la línea telefónica.
- Aumente la resolución de escaneo del fax.

Cambie los valores de calidad de fax:

- 1 En el panel de control, pulse Modo de fax.
- 2 Pulse Calidad.
- 3 Pulse  $\blacktriangle$  o  $\triangledown$  varias veces para seleccionar una mayor calidad de fax.
- 4 Pulse ✓ para guardar el valor.

Compruebe los niveles de tinta e instale un cartucho de impresión nuevo si es necesario.

Reduzca la velocidad de transmisión.

- 1 En el panel de control, pulse Modo de fax.
- 2 Pulse a.
- 3 Pulse ▲ o ▼ varias veces hasta que aparezca Configuración de envío.
- 4 Pulse √.
- 5 Pulse ▲ o ▼ varias veces hasta que aparezca Veloc máx.
- 6 Pulse √.
- 7 Pulse ▲ o ▼ para seleccionar una velocidad de transmisión menor.
- 8 Pulse ✓ para guardar el valor.
- 9 Reenvíe el fax.
- **10** Si el problema persiste, repita de paso 1 a paso 9 para reenviar el fax a velocidades de transmisión menores sucesivamente.

Nota: 2400 bps es la menor velocidad de transmisión.

#### Notas:

- Cuanto mayor sea la velocidad de transmisión, mayor será el tiempo necesario para imprimir un fax.
- Esta solución reducirá la velocidad de otros faxes hasta que restablezca la velocidad de transmisión.

## Solución de problemas de red

# La impresora que desea configurar no aparece en la lista de impresoras de la red

No se transmite SSID. Asegúrese de que las claves de seguridad son las correctas.

Asegúrese de que la impresora está conectada a una fuente de alimentación y está encendida. Para obtener más información, consulte "El botón de alimentación no está encendido" en la página 78.

Si está utilizando un servidor de impresión:

- 1 Compruebe que el cable Ethernet no haya sufrido ningún daño evidente.
- 2 Conecte un extremo del cable Ethernet en la impresora o en el servidor de impresión.
- 3 Conecte el otro extremo del cable Ethernet en el concentrador de red o en la conexión mural.

Si también está utilizando un cable USB:

- 1 Compruebe que el cable USB no haya sufrido ningún daño evidente.
- 2 Conecte firmemente el extremo rectangular del cable USB en el puerto USB del equipo.

Si el puerto USB se indica con el símbolo USB

3 Conecte fijamente el extremo cuadrado del cable USB en el puerto USB de la parte trasera de la impresora.

Consulte la documentación del servidor de impresión para obtener más instrucciones en caso de que ocurra lo siguiente:

- Los indicadores luminosos del servidor de impresión no estén encendidos.
- El cable USB no esté conectado al servidor de impresión.
- El servidor de impresión no esté conectado a una fuente de alimentación.

Si ninguna de las acciones anteriores sirve para solucionar el problema, desinstale el software de la impresora y vuelva a instalarlo. Para obtener más información, consulte "Desinstalación y reinstalación del software" en la página 103.

## No se puede imprimir en la impresora de red

Consulte la documentación del servidor de impresión para obtener más instrucciones en caso de que ocurra lo siguiente:

- Los indicadores luminosos del servidor de impresión no estén encendidos.
- El cable USB no esté conectado al servidor de impresión.
- El servidor de impresión no esté conectado a una fuente de alimentación.
- 1 Compruebe que el cable Ethernet no haya sufrido ningún daño evidente.
- 2 Conecte uno de los extremos del cable Ethernet en la impresora.
- 3 Conecte el otro extremo del cable Ethernet en el concentrador de red o en la conexión mural.

Si también está utilizando un cable USB:

- 1 Compruebe que el cable USB no haya sufrido ningún daño evidente.
- 2 Conecte firmemente el extremo rectangular del cable USB en el puerto USB del equipo.

Si el puerto USB se indica con el símbolo USB

3 Conecte fijamente el extremo cuadrado del cable USB en el puerto USB de la parte trasera de la impresora.

Póngase en contacto con el personal de asistencia técnica para asegurarse de que la impresora está conectada a una conexión de red operativa.

Asegúrese de que la impresora está conectada a una fuente de alimentación y está encendida. Para obtener más información, consulte "El botón de alimentación no está encendido" en la página 78.

## El nombre de red no aparece en la lista

No se transmite SSID. Asegúrese de que las claves de seguridad son las correctas.

## Solución de problemas de atascos y alimentación de papel

## Atasco de papel en la impresora

Para retirar el papel:

- 1 Abra la puerta de acceso posterior.
- 2 Agarre el papel con firmeza y extráigalo del dispositivo con cuidado.

- 3 Cierre la puerta posterior.
- 4 Pulse √.

Si se puede acceder al papel desde la parte delantera de la impresora:

- 1 Levante la bandeja de salida del papel.
- 2 Agarre el papel con firmeza y extráigalo del dispositivo con cuidado.
- **3** Baje la bandeja de salida del papel.
- 4 Pulse √.

## Atasco de papel en el alimentador automático de documentos (ADF)

- 1 Gire el alimentador automático de documentos (ADF) abierto sujetando las muescas de la parte izquierda del alimentador automático de documentos (ADF) y empujando hacia arriba.
- 2 Agarre el papel con firmeza y extráigalo del dispositivo con cuidado.
- 3 Cierre el alimentador automático de documentos (ADF).
- 4 Pulse √.

## Error de alimentación de papel normal o especial

Si se produce un fallo en la alimentación del papel normal o especial, la impresión aparece inclinada o se capturan o se adhieren varias hojas, intente lo siguiente.

Cargue una cantidad más pequeña de papel en la impresora.

Consulte "Carga de varios tipos de papel" en la página 36 para obtener más información sobre lo siguiente:

- Cantidad máxima de carga en función del tipo de papel
- Instrucciones de carga específica para papel normal y especial compatible

Cargue el papel con la cara de impresión hacia abajo.

Extraiga las páginas a medida que las expulse la impresora y deje que se sequen antes de apilarlas.

Utilice únicamente papel nuevo y sin arrugas.

Ajuste las guías del papel.

- Si utiliza un papel con una anchura inferior a 8,5 pulgadas
- Asegúrese de que no se tuerce al colocarlo en los lados del papel

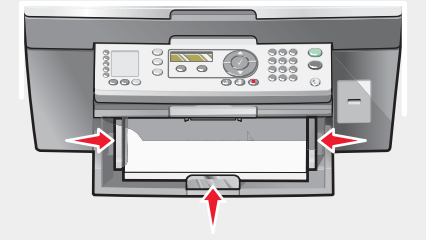

## La impresora no admite papel normal, sobres ni papel especial

Si se ha producido un atasco de papel, consulte el apartado indicado sobre este tema.

Compruebe que ha cargado correctamente el papel especial.

Pruebe a cargar una página, un sobre o una hoja de papel especial cada vez.

Asegúrese de que la impresora está definida como predeterminada y de que no está en modo de espera ni parada.

- 1 Haga clic en:
  - En Windows XP Pro: haga clic en Inicio→Configuración→Impresoras y faxes.
  - En Windows XP Home: Inicio → Panel de control → Impresoras y faxes.
  - En Windows 2000: Inicio → Configuración → Impresoras.
  - En Windows 98/Me: Inicio → Configuración → Impresoras.
- 2 Haga doble clic en el nombre de la impresora.
- 3 Haga clic en Impresora.
  - Asegúrese de que la opción Pausar la impresión no está seleccionada.
  - Asimismo, asegúrese de que aparece una marca de selección junto a Establecer como impresora predeterminada.

## Atascos de papel de banner

- 1 Pulse Encendido para apagar la impresora.
- 2 Retire el papel de banner atascado de la impresora.

Para evitar que un trabajo de impresión de banner provoque un atasco:

- Utilice únicamente la cantidad de hojas necesarias para el banner.
- Seleccione los valores siguientes para que la impresora admita el papel de manera continua y sin atascos:
  - 1 Con un documento abierto, haga clic en Archivo → Imprimir.
  - 2 Haga clic en Propiedades, Preferencias, Opciones o Configurar.
  - 3 Seleccione la ficha Tamaño de papel.
  - 4 A continuación, seleccione Banner.
  - 5 Seleccione el tamaño Banner carta o Banner A4.
  - 6 En la ficha Presentación de impresión, seleccione Banner.

## Mensajes de error

# Nivel bajo negro/Nivel bajo color/Nivel bajo de tinta para fotografía

1 Compruebe los niveles de tinta indicados e instale uno o varios cartuchos nuevos, si es necesario. Las advertencias de nivel bajo de tinta aparecen cuando en los cartuchos queda un 15 %, un 25 % y un 10 % de tinta.

Para realizar pedidos de consumibles, consulte "Realización de pedidos de consumibles" en la página 75.

2 Pulse ✓ para continuar.

#### Eliminación de atascos de papel

Consulte "Atasco de papel en la impresora" en la página 94.

#### Eliminar atasco en el ADF

Consulte "Atasco de papel en el alimentador automático de documentos (ADF)" en la página 95.

#### Error del cartucho izquierdo/Error del cartucho derecho

Se incluyen los siguientes errores de cartucho:

- · Cartucho izquierdo incorrecto/Cartucho derecho incorrecto
- 1205 (cartucho izquierdo)
- 1206 (cartucho derecho)
- 1 Extraiga el cartucho de impresión que se indica.
- 2 Desconecte el cable de alimentación de la toma de corriente.
- 3 Vuelva a conectar el cable de alimentación a la toma de corriente.
- 4 Si el botón de alimentación no está encendido, pulse Encendido.
- 5 Vuelva a introducir el cartucho de impresión.
- 6 Si el error:
  - no vuelve a aparecer, el problema se habrá solucionado;
  - persiste, sustituya el cartucho de impresión por uno nuevo.

#### Error de cartucho

Se incluyen los siguientes errores de cartucho:

- 1203
- 1204
- 120F

#### Procedimiento 1

- 1 Extraiga los cartuchos de impresión.
- 2 Desconecte el cable de alimentación de la toma de corriente.
- 3 Vuelva a conectar el cable de alimentación a la toma de corriente.
- 4 Si el botón de alimentación no está encendido, pulse Encendido.
- 5 Vuelva a colocar los cartuchos de impresión.
- 6 Si el error:
  - no vuelve a aparecer, el problema se habrá solucionado;
  - persiste, uno de los cartuchos no funciona correctamente. Prosiga con el procedimiento 2.

#### **Procedimiento 2**

Continúe con este procedimiento para determinar qué cartucho no funciona correctamente.

- 1 Extraiga los cartuchos de impresión.
- 2 Desconecte el cable de alimentación de la toma de corriente.
- **3** Vuelva a conectar el cable de alimentación a la toma de corriente.
- 4 Si el botón de alimentación no está encendido, pulse Encendido.
- 5 Vuelva a introducir el cartucho de impresión negro (o fotográfico).
- 6 Si el error:
  - persiste, sustituya el cartucho de impresión negro (o fotográfico) por uno nuevo;
  - desaparece, introduzca de nuevo el cartucho de color.
- 7 Si el error persiste, sustituya el cartucho de color por uno nuevo.

## Eliminación del atasco en el carro de impresión

- 1 Levante la unidad de escáner.
- 2 Retire cualquier objeto que bloquee la trayectoria del carro del cartucho.
- 3 Asegúrese de que las tapas de los cartuchos están cerradas.

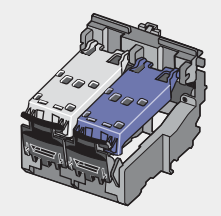

- 4 Cierre la unidad de escáner.
- 5 Pulse √.
- 1 Pulse Encendido para apagar la impresora.
- 2 Desconecte el cable de alimentación de la toma mural.

- 3 Levante la unidad de escáner.
- 4 Extraiga los dos cartuchos de impresión. Para obtener más información, consulte "Extracción de cartuchos usados" en la página 70.
- 5 Asegúrese de que las tapas de los cartuchos están cerradas.

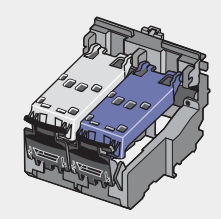

- 6 Cierre la unidad de escáner.
- 7 Conecte el cable de alimentación a la toma mural.
- 8 Pulse Encendido para encender la impresora.
- 9 Vuelva a instalar los cartuchos de impresión. Para obtener más información, consulte "Instalación de los cartuchos de impresión" en la página 71.

## Falta el cartucho izquierdo/Falta el cartucho derecho

Faltan uno o ambos cartuchos o no están instalados correctamente. Para obtener más información, consulte "Instalación de los cartuchos de impresión" en la página 71.

#### Notas:

- Puede realizar una copia en color tan sólo con el cartucho de color instalado.
- Puede imprimir un documento en blanco y negro tan sólo con el cartucho negro instalado.
- No puede copiar ni imprimir sólo cuando está instalado el cartucho fotográfico.
- Para quitar el mensaje de error, pulse X.

#### Error: 1104

- 1 Extraiga los cartuchos de impresión.
- 2 Vuelva a instalar el cartucho negro o fotográfico en el carro izquierdo.
- 3 Vuelva a instalar el cartucho de color en el carro derecho.

## Problema de alineación

- 1 Extraiga los cartuchos de impresión.
- 2 Asegúrese de que el adhesivo y la cinta se hayan retirado.

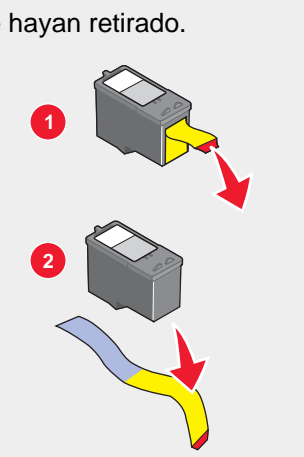

- 3 Vuelva a colocar los cartuchos de impresión.
- 4 Pulse  $\checkmark$  para alinear los cartuchos.

Cargue únicamente papel normal y sin marcas para alinear los cartuchos.

La impresora leerá las marcas del papel usado, lo que podría provocar que apareciera un mensaje de error de alineación.

#### Error de fax

El aparato de fax ha detenido la comunicación.

Reenvíe el fax. Puede que haya algún problema con la calidad de la conexión de la línea telefónica.

#### Modo de fax incompatible

El aparato de fax del destinatario es incompatible con el tipo de fax que intenta enviar. Si no es compatible:

- la resolución de escaneo: reduzca la resolución de escaneo.
  - 1 En el panel de control, pulse Modo de fax.
  - 2 Pulse Calidad.
  - 3 Pulse  $\blacktriangle$  o  $\triangledown$  varias veces hasta que aparezca una calidad menor.
  - 4 Pulse √.
- Con el papel de tamaño Legal: vuelva a dar formato al documento con el tamaño de papel carta.

## Error al intentar establecer la conexión

Reenvíe el fax. Puede que haya algún problema con la calidad de la conexión de la línea telefónica.

Haga una llamada de prueba al número de teléfono al que desee enviar un fax para asegurarse de que funciona correctamente.

Si algún otro dispositivo está utilizando la línea telefónica, espere a que éste haya terminado antes de enviar el fax.

Asegúrese de que la impresora detecta un tono de llamada.

- Consulte "Envío de faxes mientras se escucha una llamada (Marcación instantánea)" en la página 53.
- Compruebe la configuración del método de marcación.
  - 1 Espere a escuchar un tono de llamada. Si oye un tono de llamada pero se cuelga la impresora sin marcar, significa que no se ha reconocido el tono de llamada.
  - 2 En el panel de control, pulse Modo de fax.
  - 3 Pulse 🗐.
  - 4 Pulse ▲ o ▼ varias veces hasta que aparezca Configuración de envío.
  - 5 Pulse √.
  - 6 Pulse ▲ o ▼ varias veces hasta que aparezca Método marcación.
  - 7 Pulse √.
  - 8 Pulse ▲ o ▼ varias veces hasta que aparezca el método que desea.
  - 9 Pulse ✓ para guardar este valor.

## Error de la línea telefónica

Si algún otro dispositivo está utilizando la línea telefónica, espere a que éste haya terminado antes de enviar el fax.

Asegúrese de que las conexiones de cable del hardware siguiente estén bien sujetas, si es pertinente:

- Fuente de alimentación
- Teléfono
- Auricular
- Contestador automático

El módem de fax es un dispositivo analógico. Pueden conectarse algunos dispositivos a la impresora para utilizar servicios telefónicos digitales.

- Si está utilizando un servicio telefónico RDSI, puede conectar la impresora a un puerto telefónico analógico (un puerto de interfaz R) en un adaptador de terminal RDSI. Para obtener más información y solicitar un puerto de interfaz R, póngase en contacto con su proveedor de RDSI.
- Si está utilizando DSL, conéctese a un encaminador o filtro DSL que permita el uso analógico. Póngase en contacto con su proveedor DSL si desea obtener más información.
- Si está utilizando un servicio telefónico PBX, asegúrese de que está conectando a la conexión analógica en el PBX. Si no existe, considere la opción de instalar una línea telefónica analógica para el aparato de fax. Para obtener más información sobre el envío y la recepción de faxes mediante un servicio telefónico PBX, consulte "Configuración del fax para su funcionamiento mediante PBX" en la página 59.

#### Error de fax remoto

Reenvíe el fax. Puede que haya algún problema con la calidad de la conexión de la línea telefónica.

Reduzca la velocidad de transmisión.

- 1 En el panel de control, pulse Modo de fax.
- 2 Pulse 🗏.

- 3 Pulse ▲ o ▼ varias veces hasta que aparezca Configuración de envío.
- 4 Pulse √.
- 5 Pulse ▲ o ▼ varias veces hasta que aparezca Veloc máx.
- 6 Pulse √.
- 7 Pulse  $\blacktriangle$  o  $\checkmark$  varias veces hasta que aparezca una velocidad menor.
- 8 Pulse √.

Notas:

- Cuanto mayor sea la velocidad de transmisión, mayor será el tiempo necesario para imprimir un fax.
- Esta solución reducirá la velocidad de otros faxes hasta que restablezca la velocidad de transmisión.
- 9 Reenvíe el fax.
- **10** Si el problema persiste, repita de paso 1 a paso 9 para enviar el fax a velocidades de transmisión menores sucesivamente.

## Línea telefónica ocupada

La impresora vuelve a marcar tres veces automáticamente en intervalos de tres minutos. Puede modificar la configuración predeterminada para volver a marcar hasta cinco veces en intervalos de hasta ocho minutos.

Para modificar la configuración de marcación:

- 1 En el panel de control, pulse Modo de fax.
- 2 Pulse 🗐.
- 3 Pulse ▲ o ▼ varias veces hasta que → aparezca junto a Configuración de envío.
- 4 Pulse √.
- 5 Para cambiar el número de rellamadas de la impresora:
  - a pulse ▲ o ▼ varias veces hasta que aparezca ∮ junto a Intentos rellam;
  - **b** pulse **√**;
  - c pulse ▲ o ▼ varias veces hasta que aparezca ↓ junto al valor que desea.
  - d pulse √.
- 6 Para modificar el espacio de tiempo entre cada rellamada:
  - a pulse ▲ o ▼ varias veces hasta que aparezca ▶ junto a Horas rellam.
  - b pulse √.
  - c pulse ▲ o ▼ varias veces hasta que aparezca iunto al valor que desea.
  - d pulse √.

Para reenviar el fax más tarde a una hora programada:

- 1 En el panel de control, pulse Modo de fax.
- 2 Pulse 🗐.
- 3 Pulse ▲ o ▼ varias veces hasta que aparezca ∮ junto a Retrasar fax.
- 4 Pulse √.

Aparece junto a **Retrasar** actual.

- 5 Pulse √.
- 6 Introduzca la fecha y la hora a la que desea que se envíe el fax.
  - Utilice las flechas para desplazarse a los cuadros.
  - Pulse 1 para AM, 2 para PM o 3 para establecer el formato de 24 horas.
- 7 Pulse √ para guardar los cambios y salir del menú.
- 8 Introduzca el número de fax.
- 9 Pulse Inicio en negro para enviar el fax a la hora indicada.

#### Memoria llena

Si es aplicable, para reducir el uso de la memoria:

- Imprima los faxes recibidos que tenga pendientes.
- Envíe menos páginas.

Reduzca la resolución del fax.

- 1 En el escritorio, haga doble clic en el icono Paquete de productividad.
- 2 Haga clic en Fax.
- 3 Haga clic en Gestionar el historial o los valores de fax del Todo en Uno.
- 4 Haga clic en la ficha Enviar.
- 5 En el área Enviar fax con esta calidad de impresión, seleccione una calidad de impresión menor.
- 6 Haga clic en Aceptar.

**Nota:** Una resolución de fax menor se convierte en el valor predeterminado para todos los faxes que envíe o reciba.

7 Reenvíe el fax.

## Desinstalación y reinstalación del software

Si la impresora no funciona correctamente o aparece un mensaje de error de comunicación cuando intenta utilizarla, es posible que necesite desinstalar y volver a instalar el software de la impresora.

- 1 Cierre todas las aplicaciones de software que estén abiertas.
- 2 Desactive los programas antivirus.

- 3 Haga clic en Inicio → Programas o Todos los programas → Lexmark 7300 Series.
- 4 Haga clic en **Desinstalar**.
- **5** Siga las instrucciones que aparecen en la pantalla del equipo para desinstalar el software de la impresora.
- 6 Reinicie el equipo antes de volver a instalar el software de la impresora.
- 7 Haga clic en **Cancelar** en todas las pantallas de nuevo hardware encontrado.
- 8 Introduzca el CD y, a continuación, siga las instrucciones que aparecen en la pantalla del equipo para instalar el software.

# Avisos

| Nombre del producto | Lexmark <sup>™</sup> 7300 Series Todo-En-Uno |
|---------------------|----------------------------------------------|
| Número de modelo    | 7300                                         |
| Tipo de máquina     | 4418–060, 4418–A60, 4418–G60                 |

## **Marcas comerciales**

Lexmark y Lexmark con el diseño de diamante son marcas comerciales de Lexmark International, Inc., registradas en los Estados Unidos o en otros países.

El resto de las otras marcas comerciales son propiedad de sus respectivos propietarios.

# Convenciones

Nota: Una nota identifica elementos que pueden resultarle de ayuda.

**PRECAUCIÓN:** Los comentarios marcados como *precaución* hacen referencia a elementos que puede causar lesiones al usuario.

Advertencia: Las *advertencias* hacen referencia a elementos que pueden causar daños en el software o hardware del producto.

# Conformidad con las directivas de la Comunidad Europea (CE)

Este producto está en conformidad con los requisitos de protección de las directivas 89/336/EEC, 73/23/EEC y 1999/5/EC del Consejo de la CE sobre la aproximación y armonización de las leyes de los estados miembros en relación con la compatibilidad electromagnética y seguridad de equipos eléctricos diseñados para su uso dentro de ciertos límites de voltaje en equipos de radio y de terminales de telecomunicaciones.

El director de Fabricación y Asistencia Técnica de Lexmark International, Inc., S.A., Boigny, Francia, ha firmado una declaración de conformidad con los requisitos de las directivas.

Este producto satisface los límites de Clase B de EN 55022 y los requisitos de seguridad de EN 60950.

# Niveles de emisión de ruido

Las siguientes medidas se realizaron según la norma ISO 7779 y cumplen con la norma ISO 9296.

| Presión media del sonido de un metro, dBA |    |  |  |
|-------------------------------------------|----|--|--|
| Impresión                                 | 53 |  |  |
| Escaneo                                   | 45 |  |  |
| Copia                                     | 45 |  |  |

# Directiva de residuos de aparatos eléctricos y electrónicos (WEEE)

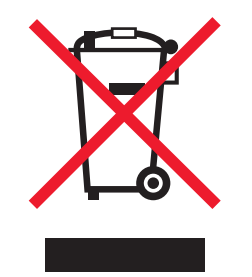

El logotipo de la WEEE hace referencia a los procedimientos y programas específicos de reciclaje de productos electrónicos en países de la Unión Europea. Recomendamos el reciclaje de nuestros productos. Si tiene más dudas acerca de las opciones de reciclaje, visite la página Web de Lexmark disponible en **www.lexmark.com** para obtener el número de teléfono de su oficina local de ventas.

# Otros avisos de telecomunicaciones

#### Aviso para los usuarios de la red telefónica canadiense

Este producto cumple con las especificaciones técnicas de la industria canadiense. El número de equivalencia de llamada (REN) es una indicación del número máximo de terminales que pueden conectarse a una interfaz telefónica. La terminal de una interfaz puede constar de cualquier combinación de dispositivos, siempre y cuando la suma de los REN de todos los dispositivos no sea superior a cinco. El REN del módem se encuentra en la parte trasera del equipo en la etiqueta del producto.

Las compañías telefónicas informan de que las sobrecargas de corriente, normalmente por cortes transitorios debidos a rayos, pueden provocar graves daños en los equipos de terminales de los usuarios conectados a fuentes de CA. Se ha reconocido que éste es un problema grave que afecta a todo el territorio nacional. Se recomienda que el cliente instale un protector de sobrecargas de CA en la toma de CA en la que esté conectado el dispositivo. Por protector de sobrecargas de CA adecuado se entiende uno que haya sido considerado como apropiado y certificado por UL (Underwriter's Laboratories), otro laboratorio de pruebas reconocido a nivel nacional (NRTL) o un cuerpo de certificación de seguridad reconocido en el país/región en que se utilice. De esta forma se elimina el daño que pueda sufrir el equipo producido por rayos o cualquier otra sobrecarga eléctrica.

Este equipo utiliza tomas murales telefónicas CA11A.

#### Aviso para los usuarios de la red telefónica de Nueva Zelanda

A continuación se indican las condiciones especiales para las instrucciones de usuario de faxes. La concesión de un permiso Telepermit para cualquier elemento de equipo de terminal indica exclusivamente que Telecom ha aceptado que el elemento cumple las condiciones mínimas para llevar a cabo la conexión a su red. Esto no indica ningún tipo de aprobación del producto por parte de Telecom ni ofrece ningún tipo de garantía. Ante todo, no garantiza que los elementos funcionen correctamente en relación con otros elementos del equipo de diferente marca o modelo con aprobación Telepermit, ni implica la compatibilidad de cualquier otro producto con todos los servicios de red de Telecom.

Este equipo no debe utilizarse para realizar llamadas automáticas al servicio de emergencia 111 de Telecom.

Es posible que este equipo no proporcione una conmutación eficaz de una llamada a otro dispositivo conectado a la misma línea.

Bajo ninguna circunstancia podrá utilizarse este equipo de forma que perjudique a otros usuarios de Telecom.

Determinados parámetros necesarios para el cumplimento de los requisitos Telepermit de Telecom se establecen en función del equipo (PC) asociado al dispositivo. El equipo asociado debe configurarse para que su funcionamiento se establezca de acuerdo con los siguientes límites conforme a las especificaciones establecidas por Telecom:

- No se deberán realizar más de 10 intentos de llamada al mismo número en un periodo de 30 minutos al inicio de cada llamada manual.
- El equipo deberá estar colgado durante un periodo no inferior a 30 segundos entre el final de un intento y el inicio del siguiente.
- El equipo deberá configurarse de forma que se asegure que las llamadas automáticas a números diferentes se produzcan con un intervalo de al menos de 5 segundos entre el final de un intento de llamada y el inicio del siguiente.

#### Aviso sobre telecomunicaciones en Sudáfrica

Cuando esté conectado a una red PSTN, el módem deberá utilizarse con un dispositivo de protección autorizado contra subidas de voltaje.

#### Uso de este producto en Alemania

Este producto requiere la instalación de un filtro de tono aprobado por Alemania, con número de referencia 14B5123 de Lexmark en cualquier línea que reciba impulsos de tarificación en Alemania. En Alemania, es posible que no existan pulsos de tarificación en las líneas analógicas. El abonado puede solicitar que se apliquen o se retiren los impulsos de tarificación en la línea llamando al proveedor de red alemán. Normalmente, no existen impulsos de tarificación a menos que el abonado los solicite específicamente en el momento de la instalación.

#### Uso de este producto en Suiza

Este producto requiere la instalación de un filtro de tono aprobado por Suiza, con número de referencia 14B5109de Lexmark en cualquier línea que reciba impulsos de tarificación en Suiza. El filtro de Lexmark debe utilizarse, ya que existen impulsos de tarificación en todas las líneas telefónicas analógicas de Suiza.

# **ENERGY STAR**

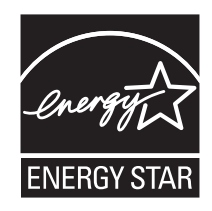

# Consumo de energía

## Consumo de energía del dispositivo

En determinadas ocasiones, puede ser útil calcular el consumo total de energía. Ya que el consumo de energía se proporciona en vatios, deberá multiplicar el consumo de energía por el tiempo que el dispositivo está activo en cada uno de los modos. El consumo total de energía será la suma del consumo en cada uno de los modos.

| Modo              | Descripción                                                               | Consumo de energía |
|-------------------|---------------------------------------------------------------------------|--------------------|
| Impresión         | El dispositivo está realizando una copia impresa.                         | 14,0 W             |
| Copia             | El dispositivo genera una copia impresa de un documento original impreso. | 13,0 W             |
| Escaneo           | El dispositivo escanea documentos impresos.                               | 13,0 W             |
| Listo             | El dispositivo está preparado para realizar un trabajo de impresión.      | 7,0 W              |
| Ahorro de energía | El dispositivo se encuentra en modo de ahorro de energía.                 | 7,0 W              |

| Desactivado | El dispositivo está enchufado a una toma mural, pero está apagado. | 4,5 W |
|-------------|--------------------------------------------------------------------|-------|
|-------------|--------------------------------------------------------------------|-------|

Los niveles de consumo de energía de la tabla anterior representan valores medios. En los momentos en los que el consumo de energía se inicia de forma instantánea, los valores pueden ser significativamente superiores a la media.

## Ahorro de energía

Este producto se ha diseñado con un modo de ahorro de energía. que equivale al modo de ahorro de energía de la EPA (Environmental Protection Agency, Agencia de Protección Medioambiental). El modo de ahorro de energía permite ahorrar energía reduciendo el consumo durante períodos largos de inactividad. El modo de ahorro de energía se activa de forma automática cuando este producto no se ha utilizado durante un período de tiempo especificado, denominado Espera de ahorro de energía.

Espera de ahorro de energía predeterminada de fábrica para esta impresora (en minutos):

30

## Modo de desconexión

Esta impresora tiene un modo de desconexión que consume una pequeña cantidad de energía. Para detener por completo el consumo de energía de la impresora, desconecte la fuente de alimentación de la toma de corriente.

## Consumo total de energía

En determinadas ocasiones, puede ser útil calcular el consumo total de energía. Ya que el consumo de energía se proporciona en vatios, deberá multiplicar el consumo de energía por el tiempo que el dispositivo está activo en cada uno de los modos. El consumo total de energía será la suma del consumo en cada uno de los modos.

## Declaración sobre el contenido de mercurio

Este producto contiene mercurio en la lámpara (<5 mg Hg). Puede que, como medida de protección al medio ambiente, el procedimiento de desecho del mercurio esté regulado. Para obtener información acerca del tratamiento o reciclaje de los desechos, póngase en contacto con la autoridad local o con la Alianza de la Industria Electrónica (Electronic Industries Alliance): www.eiae.org.
# Índice alfabético

# A

adición de pies de fotos 66 ADF bandeia de salida 18 bandeja de entrada 18 cargar documentos 39 capacidad de papel 40 escaneo de varias páginas 48 página de álbum, creación 65 alineación de cartuchos de impresión 73 alineación, problema 100 Todo en Uno, Centro Vínculo de Mantenimiento/Solución de problemas 30 abrir 27 Ficha Imágenes guardadas 29 Ficha Escaneo y copia 28 Contestador, recepción de un fax con 54 asignación de una dirección IP 68 Adjuntar a correo electrónico, botón 27 Automático de documentos, alimentador (ADF) 18

## В

banner, atascos de papel 96 papel de banner, carda 39 nivel bajo de negro, error 97 bloqueo de los valores de fax host 62 fotografías sin bordes, impresión 64 caja, contenido 11 brillo, menú de fax 24 fax a grupos, envío a una hora programada 53 inmediatamente 52 botones del panel de control Atrás 21 Cancelar 21 Modo de copia 20 flecha abajo 21 Respuesta automática a fax 20 Modo de fax 20 teclado 22 Menú 21 Botones de marcación rápida 20 Libreta de teléfonos 20 Encendido 22 Rellamada / Pausa 20 Modo de escaneo 20 Seleccionar 21 Inicio en negro 22 Inicio en color 22 flecha arriba 21

botones del Paquete de productividad Adjuntar a correo electrónico 27 Copiar 27 Fax 27 Mantenimiento/Solución de problemas 27 Gestionar documentos 27 Gestionar fotografías 27 Tutorial en línea 27 Escanear 27 Escanear y editar texto (OCR) 27 Escanear a PDF 27 Conseios 27 utilizar 27 Visítenos en línea 26 Página Web 27

# С

Identificación de llamada, uso 54 Llamada, tarjeta Utilizar al enviar un fax 51 Utilizar al configurar los botones de marcación rápida 56 Utilizar al configurar la marcación rápida 56 utilizar mientras se escucha una llamada 53 utilizar con la función de marcación instantánea 53 Utilizar con la Utilidad de configuración de fax 59 puede recibir faxes, pero no enviarlos 91 puede enviar faxes, pero no recibirlos 90 no se puede imprimir desde una cámara digital con PictBridge 81 no se puede imprimir en la impresora de red 94 no se puede escanear a la aplicación 88 no se puede escanear en el equipo a través de una red 88 no se pueden enviar ni recibir faxes 89 tarjetas, impresión 44 cartucho, error 97 cartuchos de impresión alinear 73 limpiar 73 instalar 71 mantener 74 extraer 70 limpiar 73 limpieza de los inyectores de los cartuchos de impresión 73

eliminación de atasco en el ADF, error 97 eliminación del atasco en el carro de impresión, mensaje de error 98 eliminación atascos papel, error 97 papel tratado, carga 36 intercalación de copias 42, 45 nivel bajo de color, error 97 configuración de una impresora de red 69 conexión de la impresora a contestador automático 15 módem de equipo 16 teléfono 14 toma mural 13 Información de contacto, ficha 31 contenido de la caja 11 control, panel 18 valores de copia 23 valores del fax 24 instalar otro idioma 12 desplazarse por menús 22 valores de escaneo 24 utilizar 20 la fotocopiadora no responde 84 Copia botón 27 menú 23 sección 28 copia, solución de problemas la fotocopiadora no responde 84 las fotografías o los documentos se copian incompletos 86 baja calidad de copia 85 la unidad del escáner no se cierra 85 copia 45 clonar imagen 46 personalizar valores 23 ampliar imágenes 46 reducir imágenes 46 repetir imagen 46 tamaño de papel personalizado, carga 38 personalizar valores copiar 23 fax 24 Utilidad de configuración de fax 59 escaneo 24

# D

valores predeterminados menú Copiar 23 menú Fax 24 menú Escanear 24 digital, cámara (compatible con PictBridge) 65 directa, impresión IP 68 timbres distintivos, patrones 58 documentos copiar 45 enviar faxes mediante el equipo 52 enviar faxes mediante el panel de control 52 cargar en el ADF 39 cargar en el cristal del escáner 40 imprimir 42 escanear imágenes para su edición 49 escanear texto para su edición 49 escanear para enviar por correo electrónico. 48 DSL, uso al enviar un fax 89

## Е

edición texto de un documento (OCR) 49 imágenes escaneadas 49 emisiones, avisos 105 ampliación de imágenes 46 sobres cargar 37 imprimir 43 error 1104 99 error, mensajes problema de alineación 100 nivel bajo de negro 97 error de cartucho 97 eliminar atasco en el ADF 97 eliminar atasco en el carro de impresión 98 eliminar atasco de papel 97 nivel bajo de color 97 error 1104 99 error al intentar establecer la conexión 100 error de fax 100 modo de fax incompatible 100 error de cartucho izquierdo 97 falta el cartucho izquierdo 99 memoria llena 103 línea telefónica ocupada 102 nivel bajo de tinta para fotografía 97 error de fax remoto 101 error de cartucho derecho 97 falta el cartucho derecho 99 EXT, puerto 19 envío por correo electrónico de documentos o fotografías 48

#### F

error al intentar establecer la conexión, mensaje de error 100 Fax botón 27

menú 24 fax actividad, informes 55 personalizar valores 59 reenviar 55 recibir automáticamente 54 recibir manualmente 54 fax, error de mensaje 100 pie de fax, configuración 62 encabezamiento para fax, configuración 61 modo de fax incompatible, mensaje de error 100 Fax, utilidad de configuración ficha Conexión/Marcación 61 personalizar valores 59 ficha Recibir 61 ficha Enviar 60 ficha Marcación rápida 61 utilizar 34, 59 fax, solución de problemas puede recibir faxes, pero no enviarlos 91 puede enviar faxes, pero no recibirlos 90 no se pueden enviar ni recibir faxes 89 la impresora ha recibido un fax en blanco 92 el fax recibido presenta baja calidad de impresión 92 faxes, envío bloquear los valores contra modificaciones no deseadas 62 bloquear faxes no deseados 63 seleccionar conexiones de fax 12 personalizar valores utilizando un panel de control 24 personalizar valores mediante el equipo 59 introducir números de fax 51 enviar un fax a grupo a una hora programada 53 enviar un fax a grupo inmediatamente 52 enviar mediante PBX 59 establecer el número de tonos antes de la respuesta automática 58 configurar prefijo de marcación 58 Configuración de la marcación rápida 56 Añadir grupos de marcación rápida 56 utilizar un número de tarjeta telefónica 51 utilizar DSL 89 utilizar el Paquete de productividad 88 utilizar el equipo 52 utilizar el panel de control 52 mientras se escucha una llamada 53 búsqueda información 9 dirección MAC 69 publicaciones 9 Página Web 10 reenvío de faxes 55

#### G

papel brillante, carga 36 gráficos, edición 33 felicitación, tarjetas cargar 38 imprimir 44 Grupo, Marcación configurar 56 utilizar 51 utilizar la Libreta de teléfonos 57

#### Н

Cómo, ficha 30

## 

Tareas, menú 32 mejora de la calidad de impresión 72 incorrecto, idioma en la pantalla 77 fichas cargar 38 imprimir 44 información, búsqueda 9 introducción de cámara digital compatible con PictBridge 65 instalación impresora en red 68 cartuchos de impresión 71 software e impresoras compartidos en red 67 dirección IP, asignación 68

## J

atascos y errores de alimentación, solución de problemas atascos de papel de banner 96 atasco de papel en el ADF 95 atasco de papel en la impresora 94 error de alimentación de papel normal o especial 95 la impresora no admite papel normal, sobres ni papel especial 96 no deseados, bloqueo de faxes 63

## L

etiquetas, carga 37 orientación horizontal, selección 32 idioma, cambio en la pantalla 77 última página en primer lugar 42 presentación, selección 33 cartucho izquierdo, error 97 falta el cartucho izquierdo, error 99 papel con membrete, carga 36 LINE, puerto 19 carga papel de banner 39 papel tratado 36 tamaño de papel personalizado 38 documentos en el ADF 39 documentos en el cristal del escáner 40 sobres 37 papel brillante 36 tarjetas de felicitación 38 fichas 38 etiquetas 37 papel con membrete 36 papel 35, 36 tarjetas fotográficas 38 papel fotográfico 36 fotografías en el cristal del escáner 40 postales 38 papel de primera calidad 36 transparencias 38

## Μ

dirección MAC, búsqueda 69 artículos de revista, carga en el cristal del escáner 40 Mantenimiento/Solución de problemas botón 27 vínculo 30 mantenimiento, menús menú Copiar 23 menú Fax 24 menú Escanear 24 Mantenimiento, ficha 31 Gestionar documentos, botón 26 Gestionar fotografías, botón 26 memoria llena, mensaje de error 103 varias hojas, escaneo mediante el panel de control 48

## Ν

el nombre de red no aparece en la lista 94 red, impresora configurar 69 instalar 68 red. escaneo 50 red, solución de problemas no se puede imprimir en la impresora de red 94 el nombre de red no aparece en la lista 94 la impresora que desea configurar no aparece en la lista de impresoras de la red 93 red, consejos para la solución de problemas 69 conexión en red utilizar servidor de impresión 68

utilizar método par a par 68 utilizar método point and print 68 periódicos, carga en el cristal del escáner 40 ruido, niveles de emisión 105 avisos 106, 108 varias páginas por hoja 43

# 0

OCR, edición de texto de un documento 49 Marcación instantánea, función 53 Tutorial en línea, botón 27 realización de pedidos de consumibles 75 orientación, modificación horizontal 32 vertical 32

# Ρ

la página no se imprime 79 salida de papel, bandeja 18 papel, atasco en el ADF 95 papel, atasco en la impresora 94 error de alimentación de papel normal o especial 95 Configuración de papel, ficha modificar orientación 32 cambiar tamaño de papel 32 tamaños de papel, especificación 32 papel, bandeja 18 papel, carga 35, 36 las fotografías o los documentos se copian incompletos 86 las fotografías o los documentos se imprimen incompletos 84 las fotografías o los documentos se escanean incompletos 88 componentes bandeja de salida del ADF 18 bandeja de entrada del ADF 18 Alimentador automático de documentos (ADF) 18 panel de control 18 puerto EXT 19 puerto LINE 19 bandeja de salida de papel 18 bandeia de papel 18 puerto PictBridge 18 puerto de la fuente de alimentación 19 puerta de acceso posterior 19 unidad del escáner 18 cubierta superior 18 puerto USB 19 par a par, método 68 Libreta de teléfonos, uso 57 línea telefónica ocupada, mensaie de error 102 tarjetas fotográficas, carga 38

Editor de fotografías, uso 33 nivel bajo de tinta para fotografía, error 97 papel fotográfico, carga 36 fotografías añadir pies de fotos 66 página de álbum 65 editar 33 cargar en el cristal del escáner 40 imprimir 64 imprimir sin bordes 64 imprimir desde una cámara compatible con PictBridge 65 Imprimir mediante el paquete de productividad 64 página del álbum de recortes 65 PictBridge, puerto 18 PictBridge, impresión de fotos desde cámara compatible 65 point-and-print, método 68 baja calidad de copia 85 baja calidad en los bordes de la página 83 baja calidad de imagen escaneada 87 baja calidad de textos y gráficos 82 orientación vertical, selección 32 postales cargar 38 imprimir 44 el botón de alimentación no está encendido 78 puerto de la fuente de alimentación 19 papel de primera calidad, carga 36 Presentación preliminar, sección 29 presentación preliminar de fotografías 29 inyectores de los cartuchos de impresión, limpieza 73 cartuchos de impresión alinear 73 limpiar 73 instalar 71 mantener 74 extraer 70 limpiar 73 Presentación de impresión, ficha cambiar tipo de documento 33 doble cara 33 Impresión, propiedades menú de tareas 32 abrir 31 menú Opciones 32 Ficha Configuración de papel 32 Ficha Presentación de impresión 33 Ficha Propiedades de impresión 32 Ficha Calidad/Copias 32 Menú Guardar valores 32 calidad de impresión, mejora 72 la velocidad de impresión es lenta 83 impresión, solución de problemas mejorar la calidad de impresión 81

las fotografías o los documentos se imprimen incompletos 84 baja calidad en los bordes de la página 83 baja calidad de textos y gráficos 82 la velocidad de impresión es lenta 83 la impresora no imprime o no responde 83 la impresora no admite papel normal, sobres ni papel especial 96 la impresora no imprime o no responde 83 la impresora ha recibido un fax en blanco 92 impresora, software reinstalar 103 extraer 103 utilizar 26 impresora, estado 31 la impresora que desea configurar no aparece en la lista de impresoras de la red 93 impresión lista de faxes bloqueados 63 fotografías sin bordes 64 tarjetas 44 copias intercaladas 42 documento 42 sobres 43 tarjetas de felicitación 44 fichas 44 última página en primer lugar 42 Impresión de varias páginas en una hoja 43 fotografías 64 fotografías mediante una cámara compatible con PictBridge 65 postales 44 inversión del orden de páginas 42 transparencias 43 Paquete de productividad, botones Adjuntar a correo electrónico 27 Copia 27 Fax 27 Mantenimiento/Solución de problemas 27 Gestionar documentos 26 Gestionar fotografías 26 Tutorial en línea 27 Escanear 27 Escanear y editar texto (OCR) 27 Escanear a PDF 27 Consejos 27 utilizar 26 Visítenos en línea 26 Página Web 26 Paquete de productividad, uso 26 Herramientas de productividad, sección 28 publicaciones, búsqueda 9

#### Q

Calidad/Copias, ficha 32 Marcación rápida, configuración de botones utilizar el equipo 56 utilizar el panel de control 56

#### R

puerta de acceso posterior 19 el fax recibido presenta baja calidad de impresión 92 recepción de faxes automáticamente 54 reenviar faxes 55 manual 54 utilizar un contestador automático 54 reciclaje declaración WEEE 106 reciclaje de productos Lexmark 76 reducir imágenes 46 remoto, error de fax 101 extracción de cartuchos de impresión 70 repetir imagen 46 informes, actividad del fax 55 inversión del orden de páginas 42 error de cartucho derecho 97 falta el cartucho derecho, error 99 patrones de timbres, valor 58

S

seguridad, información 2 Imágenes guardadas, ficha sección Abrir con 29 sección Impresiones de fotografías 29 sección Presentación preliminar 29 sección Herramientas de productividad 29 Escaneo botón 27 menú 24 sección 28 Escaneo y edición de texto (OCR), botón 27 Escaneo en PDF, botón 27 escaneo, solución de problemas no se puede escanear a la aplicación 88 no se puede escanear en el equipo a través de una red 88 las fotografías o los documentos se escanean incompletos 88 baja calidad de imagen escaneada 87 el escaneo no se ha realizado con éxito 87 el escáner no responde 86 el escaneo lleva demasiado tiempo o bloquea el equipo 87

el escaneo no se ha realizado con éxito 87 el escáner no responde 86 escáner, cristal limpiar 75 cargar documentos 40 unidad del escáner 18 la unidad del escáner no se cierra 85 escaneo personalizar valores 24 editar imágenes 49 editar texto 49 de revistas y periódicos 50 varias páginas 48 a través de una red 50 en el equipo 50 en el correo electrónico 48 utilizar el panel de control 48 Escaneo y copia, ficha sección Copiar 28 sección Presentación preliminar 29 sección Herramientas de productividad 28 sección Escanear 28 utilizar 28 el escaneo lleva demasiado tiempo o bloquea el equipo 87 página de álbum para recortes, creación 65 configuración, solución de problemas no se puede imprimir desde una cámara digital con PictBridge 81 idioma incorrecto en la pantalla 77 la página no se imprime 79 el botón de alimentación no está encendido 78 el software no se instala 78 compartida, impresión par a par, método 67 método point-and-print 67 software Centro Todo en Uno 27 Utilidad de configuración de fax 34 Editor de fotografías 33 Propiedades de impresión 31 Paquete de productividad 26 quitar y reinstalar 103 Centro de soluciones 30 el software no se instala 78 Soluciones, Centro de ficha Avanzada 31 ficha Información de contacto 31 ficha Cómo 30 ficha Mantenimiento 31 abrir 30 ficha Estado de la impresora 30 ficha Solución de problemas 31 utilizar 30 Rápida, Marcación añadir grupos de fax 56 configurar 56

utilizar 51 utilizar la Libreta de teléfonos 57 consumibles, realización de pedidos 75

#### Т

pies de fotos, adición 66 Consejos, botón 27 cubierta superior 18 transparencias cargar 38 imprimir 43 Solución de problemas, ficha 31 solución de problemas, copia la fotocopiadora no responde 84 las fotografías o los documentos se copian incompletos 86 baja calidad de copia 85 la unidad del escáner no se cierra 85 solución de problemas, mensajes de error problema de alineación 100 nivel bajo de negro 97 error de cartucho 97 eliminar atasco en el ADF 97 eliminar atasco en el carro de impresión 98 eliminar atasco de papel 97 nivel bajo de color 97 error 1104 99 error al intentar establecer la conexión 100 error de fax 100 modo de fax incompatible 100 error de cartucho izquierdo 97 falta el cartucho izquierdo 99 memoria llena 103 línea telefónica ocupada 102 nivel bajo de tinta de fotografía 97 error de fax remoto 101 error de cartucho derecho 97 falta el cartucho derecho 99 solución de problemas, fax puede recibir faxes, pero no enviarlos 91 puede enviar faxes, pero no recibirlos 90 no se pueden enviar ni recibir faxes 89 la impresora ha recibido un fax en blanco 92 el fax recibido presenta baja calidad de impresión 92 solución de problemas, atascos y errores de alimentación atascos de papel de banner 96 atasco de papel en el ADF 95 atasco de papel en la impresora 94 error de alimentación de papel normal o especial 95

la impresora no admite papel normal, sobres ni papel especial 96 solución de problemas de la red no se puede imprimir en la impresora de red 94 el nombre de red no aparece en la lista 94 la impresora que desea configurar no aparece en la lista de impresoras de la red 93 solución de problemas de impresión mejorar la calidad de impresión 81 las fotografías o los documentos se imprimen incompletos 84 baja calidad en los bordes de la página 83 baja calidad de textos y gráficos 82 la velocidad de impresión es lenta 83 la impresora no imprime o no responde 83 solución de problemas de escaneo no se puede escanear a la aplicación 88 no se puede escanear en el equipo a través de una red 88 las fotografías o los documentos se escanean incompletos 88 baja calidad de imagen escaneada 87 el escaneo no se ha realizado con éxito 87 el escáner no responde 86 escanear requiere demasiado tiempo o bloquea el equipo 87 solución de problemas de configuración no se puede imprimir desde una cámara digital con PictBridge 81 idioma incorrecto en la pantalla 77 la página no se imprime 79 el botón de alimentación no está encendido 78 el software no se instala 78

#### U

faxes no deseados, bloqueo 63 USB, puerto 19

## W

Web, página botón 26 buscar 10